## CHLORINE DOSING BY ORP CONTROL INSTRUCTIONS FOR USE

# CHLORDOSIERUNG DURCH ORP-REGELUNG GEBRAUCHSANWEISUNG

## CHLOORDOSERING DOOR ORP-REGELING GEBRUIKSAANWIJZING

DOSEUR DE CHLORE PAR CONTRÔLE ORP NOTICE D'UTILISATION

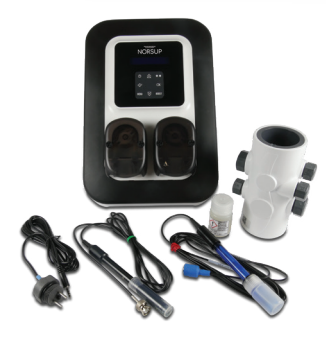

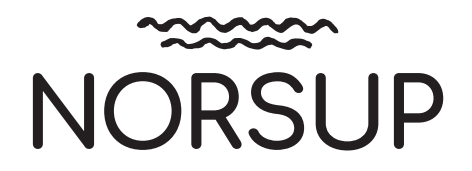

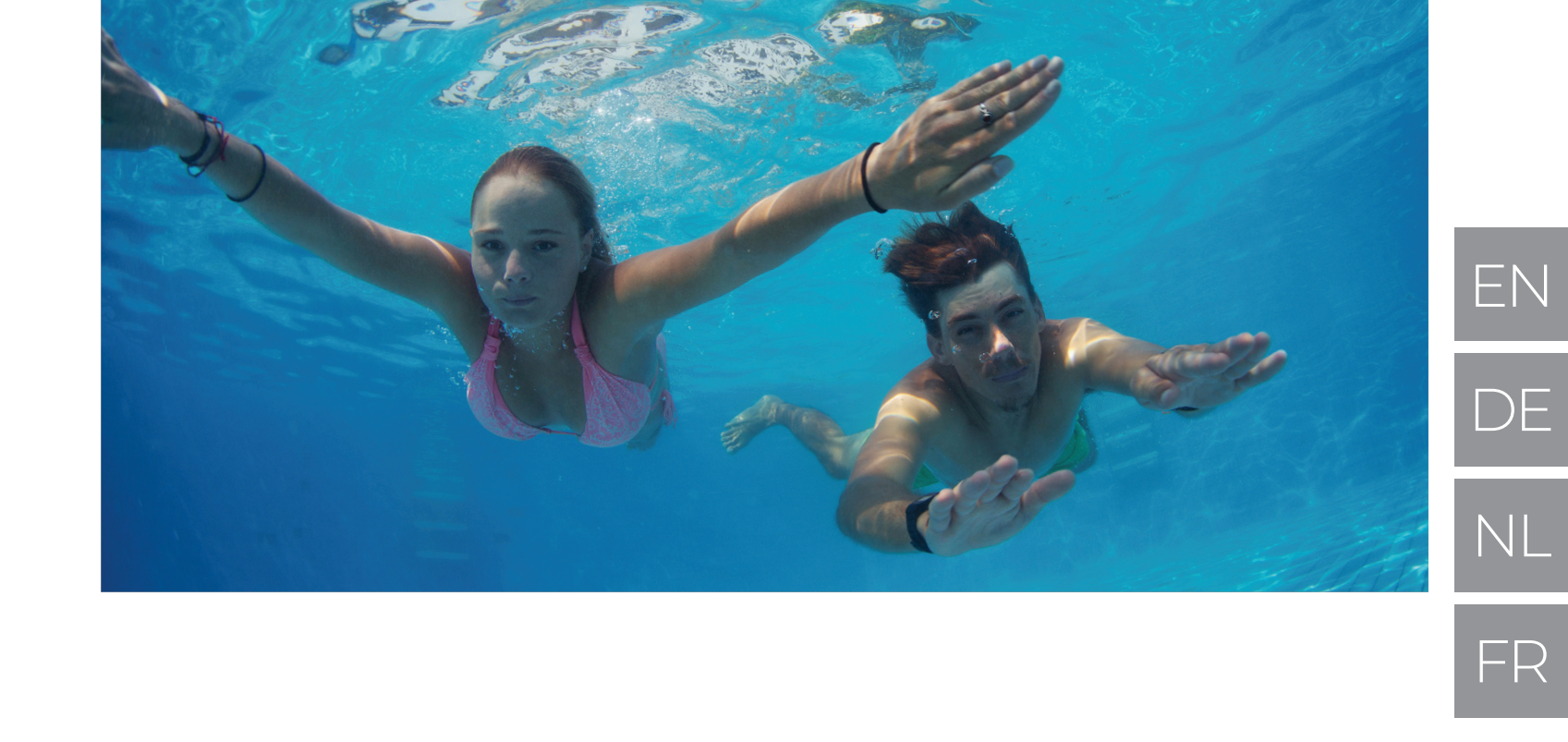

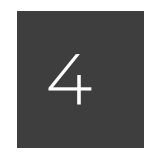

**CHLORINE DOSING BY ORP CONTROL INSTRUCTIONS FOR USE** 

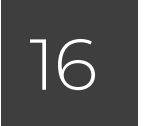

GEBRAUCHSANWEISUNG

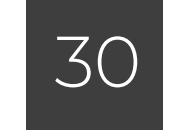

**CHLOORDOSERING DOOR ORP-REGELING INSTRUCTIES VOOR GEBRUIK** 

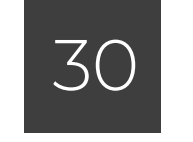

NOTICE D'UTILISATION

**DOWNLOAD NORSUPONE APP:** 

Google Play Store Apple Appstore

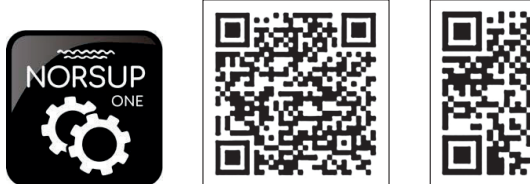

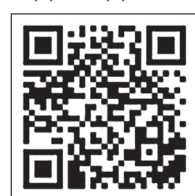

www.norsup.eu

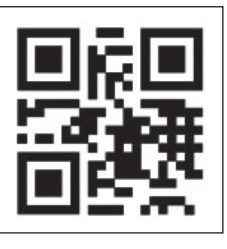

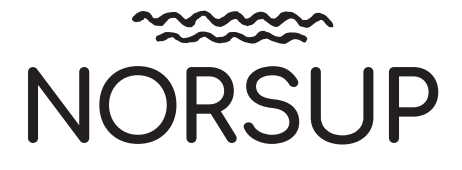

# **DOSEUR DE CHLORE PAR CONTRÔLE ORP**

# **CHLORDOSIERUNG DURCH ORP-REGELUNG**

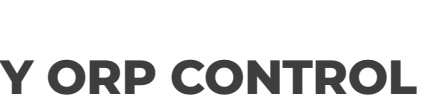

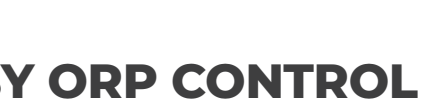

# **CONTENTS:**

| 1. | FUNCTIONS PERFORMED |                                             |     |  |
|----|---------------------|---------------------------------------------|-----|--|
| 2. | INSTA               | ALLATION DIAGRAM                            | 6   |  |
| 3. | DETA                | ILS ABOUT THE ORP CHECK                     | 7   |  |
| 4. | ELEC                | TRONICS UNIT                                | 8   |  |
|    | 4.1                 | First commissioning                         | 8   |  |
|    | 4.2                 | LEDs                                        | 8   |  |
|    | 4.3                 | Screen                                      | 8   |  |
|    | 4.3.1               | Overview                                    | 8   |  |
|    | 4.3.2               | Default display                             | 9   |  |
|    | 4.4                 | Keypad                                      | 10  |  |
|    | 4.5                 | Menu navigation                             | 11  |  |
|    | 4.6                 | General functions                           | 12  |  |
|    | 4.6.1               | Selecting the display language              | 12  |  |
|    | 4.6.Z               | Setting the date and time                   | 12  |  |
|    | 4.0.3               | Manual injection                            | 12  |  |
|    | 4.0.4               | Sonsor sottings                             | 12  |  |
|    | 4.0.5               | Calibration of the water temperature        | IJ  |  |
|    | 4.0.0               | measurement                                 | 14  |  |
|    | 467                 | Bluetooth communication                     | 14  |  |
|    | 468                 | Settings reset                              | 15  |  |
|    | 4.7                 | Chlorine dosina                             | 15  |  |
|    | 4.7.1               | Calibrating the ORP probe                   | 15  |  |
|    | 4.7.2               | Selection of the chlorine dosing mode       | 15  |  |
|    | 4.7.3               | Specification of the chlorine concentration | n16 |  |
|    | 4.7.4               | Setting the ORP setpoint                    | 16  |  |
|    | 4.7.5               | Setting the hourly chlorine dosage          | 16  |  |
|    | 4.7.6               | Setting the « CL injection Limit » alarm    | 16  |  |
|    | 4.7.7               | Setting the « ORP Regulation » alarm        | 16  |  |
|    | 4.7.8               | Real-time display of the cumulative         |     |  |
|    |                     | volume of chlorine injected that day        | 16  |  |
|    | 4.8                 | pH regulation                               | 17  |  |
|    | 4.8.1               | Calibrating the pH probe                    | 17  |  |
|    | 4.8.2               | Specification of the pH corrector type      | 18  |  |
|    | 4.8.3               | Specification of the concentration          |     |  |
|    |                     | of the pH corrector                         | 18  |  |
|    | 4.8.4               | Calibration of the pH measurement           | 18  |  |
|    | 4.8.5               | Setting the pH setpoint                     | 18  |  |
|    | 4.8.6               | Activation/deactivation of pH regulation    | 18  |  |
|    | 4.9                 | Sdiely<br>Alarma and alarta                 | 19  |  |
|    | 4.9.1               | Aldrins and dierts                          | 19  |  |
|    | 4.9.Z               | the periodal tic pumps                      | 21  |  |
|    | 410                 | ne pensiallic pumps<br>Data history         | 21  |  |
|    | 411                 | Additional information                      | 22  |  |
|    | T.11                |                                             |     |  |
| 5. | WAR                 | RANTY                                       | 23  |  |

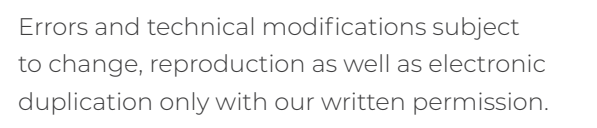

© NORSUP

PAPI004207-MEGGM - Version 21.03

EN DE NL FR

#### FUNCTIONS PERFORMED 1.

| Modell | Hourly dosing<br>of liquid chlorine | Liquid chlorine dosing<br>by ORP control | pH regulation |
|--------|-------------------------------------|------------------------------------------|---------------|
| UNO    | $\checkmark$                        | $\checkmark$                             |               |
| DUO    | $\checkmark$                        | $\checkmark$                             | $\checkmark$  |

#### INSTALLATION DIAGRAM 2.

## NOTE

∕!∖

- · It is essential to use anti-scale liquid chlorine. Any damage to the equipment due to limescale crystallisation is not covered by the warranty.
- Chlorine and pH corrector container must be kept well away from:
- each other.
- any other chemical.
- all electrical equipment.

#### NON-BINDING IMAGES

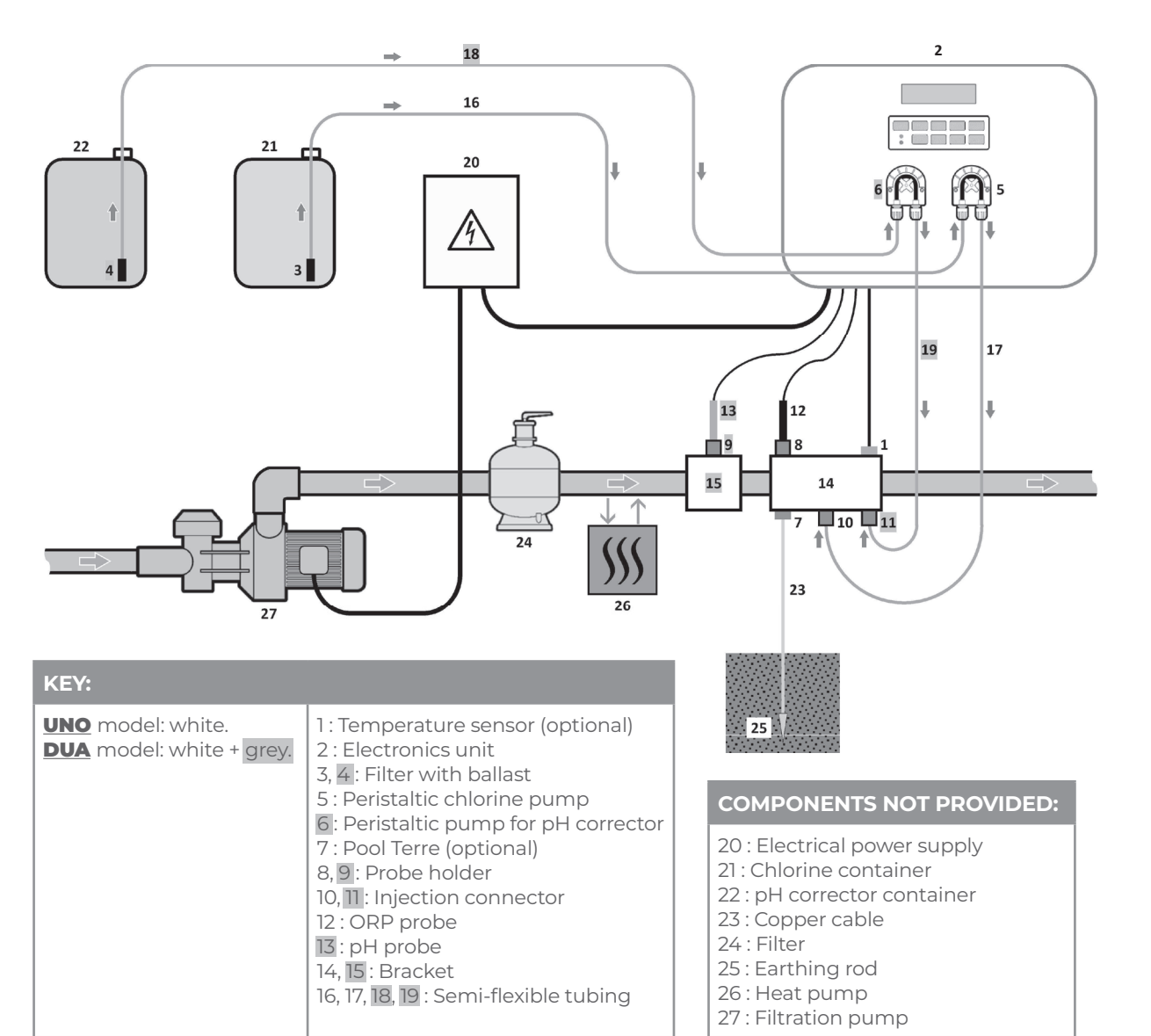

## **CHLORINE DOSING BY ORP CONTROL**

#### 3. DETAILS ABOUT THE ORP CHECK

The amount of chlorine required can vary depending on several conditions :

- Covered pool (by sheeting, cover or panels) → Low chlorine requirement (because there is no UV).
- Sudden rise in the number of people using the pool → Very large amounts of chlorine needed, but on a temporary basis.
- Indoor pool or sheltered pool
- → Reduced need for chlorine (because of low exposure to external pollution), but which tends to increase depending on the frequency of use of the swimming pool.

Given this range of possible configurations, chlorine production must be managed according to requirements. The ORP check enables you to react to each of these situations.

The ORP measurement (in mV), reflecting the oxidation (or reduction) potential of the water, is a major indicator of the pool's water quality.

According to the WHO, an ORP measurement of 650 mV guarantees disinfected water that is itself capable of disinfecting. Despite the use of this value as a reference, this can only be on a theoretical level, because ORP measurements can easily vary depending on the following parameters :

- The pH.
- The type of chlorine (stabilised or non-stabilised).
- The presence of dissolved elements that can affect the water (metals, phosphates, surfactants).
- The cleanliness of the filter.
- The presence of stray currents.
- The presence of flocculant (deposit on the ORP probe).

→ The ORP measurement :

• is not a measurement of free chlorine levels. · varies according to free chlorine levels and all elements in the water.

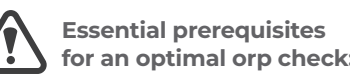

for an optimal orp check:

- Stable pH (with a pH regulator). .
- Stabiliser level between 20 and 30 ppm.
- Earthing of the pipe where the ORP probe is installed (with a Pool Terre).
- Balanced water profile (free chlorine levels at 1 ppm, and pH at 7.2).
- ORP setpoint adjusted according to the ORP measurement displayed (a value between 500 and 700 mV can be considered as correct).

- The use of sulphates is permitted, provided they → remain at levels below 360 ppm.
- The use of copper sulphates is strictly forbidden. -The use of borehole water is strictly prohibited. -
- → When using a chemical (flocculant, waterline cleaning, sequestrant), check the ORP measurement before and after use of this product. If the ORP measurement drops sharply, stop the electronics unit for a few days, until the effects of the product on the ORP measurement disappear.
- Influence of chloramines on the ORP measurement : as chloramine levels tend to increase, the ORP measurement tends to decrease.

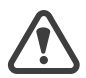

The ORP check in no case eliminates the need to regularly check free chlorine levels.

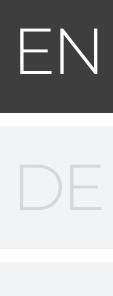

# **CHLORINE DOSING BY ORP CONTROL**

## 4. ELECTRONICS UNIT

#### 4.1 FIRST COMMISSIONING

The first time you power up the electronics unit, carry out the programming below.

| Successive<br>menus            | Possible settings                                                                                                    | Navigation                                                                                             |
|--------------------------------|----------------------------------------------------------------------------------------------------|----------------------------------------------------------------------------------------------------|
| Lan9ua9es<br>ENGLISH           | <ul> <li>Français</li> <li>English</li> <li>Deutsch</li> <li>Español</li> <li>Italiano</li> <li>Nederlander</li> <li>Portugués</li> </ul> | For each menu, select a setting with the <b>↓↑</b><br>buttons, then confirm with the <b>OK</b> button. |
| Volume<br>50m <sup>3</sup>     | From 10 to 160 m <sup>3</sup> , in increments of 10 m <sup>3</sup>                                                                        |                                                                                                    |
| Recommended dose<br>30mL/h     | None (read-only display)                                                                                                    | To move to the next menu, press the OK key.                                                            |
| Dose adjustment<br>30mL/h      | From 10 to 990 mL/h, in increments of 10 mL/h                                                                                             |                                                                                                    |
| Date<br>01/01/01               | Day / Month / Year                                                                                                    | <b>-</b>                                                                                               |
| Time<br>XX:XX                  | Hour / Minute                                                                                                    | For each menu, select a setting with the <b>J</b> buttons, then confirm with the <b>OK</b> button.     |
| Display<br>In-line             | <ul><li>In-line</li><li>Dashboard</li></ul>                                                                                               |                                                                                                    |
| Software Version<br>XX.XX.XX   | None (read-only display)                                                                                                    |                                                                                                    |
| Various alarms<br>and/or alert | None (read-only display)                                                                                                    | See chapter <b>4.9.1.</b>                                                                              |

## 4.2 LEDS

| Colour | Status                              | Possible meanings                                                                              |  |
|--------|-------------------------------------|------------------------------------------------------------------------------------------------|--|
|        | Continuously on Electronics unit on |                                                                                                |  |
| Green  | Flashing                            | <ul> <li>Chlorine injection in progress</li> <li>pH corrector injection in progress</li> </ul> |  |
| Red    | Continuously on                     | <ul> <li>Electronics unit powered off</li> <li>Alert activated</li> </ul>                      |  |
|        | Flashing                            | Alarm activated                                                                                |  |

#### 4.3 SCREEN

#### 4.3.1 OVERVIEW

| Display  | Possible meanings                                                                                                    |
|----------|----------------------------------------------------------------------------------------------------|
|          | Read-only information                                                                                                    |
| Steady   | <ul> <li>Confirmed information</li> </ul>                                                                                 |
|          | Alert activated                                                                                                    |
| Flashing | <ul> <li>Automatic operation in progress</li> <li>Information awaiting confirmation</li> <li>Alarm activatedss</li> </ul> |

#### 4.3.2. DEFAULT DISPLAY

| Possible settings via the<br>« DISPLRY SETTINGS » menu | Possible<br>previews | Meaning                                                                                                    |                                   |  |
|--------------------------------------------------------|----------------------|----------------------------------------------------------------------------------------------------|-----------------------------------|--|
|                                                        | orp. XXX mu          | <ul> <li>ORP measurement</li> <li>→ The dot just to the right of "ORP" is only displayed when automatic chlorine injection is in progress.</li> </ul>    |                                   |  |
|                                                        | PH. X.X              | pH measurement<br>→ The dot just to the right of "pH" is only<br>automatic pH corrector injection is in                                                  | displayed when progress.          |  |
| In-line                                                | DOS. XXX ML/H        | Hourly chlorine dosing<br>→ The dot just to the right of "DOS" is on<br>automatic chlorine injection is in prog                                          | ly displayed when<br>Iress.       |  |
|                                                        | PH. X.X              | pH measurement<br>→ The dot just to the right of "pH" is only<br>automatic pH corrector injection is in                                                  | displayed when progress.          |  |
|                                                        | XXX TU.              | ORP measurement<br>→ The dot just to the right of "mV" is<br>only displayed when automatic<br>chlorine injection is in progress.                         |                                   |  |
|                                                        | PH. X.X. XX.X °C     | pH measurement<br>→ The dot just to the right of "X.X" is<br>only displayed when automatic pH<br>corrector injection is in progress.                     | Measures the water<br>temperature |  |
| Dashboard                                              | XXX ML/H.            | Hourly chlorine dosing<br>→ The dot just to the right of "mL/h" is<br>only displayed when automatic<br>chlorine injection is in progress.                |                                   |  |
|                                                        | PH. X.X. XX.X °C     | <ul> <li>pH measurement</li> <li>→ The dot just to the right of "X.X" is only displayed when automatic pH corrector injection is in progress.</li> </ul> | Measures the water<br>temperature |  |

**UNO** model: white. **DUA** model: white + grey.

#### 4.4 KEYPAD

| COMMAND KEY<br>(depending on<br>the model) |              | FUNCTION                                                                                                    |  |  |  |
|--------------------------------------------|--------------|----------------------------------------------------------------------------------------------------|--|--|--|
| <b>ن</b> ۸                                 | 1ENU         | <ul> <li>Switch on the electronics unit.</li> <li>→ A few minutes after switching on, chlorine dosing and pH regulation start automatically, provided that these functions are not disabled, and certain alarms have not been activated.</li> <li>Switching off the electronics unit (press and hold), provided that no alarm or alert is activated.</li> <li>→ When switching it off, the screen and the green LED turn off, and the red LED comes on.</li> <li>Access the menus.</li> </ul> |  |  |  |
| BO                                         | OST          | Direct access via the «DOSING - MRNURL INJECTION» menu (see chapter <b>4.6.4</b> ).                                                                                                    |  |  |  |
| T°C                                        |              | Water temperature displayed for a few seconds (only if the default display is set to « In-line display »).     Direct access to the «SETTINGS - TEMP. ERLIBERTION» menu (press and hold).                                                                                                    |  |  |  |
| SALT                                       |              | None.                                                                                                    |  |  |  |
| рН                                         |              | Direct access to the « PH REGULATION - ERLIBRATION » menu (press and hold).                                                                                                    |  |  |  |
|                                            | 1            | Colort o universitate item                                                                                                    |  |  |  |
| $\downarrow$                               |              | Select a value or data item.                                                                                                    |  |  |  |
| 6                                          |              | <ul> <li>Cancel a command.</li> <li>Back to the previous (sub)menu.</li> <li>Acknowledge an alarm or alert (press or press and hold, depending on the alarm or alert).</li> </ul>                                                                                                    |  |  |  |
| ок                                         | $\checkmark$ | <ul> <li>Command confirmation.</li> <li>Enter a (sub-)menu.</li> <li>Acknowledge an alarm or alert (press or press and hold, depending on the alarm or alert).</li> </ul>                                                                                                    |  |  |  |

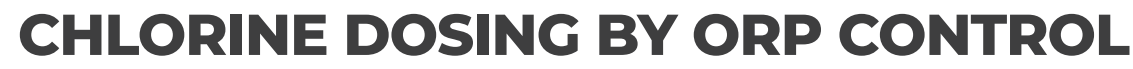

#### 4.5 MENU NAVIGATION

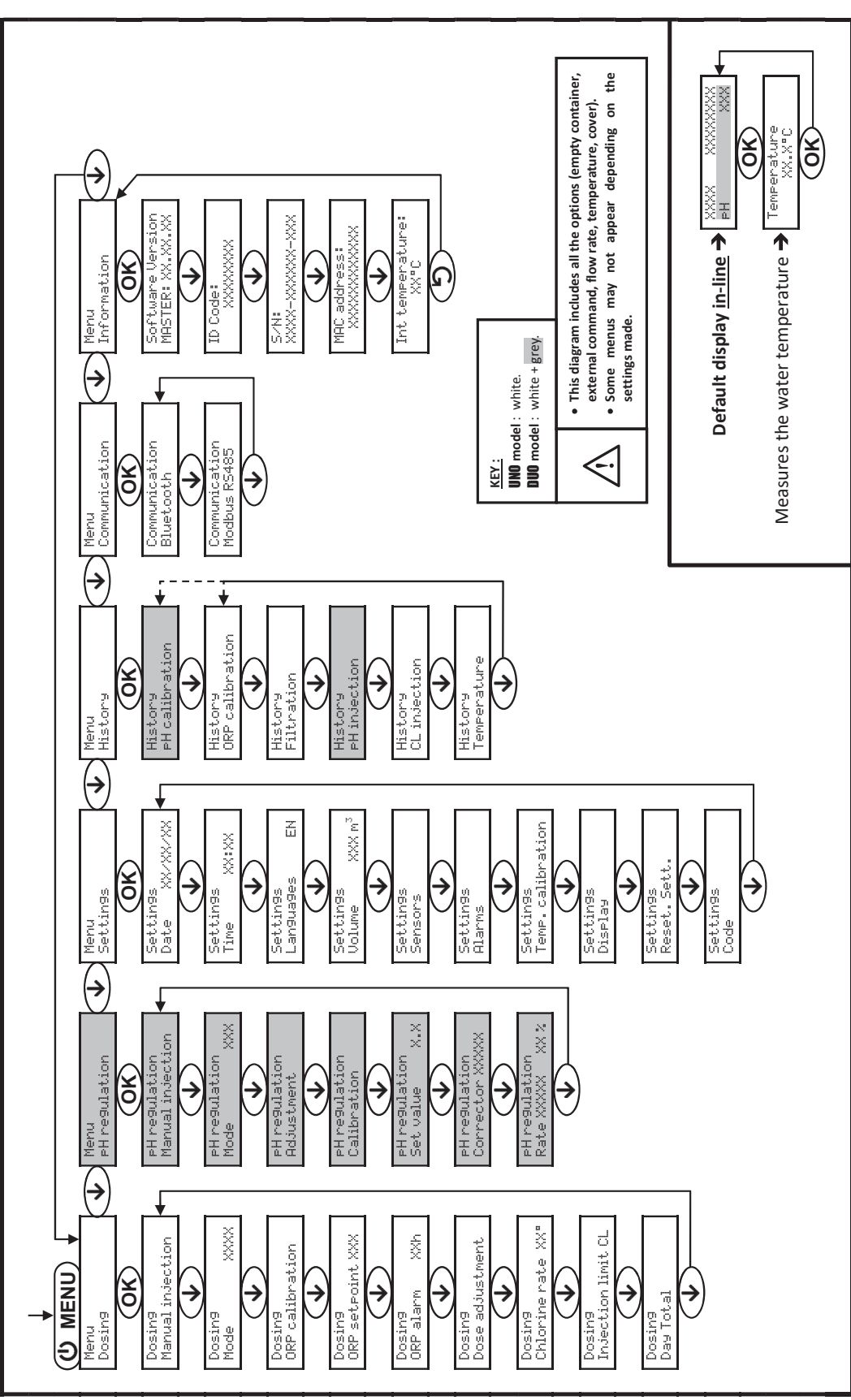

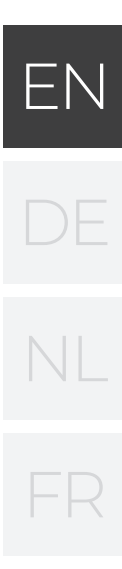

#### 4.6 GENERAL FUNCTIONS

#### 4.6.1. SELECTING THE DISPLAY LANGUAGE

| menu                     | Possible settings                                                                                                    | Default setting |
|--------------------------|----------------------------------------------------------------------------------------------------|-----------------|
| Settin9s<br>Lan9ua9es EN | <ul> <li>Français</li> <li>English</li> <li>Deutsch</li> <li>Español</li> <li>Italiano</li> <li>Nederlander</li> <li>Portugués</li> </ul> | Français        |

#### 4.6.2. SETTING THE DATE AND TIME

| menu                      | Possible settings  | Default setting |
|---------------------------|--------------------|-----------------|
| Settin9s<br>Date XX/XX/XX | Day / Month / Year | 01/01/01        |
| Settin9s<br>Time XX:XX    | Hour / Minute      | random          |

#### 4.6.3. SPECIFICATION OF THE VOLUME OF THE POOL

| menu               |                   | Possible settings                                                  | Default setting   |
|--------------------|-------------------|--------------------------------------------------------------------|-------------------|
| Settin9s<br>Volume | XXXm <sup>3</sup> | From 10 to 160 m <sup>3</sup> , in increments of 10 m <sup>3</sup> | 50 m <sup>3</sup> |

## 4.6.4. MANUAL INJECTION

| Peristaltic<br>pump | menu                              | Functions                                                                                                    | Possible<br>settings | Setting<br>by<br>default | Instructions                                                                                                    |
|---------------------|-----------------------------------|----------------------------------------------------------------------------------------------------|----------------------|--------------------------|----------------------------------------------------------------------------------------------------|
| of chlorine         | Dosin9<br>Manual injection        | • Priming of the<br>peristaltic pump<br>and filling of the<br>corresponding<br>semi-rigid pipes                                                 | From 30s to          |                          | • To start injecting:<br>Confirm the selected setting.<br>(The peristaltic pump is running,<br>and the timer countdown is<br>displayed in real time.) |
| of pH<br>corrector  | PH re9ulation<br>Manual injection | <ul> <li>Chlorine or pH<br/>corrector injection</li> <li>Means of checking<br/>the correct<br/>operation of the<br/>peristaltic pump</li> </ul> | increments           | I MIN                    | <ul> <li>To pause, and to restart injection:<br/>Press OK.</li> <li>To stop injection:<br/>Press 5</li> </ul>                                         |

## **CHLORINE DOSING BY ORP CONTROL**

#### 4.6.5. SENSOR SETTINGS

| CONNECTORS AT            | тн |
|--------------------------|----|
| Marking on the connector |    |
| COVER                    |    |
| рН ТАМК                  |    |
| CI TANK                  |    |
| FLOW                     |    |

| Menu                                                                                                    | Sensor                      | Setting | Possible settings                 | Default setting                    |
|----------------------------------------------------------------------------------------------------|-----------------------------|---------|-----------------------------------|------------------------------------|
|                                                                                                    | Cover/Ext command           | Mode    | • Cover<br>• OFF<br>• Ext control | Cover                              |
|                                                                                                    |                             | Туре    | · NO<br>· NC                      | NO                                 |
|                                                                                                    |                             | Mode    | · ON<br>· OFF                     | Depending on the model and options |
|                                                                                                    | Flow                        | Туре    | · NO<br>· NC                      | NO                                 |
| SENTINGS<br>SENSORS<br>CL container<br>pH container                                                                                                    |                             | Mode    | • OFF<br>• ON                     | OFF                                |
|                                                                                                    | CL container                | Туре    | · NO<br>· NC                      | NO                                 |
|                                                                                                    |                             | Mode    | • OFF<br>• ON                     | OFF                                |
|                                                                                                    | pH container                | Туре    | ·NO<br>·NC                        | NO                                 |
|                                                                                                    | Temperature - · ON<br>· OFF |         | · ON<br>· OFF                     | ON                                 |
| Ext command :       external command. <u>ON :</u> sensor activated. <u>OFF :</u> sensor disabled. <u>NO :</u> switch normally open. <u>NO :</u> switch normally closed. |                             |         |                                   |                                    |

## « Ext » PLUG

Sensor to be connected

Cover <u>or</u> external command

Empty pH container

CL container

Flow

| Sensor<br>activated     | Configuration                                   | Specific<br>display         | Dosing<br>of chlorine  | Regulation<br>of pH |  |
|-------------------------|-------------------------------------------------|-----------------------------|------------------------|---------------------|--|
|                         | Open cover                                      | -                           | Maintained             | Maintained          |  |
| Cover                   | Classed asystem                                 | DOS COVER                   | Forced setting in MANU | Maintained          |  |
|                         | Closed cover                                    | COVER                       | divided by 5*          | Maintained          |  |
| External                | Command activated                               | -                           | Maintained             | Maintained          |  |
| command                 | Command not activated                           | EXT                         | Stopped                | Stopped             |  |
|                         | Sufficient flow                                 | -                           | Maintained             | Maintained          |  |
| No or insufficient flow |                                                 | RLARM FLOW                  | Stopped                | Stopped             |  |
| CL                      | Empty container                                 | RLARM EMPTY<br>EL CONTRINER | Stopped                | Maintained          |  |
| container               | Container not empty                             |                             | Maintained             | Maintained          |  |
| Empty pH                | Empty container                                 | RLARM EMPTY<br>PH CONTRINER | Maintained             | Stopped             |  |
| container               | Container not empty                             |                             | Maintained             | Maintained          |  |
| Tempera-<br>ture        | Regardless of the water temperature             |                             | Maintained             | Maintained          |  |
|                         | * To modify this value, contact a professional. |                             |                        |                     |  |

#### 4.6.6. CALIBRATION OF THE WATER TEMPERATURE MEASUREMENT

 $\rightarrow$  If the temperature sensor is disabled, the menu below does not appear.

| menu                         | Possible settings                                                                          | Default setting     |
|------------------------------|--------------------------------------------------------------------------------------------|---------------------|
| Settings<br>Temp.calibration | Positive value,<br>from - to + 5°C compared to the value displayed, in increments of 0.5°C | Current measurement |

## 4.6.7. BLUETOOTH COMMUNICATION

| menu                       | Setting  | Function                                                                                                    | Possible settings                    | Default setting |
|----------------------------|----------|----------------------------------------------------------------------------------------------------|--------------------------------------|-----------------|
|                            | Mode     | Activation/deactivation of Bluetooth communication                                                                                                    | ON (to activate)<br>OFF (to disable) | ON              |
| Communication<br>Bluetooth | Pairing* | <ul> <li>Detection of connectible devices near<br/>the electronics unit (within 60 seconds)</li> <li>Networking of the electronics unit and<br/>connected devices</li> </ul> | -                                    |                 |
|                            | Reset*   | Deletion of the pairing connecting the electronics unit to the connected devices                                                                                             |                                      |                 |

\* These settings do not appear if the mode is set to OFF.

- During a (non-automatic) update of the electronics unit software carried out via Bluetooth :

- The 2 LEDs (red and green) flash alternately.
- The message « DOWNLORD XXX% is displayed.

## **CHLORINE DOSING BY ORP CONTROL**

4.6.8. SETTINGS RESET

| menu                                                                                                    |                                                                                                    | Impo                                                                                                    |
|----------------------------------------------------------------------------------------------------|----------------------------------------------------------------------------------------------------|----------------------------------------------------------------------------------------------------|
| Settin9s<br>Reset. Sett.                                                                                                    | Resetting                                                                                                    | the settings cancels all                                                                                                   |
|                                                                                                    | SING                                                                                                    |                                                                                                    |
|                                                                                                    |                                                                                                    | -                                                                                                    |
| 4.7.1 CALIBRATI                                                                                                    | NG THE ORP PROE                                                                                                    | E                                                                                                    |
| - when first commis<br>- at the start of each<br>- each time the ORF                                                                                                    | or must be calibrat<br>ssioning the equip<br>h season when the<br>P probe is replaced                                                                                       | <u>ed :</u><br>ment.<br>equipment is re-commi<br>I.                                                                        |
| <ol> <li>Open the 470 n</li> <li>Turn off the filtr</li> <li>If the probe is a         <ul> <li>a) Remove the</li> <li>b) Remove the</li> <li>If the probe is n</li> <li>Connect the pro-</li> </ul> </li> </ol>                                                                                                    | nV ORP calibration<br>ration (and therefor<br><u>Iready installed :</u><br>probe from the pro<br>probe holder nut an<br><u>not already installed</u><br>obe to the electron | solution.<br>e the electronics unit).<br>be holder, without discon<br>nd replace it with the stop<br><u>:</u><br>ics unit. |
| <ul> <li>4) Turn on the electron of the substitution of the substitution of the substi</li></ul> | ctronics unit.<br>5 - ORP CALIBRATION» me<br>gh the menus follow                                                                                                    | enu.<br>wing the below instruction                                                                                         |
| Dosin9<br>ORP cali                                                                                                    | ibration                                                                                                    |                                                                                                    |
| ORP cali<br>Solution                                                                                                    | ibration<br>n 470 mV →Ins                                                                                                    | ert the probe into the 470                                                                                                 |
| ORP cal<br>In pr                                                                                                    | DK<br>libration<br>™ogress →Do                                                                                                    | not touch the probe.                                                                                                    |
| (Wait a fe                                                                                                    | ew seconds)                                                                                                    |                                                                                                    |
| ORP ca<br>Succ                                                                                                    | libration<br>cessful → a) F<br>b) (                                                                                                    | Rinse the probe under rur<br>(Re)install the probe into t                                                                  |
| ORP da<br>Fa                                                                                                    | libration<br>ailed If c                                                                                                    | form the navigation agair<br>alibration still fails, replace                                                               |
| 4.7.2 SELECTION                                                                                                    | OF THE CHLORIN                                                                                                    | E DOSING MODE                                                                                                    |
| menu                                                                                                    | Possible settings                                                                                                    | Meaning                                                                                                    |
|                                                                                                    | ORP                                                                                                    | Chlorine dosing by amper<br>and according to the OF                                                                        |
| Dosing<br>Mode                                                                                                    | MANU                                                                                                    | Hourly chlorine dosing                                                                                                    |
|                                                                                                    |                                                                                                    |                                                                                                    |

→ <u>Depending on the settings made, some menus may not appear.</u>

OFF

ortant warning

the settings carried out (factory configuration).

ΕN

issioned.

nnecting it. oper provided.

ns :

mV ORP calibration solution, <u>then wait a few minutes</u>.

nning water, then leave it to drip-dry without wiping it. the probe holder.

in with the above instructions, several times if necessary. e the probe then perform another calibration.

| Meaning                                                                   | Indicator viewable<br>on the display by default            | Default<br>setting |
|---------------------------------------------------------------------------|------------------------------------------------------------|--------------------|
| Chlorine dosing by amperometric control and according to the ORP setpoint | ORP                                                        |                    |
| Hourly chlorine dosing                                                    | D05                                                        | ORP                |
| Switching off the chlorine dosing                                         | DOS OFF<br><u>OF</u><br>OFF<br>(on the display by default) |                    |

#### 4.7.3. SPECIFICATION OF THE CHLORINE CONCENTRATION

| Menu                        | Possible settings                  | Default setting |
|-----------------------------|------------------------------------|-----------------|
| Dosin9<br>Chlorine rate XX° | From 5 to 48°, in increments of 1° | 48°             |

4.7.4. SETTING THE ORP SETPOINT

| Menu Possible settings     |                                         | Default setting |
|----------------------------|-----------------------------------------|-----------------|
| Dosin9<br>ORP setpoint XXX | From 200 to 900 mV, in 10 mV increments | 670 mV          |

#### 4.7.5. SETTING THE HOURLY CHLORINE DOSAGE

| Menu            | Sub-menu                   | Specific instructions                                 | Possible settings                                | Default<br>setting |
|-----------------|----------------------------|-------------------------------------------------------|--------------------------------------------------|--------------------|
| Dosin9          | Recommended dose<br>30mL/h | To move to the next submenu, press the <b>OK</b> key. | None (read-only display)                         | -                  |
| Dose adjustment | Dose adjustment<br>XXXmL/h | -                                                     | From 10 to 990 mL/h,<br>in increments of 10 mL/h | 30 mL/h            |

#### 4.7.6. SETTING THE « CL INJECTION LIMIT » ALARM

→ The « CL injection limit » alarm is triggered when the cumulative volume of chlorine injected that day reaches a specified value.

| Menu Possible settings       |                                   | Default setting |
|------------------------------|-----------------------------------|-----------------|
| Dosin9<br>Injection limit CL | From 1 to 20 L, in 1 L increments | 2 L             |

#### 4.7.7. SETTING THE « ORP REGULATION » ALARM

→ The « ORP Regulation » alarm is triggered when the ORP measurement is out of tolerance (± 400 mV over the ORP setpoint) for a specified time.

| Menu                    | Possible settings                          | Default setting |
|-------------------------|--------------------------------------------|-----------------|
| Dosin9<br>ORP alarm XXh | From 12 to 96 hrs, in increments of 12 hrs | 48 hrs          |

#### REAL-TIME DISPLAY OF THE CUMULATIVE VOLUME OF CHLORINE INJECTED THAT DAY 4.7.8.

| Menu                | Access to information    |
|---------------------|--------------------------|
| Dosin9<br>Day Total | Press the <b>OK</b> key. |

## **CHLORINE DOSING BY ORP CONTROL**

#### 4.8 PH REGULATION

- 4.8.1. CALIBRATING THE PH PROBE
- The original pH probe provided is already calibrated. It is therefore not necessary to calibrate the pH probe when putting the equipment into service for the first time.

However, the pH probe must be calibrated :

- at the start of each season when the equipment is re-commissioned.

- each time the pH probe is replaced.

- 1) Open the pH 7 and pH 10 calibration solutions (use only single-use calibration solutions).
- 2) Turn off the filtration (and therefore the electronics unit).
- 3) If the probe is already installed : a) Remove the probe from the probe holder, without disconnecting it. b) Remove the probe holder nut and replace it with the stopper provided. If the probe is not already installed :

Connect the probe to the electronics unit.

- 4) Turn on the electronics unit.
- 5) Go to the « PH REGULATION ERLIBRATION » menu.
- 6) Navigate through the menus following the below instructions :

| PH regulation<br>Calibration    |                                                                     |
|---------------------------------|---------------------------------------------------------------------|
| OK                              |                                                                     |
| PH calibration<br>Solution 7.0  | $\rightarrow$ Insert the probe into the pl                          |
| OK                              |                                                                     |
| PH calibration<br>In pro9ress   | $\rightarrow$ Do not touch the probe.                               |
| (Wait a few seconds             | )                                                                   |
| PH calibration<br>Failed        | → Perform the navigation agai                                       |
| or                              |                                                                     |
| PH calibration<br>Solution 10.0 | → a) Rinse the probe under run                                      |
| (OK)                            | b) insert the probe into the                                        |
| PH calibration<br>In pro9ress   | $\rightarrow$ Do not touch the probe.                               |
| (Wait a few seconds             | )                                                                   |
| PH calibration<br>Successful    | → a) Rinse the probe under ru                                       |
| or                              |                                                                     |
| PH calibration<br>Failed        | → Perform the navigation aga<br>If calibration still fails, replace |

H 7 calibration solution, then wait a few minutes.

in with the above instructions, several times if necessary. e the probe then perform another calibration.

nning water, then leave it to drip-dry without wiping it. pH 10 solution, then wait for a few minutes.

unning water, then leave it to drip-dry without wiping it. the probe holder.

in with the above instructions, several times if necessary. ce the probe then perform another calibration.

| EN |  |
|----|--|
| DE |  |
| NL |  |
| FR |  |

#### 4.8.2. SPECIFICATION OF THE PH CORRECTOR TYPE

| Menu            | Possible settings | Meaning | Default setting |
|-----------------|-------------------|---------|-----------------|
| PH regulation   | Acid              | pH-     |                 |
| Corrector XXXXX | Basic             | pH+     | Acid            |

#### 4.8.3. SPECIFICATION OF THE CONCENTRATION OF THE PH CORRECTOR

| Menu                             | Possible settings               | Default setting |
|----------------------------------|---------------------------------|-----------------|
| PH re9ulation<br>Rate XXXXX XX X | From 5 to 55 %, in steps of 1 % | 37 %            |

#### 4.8.4. CALIBRATION OF THE PH MEASUREMENT

| Menu                        | Possible settings                     | e settings Default setting |  |
|-----------------------------|---------------------------------------|----------------------------|--|
| PH re9ulation<br>Adjustment | From 6.5 to 7.5, in increments of 0.1 | Current measurement        |  |

#### 4.8.5. SETTING THE PH SETPOINT

| Menu                           | Possible settings                     | Default setting |
|--------------------------------|---------------------------------------|-----------------|
| PH regulation<br>Set value X.X | From 6.8 to 7.6, in increments of 0.1 | 7.2             |

#### 4.8.6. ACTIVATION/DEACTIVATION OF PH REGULATION

| Menu                      | Possible settings                    | Default setting |
|---------------------------|--------------------------------------|-----------------|
| PH re9ulation<br>Mode XXX | ON (to activate)<br>OFF (to disable) | ON              |

## **CHLORINE DOSING BY ORP CONTROL**

#### 4.9 SAFETY

#### 4.9.1. ALARMS AND ALERTS

|              |                          | AUTOMATIC OP         | ERATION            |
|--------------|--------------------------|----------------------|--------------------|
| SAFETY       | DEFAULT<br>CONFIGURATION | Message<br>displayed | In<br>of c<br>and/ |
| Alarms       | Activated                | Alarm<br>()          |                    |
| Alert        | Activated                | Info<br><b>()</b>    |                    |
| * The corres | sponding alarm or alei   | rt is maintained v   | vhile the c        |

message reappears a few moments after dismissal.

| MESSAGE<br>DISPLAYED /<br>FAULT DETECTED | IMMI<br>AUTOM/<br>Chlorine<br>dosing | EDIATE<br>ATIC STOP<br>pH<br>regulation | POSSIBLE<br>CAUSE                                                                      | CHECKS AND REMEDIES                                                                                                    | OPTION TO<br>DISABLE<br>VIA THE<br>«SETTIMBS -<br>RLRRMS» MENU |
|------------------------------------------|--------------------------------------|-----------------------------------------|----------------------------------------------------------------------------------------|----------------------------------------------------------------------------------------------------|----------------------------------------------------------------|
| Alarm<br>Empty CL container              | Yes                                  | No                                      | Empty chlorine<br>container                                                            | Replace the chlorine container.                                                                                                    | Yes<br>if the empty « CL<br>Container » sensor<br>is activated |
| Alarm<br>Empty pH container              | No                                   | Yes                                     | pH corrector<br>container empty                                                        | Replace the pH corrector container.                                                                                                    | Yes<br>if the empty « pH<br>Container » sensor<br>is activated |
| Alarm<br>Flow                            | Yes                                  | Yes                                     | Insufficient<br>water flow                                                             | <ul> <li><u>Check that :</u></li> <li>the flow sensor is properly connected to the electronics unit.</li> <li>the flow sensor is activated (see sensor settings).</li> <li>the valves on the filtration circuit are open.</li> <li>the filter pump is working properly.</li> <li>the filtration circuit is not blocked.</li> <li>there is enough water in the pool.</li> </ul>                                                                                                    | No                                                             |
| Alarm<br>CL injection                    | Yes                                  | No                                      | Series of 5<br>unsuccessful<br>attempts to<br>correct the<br>chlorine<br>concentration | <ul> <li>Check the chlorine container is not<br/>empty.</li> <li>At the chlorine injection circuit,<br/>check the condition of the : <ul> <li>filter with ballast.</li> <li>semi-rigid pipes.</li> <li>peristaltic pump.</li> <li>injection connector.</li> </ul> </li> <li>Manually inject chlorine.<br/>Check that : <ul> <li>the peristaltic pump is working<br/>properly.</li> <li>chlorine is correctly injected.<br/>Check the settings in the «DDSING<br/>- ORP SETPOINT», «DDSING - CHLORINE RATE»<br/>and «PARAMETERS - VOLUME» menus.</li> </ul> </li> </ul> | Yes                                                            |

# **5 UPON ACTIVATION** imediate stop hlorine dosing or pH regulation

DISMISSAL\*

#### Press the **ok** or **D**button Yes (press or press and hold, depending on whether it is an Alert No Activated No alarm or alert).

detected fault remains in place, and the corresponding

| MESSAGE                       | IMMI<br>AUTOM      | EDIATE<br>ATIC STOP | POSSIBLE                                                                                      |                                                                                                    | OPTION TO<br>DISABLE                   |
|-------------------------------|--------------------|---------------------|-----------------------------------------------------------------------------------------------|----------------------------------------------------------------------------------------------------|----------------------------------------|
| DISPLAYED /<br>FAULT DETECTED | Chlorine<br>dosing | pH<br>regulation    | CAUSE                                                                                         | CHECKS AND REMEDIES                                                                                                    | VIA THE<br>«Settings -<br>Rlarms» Menu |
| Alarm<br>PH injection         | No                 | Yes                 | Series of 5<br>unsuccessful<br>attempts to<br>correct the pH                                  | <ul> <li>Ensure the pH corrector container is<br/>not empty.</li> <li>At the pH corrector injection circuit,<br/>check the condition of the : <ul> <li>filter with ballast.</li> <li>semi-rigid pipes.</li> <li>peristaltic pump.</li> <li>injection connector.</li> </ul> </li> <li>Manually inject pH corrector.</li> <li>Check that: <ul> <li>the peristaltic pump is working<br/>properly.</li> <li>the pH corrector is correctly<br/>injected.</li> </ul> </li> <li>Check the settings in the <ul> <li>PH REGULATION - SETPOINT »,</li> <li>PH REGULATION - CORRECTOR »<br/>and «SETTINGS - VOLUME» menus.</li> <li>Calibrate the pH probe.</li> </ul> </li> </ul> | Yes                                    |
| Alarm<br>Injection limit CL   | Yes                | No                  | Cumulative<br>volume of<br>chlorine injected<br>that day at its<br>maximum value              | <ul> <li>Check (and adjust if necessary) the<br/>« CL Injection Limit » alarm<br/>triggering setting.</li> <li>Check the chlorine container is not<br/>empty.</li> <li>At the chlorine injection circuit,<br/>check the condition of the:</li> <li>filter with ballast.</li> <li>semi-rigid pipes.</li> <li>peristaltic pump.</li> <li>injection connector.</li> <li>Manually inject chlorine.<br/><u>Check that:</u></li> <li>the peristaltic pump is working<br/>properly.</li> <li>chlorine is correctly injected.</li> <li>Check the settings in the «DDSING<br/>- ORP SETPOINT», «DDSING - CHLORINE RATE»<br/>and «PARRMATERS - VOLUME» menus.</li> </ul>          | Yes                                    |
| Alarm<br>ORP regulation       | Yes                | No                  | ORP<br>measurement<br>out of tolerance<br>(exceeding ±<br>400 mV from<br>the ORP<br>setpoint) | Check (and adjust if necessary)<br>the setting of the ORP setpoint.                                                                                                    | Yes                                    |
| Info<br>PH calibration        | No                 | No                  | pH probe<br>incorrectly<br>calibrated                                                         | Calibrate the pH probe.                                                                                                    | Yes                                    |

## **CHLORINE DOSING BY ORP CONTROL**

4.9.2. IMPORTANT PRECAUTIONS REGARDING THE PERISTALTIC PUMPS

→ This chapter is applicable if the electronics unit is fitted with a cover hiding the peristaltic pump(s).

When one of the messages below is displayed, the (or one of the two) peristaltic pump(s) is running. IN THIS CASE, DO NOT REMOVE THE COVER OF THE ELECTRONICS UNIT COVERING THE PERISTALTIC PUMP(S).

Note for the **DUO** model : the 2 peristaltic pumps cannot run simultaneously.

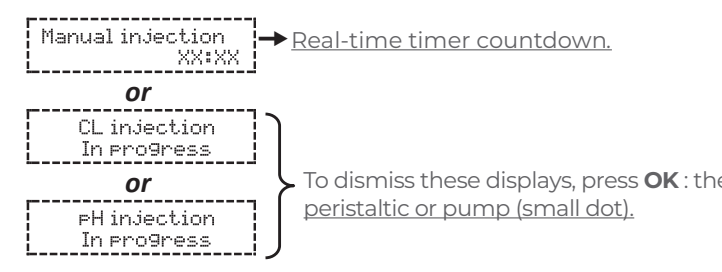

#### → If case of doubt about the correct functioning of one of the peristaltic pumps :

- Switch off the electronics unit. 1)
- Remove the cover of the electronics unit which covers the peristaltic pump. 2)
- 3)
- Check the condition of the peristaltic pump and internal pipes. 4)
- 5) Turn on the electronics unit.
- 6) Carry out a manual vacuum injection.
- 7) Check that the peristaltic pump is running correctly.

To dismiss these displays, press OK : the default display reappears, with the indicator for said

Remove the internal pipe from the peristaltic pump, without removing the semi-rigid pipes connected to it.

#### 4.10 DATA HISTORY

| Menu                       | Sub-menu                                        | Content                                                                                                    |  |
|----------------------------|-------------------------------------------------|----------------------------------------------------------------------------------------------------|--|
| History<br>PH calibration  | -                                               | Date of the last pH probe calibration                                                                           |  |
| History<br>ORP calibration | - Date of the last calibration of the ORP probe |                                                                                                    |  |
|                            | Filtration<br>Time D-1                          | Duration of filtration pump operation the previous day                                                          |  |
| History<br>Filtration      | Filtration<br>Avera9e time W-1                  | Average daily operating time of the filtration pump the previous week                                           |  |
|                            | Filtration<br>Avera9e time M-1                  | Average daily operating time of the filtration pump the preceding month                                         |  |
|                            | PH injection<br>Time D-1                        | Duration of pH corrector peristaltic pump operation the previous day                                            |  |
| History<br>pH injection    | PH injection<br>Avera9e time W-1                | Average daily operating time of the pH corrector peristaltic pump the previous week                             |  |
|                            | PH injection<br>Avera9e time M-1                | Average daily operating time of the pH corrector peristaltic pump the previous month                            |  |
|                            | PH injection<br>Total                           | Cumulative duration of pH corrector peristaltic pump operation since the first start-up of the electronics unit |  |
|                            | CL injection<br>Time D-1                        | Duration of the chlorine peristaltic pump operation the previous day                                            |  |
| History<br>CL injection    | CL injection<br>Avera9e time W-1                | Average daily operating time of the chlorine peristaltic pump the previous week                                 |  |
|                            | CL injection<br>Avera9e time M-1                | Average daily operating time of the chlorine peristaltic pump the preceding month                               |  |
|                            | CL injection<br>Total                           | Cumulative duration of chlorine peristaltic pump operation since the first startup of the electronics unit      |  |
|                            | Temperature<br>Temp.D-1                         | Average water temperature the previous day                                                                      |  |
| History<br>Temperature     | Temperature<br>Temp.W-1                         | Average water temperature for the previous week                                                                 |  |
|                            | Temperature<br>Temp. M-1                        | Average water temperature for the previous month                                                                |  |

#### 4.11 ADDITIONAL INFORMATION

| Menu                                 | Meaning                      |
|--------------------------------------|------------------------------|
| Software Version<br>MASTER: XX.XX.XX | Control board program        |
| ID Code:<br>XXXXXXX                  | Configuration code           |
| SZN:<br>XXXX-XXXXXX-XXX              | Serial number                |
| MAC address:<br>XXXXXXXXXXXX         | Bluetooth module MAC address |
| Int temperature:<br>XX°C             | Internal temperature         |

## **CHLORINE DOSING BY ORP CONTROL**

## 5. WARRANTY

Before contacting your dealer, please have the following to hand:

- vour purchase invoice.
- the serial no. of the electronics unit.
- the installation date of the equipment.
- the parameters of your pool (salinity, pH, chlorine levels, water temperature, stabiliser level, pool volume, daily filtration time, etc.).

We have used every effort and all our technical experience to design this equipment. It has been subjected to quality controls. If, despite all the attention and the expertise given to its manufacture, you need to use our warranty, it only applies to free replacement of the defective parts of this equipment (excluding shipping costs in both directions).

#### Warranty period (proven by date of invoice)

Electronics unit : 2 years. Probes : depending on model. Repairs and spare parts : 3 months. The periods indicated above correspond to standard warranties. However, these can vary depending on the country of installation and the distribution network.

#### Scope of the warranty

The warranty covers all parts, with the exception of wearing parts that must be replaced regularly.

The equipment is warranted against manufacturing defects within the strict limitations of normal.

#### After-sales service

All repairs are performed in the workshop. Shipping costs in both directions are the responsibility of the user.

The immobilisation and loss of use of a device in the case of repair shall not give rise to any claim for compensation.

In all cases, the equipment is always sent at the user's own risk. Before taking delivery, the user must ensure that it is in perfect condition and, if necessary, write down any reservations on the shipping note of the carrier. Confirm with the carrier within 72 hours by registered letter with acknowledgement of receipt. Replacement under warranty shall in no case extend the original warranty period.

#### Warranty application limit

In order to improve the quality of its products, the manufacturer reserves the right to modify thecharacteristics of the products at any time without notice.

This documentation is provided for information purposes only and is not contractually binding with respect to third parties.

The manufacturer's warranty, which covers manufaxturing defects, should not be confused with the operations described in this documentation.

Installation, maintenance and, more generally, any intervention on the manufacturer's products must be performed only by professionals. This work must also be carried out in accordance with the current standards in the country of installation at the time of installation. The use of any parts other than original parts voids the warranty ipso facto for the entire equipment.

The following are excluded from the warranty:

- Equipment and labour provided by third parties in installing the device.
- Damage caused by installation not in compliance with the instructions.
- Problems caused by modifications, accidents, misuse, negligence of professionals or end users, unauthorised repairs, fire, floods, lightning, freezing, armed conflict or any other force-majeure events.

Equipment that is damaged due to non-compliance with the instructions regarding safety, installation, use and maintenance contained in this documentation will not be covered under the warranty.

Every year, we make improvements to our products and software. These new versions are compatible with previous models. The new versions of hardware and software can be added to earlier models under the warranty.

## Implementation of the warranty

For more information regarding this warranty, contact your dealer or our After-Sales Service. All requests must be accompanied by a copy of the purchase invoice.

## Governing law and dispute resolution

This warranty is subject to French law and all European directives or international treaties in force at the time of the claim, applicable in France. In case of disputes on its interpretation or execution, the Regional Court of Montpellier (France) shall have exclusive jurisdiction.

# **CONTENTS:**

| 1. | GERÄ            | TEFUNKTIONEN                              | 26       |
|----|-----------------|-------------------------------------------|----------|
| 2. | INSTA           | LLATIONSSCHEMA                            | 26       |
| 3. | ERLÄ            | UTERUNG ZUR ORP-KONTROLLE                 | 27       |
| 4. | SCHA            | LTKASTEN                                  | 28       |
|    | 4.1.            | Erste Inbetriebnahme                      | 28       |
|    | 4.2.            | Leuchtanzeigen                            | 28       |
|    | 4.3.            | Display                                   | 28       |
|    | 4.3.1.          | Allgemeines                               | 28       |
|    | 4.3.2.          | Standardanzeige                           | 29       |
|    | 4.4.            | Tastatur                                  | 30       |
|    | 4.5.            | Navigation in den Menüs                   | 31       |
|    | 4.6.            | Allgemeine Funktionen                     | 32       |
|    | 4.6.1.          | Auswahl der Anzeigesprache                | 52       |
|    | 4.6.2.          | Einstellung des Datums und der Uhrzeit    | 32       |
|    | 4.6.3.          | Angabe des Beckeninhalts                  | 32       |
|    | 4.6.4.          | Manuelle Einspritzung                     | 32       |
|    | 4.6.5.          | Parametrierung der Sensoren               | 33       |
|    | 4.6.6.          | Anpassung der Wassertemperatur-           | 7/       |
|    |                 | Messung                                   | 34<br>77 |
|    | 4.0.7.          | Zurücksetzen der Darameter                | 34<br>75 |
|    | 4.0.0.          | Chlordosierung                            | 35       |
|    | 4.7.            | Kalibrierung der ODD-Sonde                | 35       |
|    | 472             | Wahl des Modus der Chlordosierung         | 35       |
|    | 47.3            | Angabe der Chlorkonzentration             | 36       |
|    | 4.7.4.          | Finstellung des ORP-Sollwerts             | 36       |
|    | 4.7.5.          | Einstellung der stündlichen               |          |
|    |                 | Chlordosierung                            | 36       |
|    | 4.7.6.          | Einstellung des Alarms « Grenzwert Einsp  | rit-     |
|    |                 | zung CL                                   | 36       |
|    | 4.7.7.          | Einstellung des Alarms                    |          |
|    |                 | « ORP-Regulierung »                       | 36       |
|    | 4.7.8.          | Anzeige der kumulierten Menge des am      |          |
|    |                 | selben Tag injizierten Chlors in Echtzeit | 36       |
|    | 4.8.            | pH-Wert-Regulierung                       | 37       |
|    | 4.8.1.          | Kalibrierung der pH-Sonde                 | 37       |
|    | 4.8.2.          | Angabe des Typs des pH-Korrrekturmittels  | 38       |
|    | 4.8.3.          | Angabe der Konzentration des pH-Korrrei   | K-<br>70 |
|    | ( ) (           | turmittels                                | 38       |
|    | 4.8.4.<br>4.0.5 | Einstellung des pH Sellworts              | 30<br>70 |
|    | 4.0.3.          | Aktiviaran/Daaktiviaran dar               | 20       |
|    | 4.0.0.          | nH-Wert-Degulierung                       | 38       |
|    | 49              | Sicherheitsfunktionen                     | 30<br>39 |
|    | 491             | Alarme und Warnung                        | 39       |
|    | 4.9.2.          | Wichtige Vorsichtsmaßnahmen bezüglich     | า        |
|    |                 | der Peristaltikpumpen                     | 41       |
|    | 4.10            | Datenverlauf                              | 42       |
|    | 4.11            | Weitere Angaben                           | 42       |
|    |                 | -                                         |          |
| 5. | GARA            | NTIE                                      | 43       |
|    |                 |                                           |          |

Alle Rechte und technische Änderungen vorbehalten. Inhalte dürfen ohne schriftliche Zustimmung von NORSUP. Pumpen weder bearbeitet, verbreitet, vervielfältigt noch an Dritte weiter gegeben werden.

© NORSUP

PAPI004207-MEGGM - Version 21.03

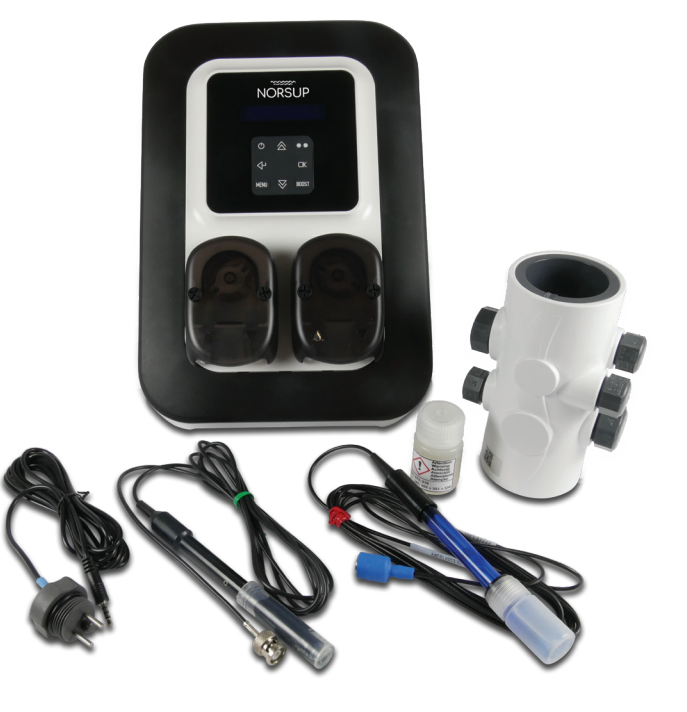

EN DE

ORIGINALBETRIEBSANLEITUNG NORSUP 25

#### GERÄTEFUNKTIONEN 1.

| Modell | Stündliche Dosierung<br>flüssiges Chlor | Dosierung des flüssigen<br>Chlors durch ORP-Kontrolle | pH-Wert-Regulierung |
|--------|-----------------------------------------|-------------------------------------------------------|---------------------|
| UNO    | $\checkmark$                            | $\checkmark$                                          |                     |
| DUO    | $\checkmark$                            | $\checkmark$                                          | $\checkmark$        |

#### INSTALLATIONSSCHEMA 2.

Verwenden Sie unbedingt flüssiges Chlor gegen Kalkablagerungen. Schäden am Gerät, die durch Auskristallisieren von Kalkablagerungen entstehen, sind nicht von der Garantie gedeckt..

Die Kanister für Chlor und pH-Korrekturmittel müssen in ausreichender Entfernung :

- voneinander.

- von allen anderen chemischen Produkten.

- von allen anderen elektrischen Geräten gelagert werden.

#### ABBILDUNGEN NICHT VERTRAGLICH BINDEND

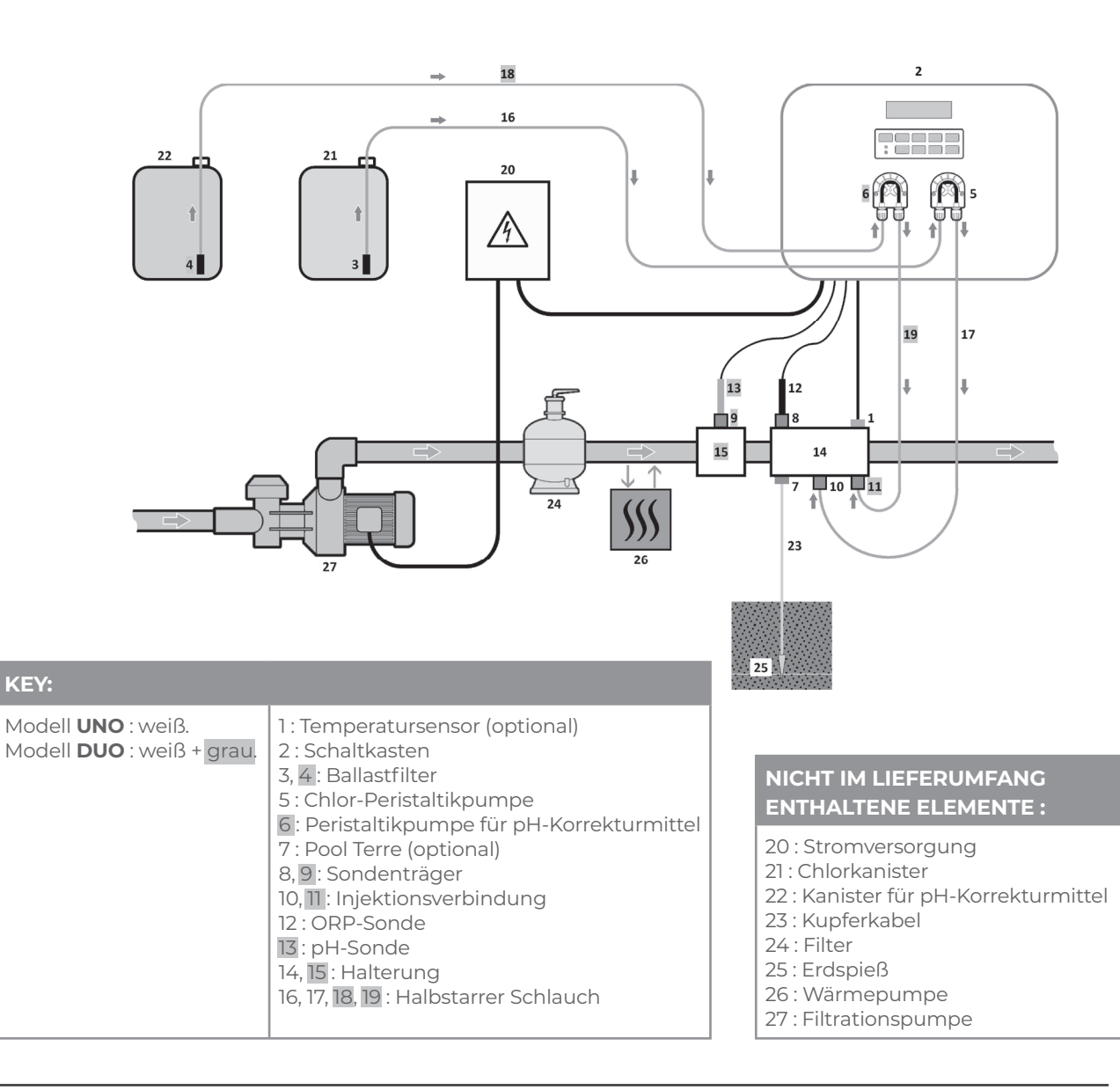

# **CHLORDOSIERUNG DURCH ORP-REGELUNG**

## 3. ERLÄUTERUNG ZUR ORP-KONTROLLE

Der Chlorbedarf kann entsprechend verschiedener Bedingungen varijeren :

- Abgedeckter Pool (mit Plane, Abdeckung oder Klappe)
- → Geringer Chlorbedraf (da keine UV-Einstrahlung). Vorübergehende Nutzung des Schwimmbeckens durch zu viele Personen
- → Sehr hoher Chlorbedarf, jedoch nur vorübergehend.
- Innenpool oder Pool unter Überdachung

∕!∖

→ Reduzierter Chlorbedarf (aufgrund geringer Belastung durch Außenverschmutzung), der jedoch in Abhängigkeit von der Poolnutzung steigen kann.

Angesichts dieser vielfältigen Konfigurationsmöglichkeiten ist es notwendig, die Chlorzufuhr bedarfsgerecht steuern zu können. Die ORP-Kontrolle ermöglicht es, auf jede dieser Situationen zu reagieren.

Die ORP-Messung (in mV) ist eine Abbildung des Oxidationspotenzials (oder Reduktionspotenzials) des Wassers und ein wesentlicher Indikator für die Qualität der Badewassers.

Laut WHO garantiert eine ORP-messung von 650 mV desinfizierendes und desinfiziertes Wasser. Obwohl es sich bei diesem Wert um einen Referenzwert handelt, bleibt er jedoch rein theoretisch, da die ORP-Messung gemäß den folgenden Parametern leicht variieren kann: Dem pH-Wert.

- Der Art des Chlors (stabilisiert oder unstabilisiert).
- Dem Vorhandensein bestimmter im Wasser gelöster Elemente (Metalle, Phosphate, Tenside).
- Der Sauberkeit des Filters.
- Dem Vorhandensein von Streuströmen.
- Dem Vorhandensein von Flockmittel
- (Ablagerung auf der ORP-Sonde).

## → Die ORP-Messung :

- ist keine Messung des Gehalts an freiem Chlor. - variiert je nach Gehalt an freiem Chlor und allen im Wasser vorhandenen Elementen.

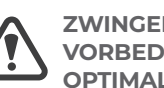

#### ZWINGEND ERFORDERLICHE VORBEDINGUNGEN FÜR EINE **OPTIMALE ORP-KONTROLLE :**

- Stabiler pH-Wert (mit einem pH-Regulator).
- Stabilisatorgehalt zwischen 20 und 30 ppm.
- Erdung der Leitung, in der die ORP-Sonde installiert ist (mit Pool Terre).
- Ausgewogenes Wasser (freier Chlorgehalt bei 1 ppm und pH-Wert bei 7,2).
- Entsprechend der angezeigten ORP-Messung eingestellter ORP-Sollwert (ein Wert zwischen 500 und 700 mV kann als korrekt angesehen werden).

- Der Einsatz von Sulfaten wird toleriert, sofern ihr -Gehalt weniger als 360 ppm beträgt.
- → Die Verwendung von Kupfersulfaten ist strengstens verboten.
- Die Verwendung von Brunnenwasser ist strengstens verboten.
- → Wird eine Chemikalie eingesetzt (Flockungsmittel, Wasserrand-Reiniger, Sequestriermittel), ist die ORP-Messung vor und nach deren Verwendung zu überprüfen. Wenn die ORP-Messung stark abfällt, schalten Sie den Schaltkasten für einige Tage aus, bis die Auswirkungen des Produkts auf die ORP-Messung verschwinden.
- Einfluss von Chloraminen auf die ORP-Messung → wenn der Chloraminspiegel tendenziell ansteigt, neigt die ORPMessung dazu, zu sinken.

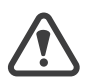

Trotz der ORP-Kontrolle ist es unbedingt notwendig, den Gehalt an freiem Chlor regelmäßig zu kontrollieren.

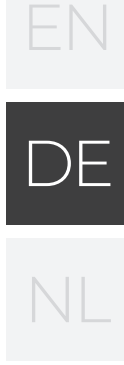

## **CHLORDOSIERUNG DURCH ORP-REGELUNG**

## 4. SCHALTKASTEN

#### 4.1 ERSTE INBETRIEBNAHME

Beim erstmaligen Einschalten des Schaltkastens die untenstehende Programmierung durchführen.

| Aufeinanderfolgende<br>Menüs            | Verfügbare Einstellungen                                                                                                    | Navigation                                                                                                    |
|-----------------------------------------|----------------------------------------------------------------------------------------------------|----------------------------------------------------------------------------------------------------|
| Sprachen DEUTSCH                        | <ul> <li>Français</li> <li>English</li> <li>Deutsch</li> <li>Español</li> <li>Italiano</li> <li>Nederlander</li> <li>Portugués</li> </ul> | Wählen Sie für jedes Menü eine Einstellung<br>mit den Tasten <b>↓↑</b> und bestätigen Sie dann<br>mit der Taste <b>OK</b> . |
| Inhalt<br>50m <sup>3</sup>              | 10 bis 160 m³, in Schritten von 10 m³                                                                                                    |                                                                                                    |
| Em⊳fohlene Dosierun9<br>30mL∕h          | Keine (schreibgeschützte Anzeige)                                                                                                    | Um zum nächsten Menü zu gelangen, drücken<br>Sie die Taste <b>OK</b> .                                                      |
| Einstellun9 Dosierun9<br>               | 10 bis 990 mL/h, in Schritten von 10 mL/h                                                                                                 |                                                                                                    |
| Datum<br>01/01/01_                      | Tag / Monat / Jahr                                                                                                    | Wählen Sie für jedes Menü eine Einstellung                                                                                  |
| Uhrzeit XX:XX                           | Stunde / Minute                                                                                                    | mit den Tasten <b>↓↑</b> und bestätigen Sie dann<br>mit der Taste <b>OK</b> .                                               |
| Anzei9e<br>In Reihe                     | • In Reihe<br>• Bedienfeld                                                                                                    |                                                                                                    |
| Software-Version<br>XX.XX.XX            | Keine (schreibgeschützte Anzeige)                                                                                                    |                                                                                                    |
| Verschiedene Alarme<br>und/oder Warnung | Keine (schreibgeschützte Anzeige)                                                                                                    | Siehe Kapitel <b>4.9.1.</b>                                                                                                 |

#### 4.2 LEUCHTANZEIGEN

| Farbe | Zustand            | Mögliche Bedeutungen                                                                            |  |
|-------|--------------------|-------------------------------------------------------------------------------------------------|--|
|       | Leuchtet dauerhaft | Schaltkasten eingeschaltet                                                                      |  |
| Grün  | Blinkt             | <ul> <li>Chloreinspritzung läuft</li> <li>Einspritzung des pH-Korrekturmittels läuft</li> </ul> |  |
| ROT   | Leuchtet dauerhaft | <ul> <li>Schaltkasten ausgeschaltet</li> <li>Warnung ausgelöst</li> </ul>                       |  |
|       | Blinkt             | Alarm ausgelöst                                                                                 |  |

#### 4.3 DISPLAY

#### 4.3.1 ALLGEMEINES

| Anzeige     | Mögliche Bedeutungen                                                                                             |
|-------------|----------------------------------------------------------------------------------------------------|
| Eingefroren | <ul> <li>Schreibgeschützte Angaben</li> <li>Angaben bestätigt</li> <li>Warnung ausgelöst</li> </ul>              |
| Blinkt      | <ul> <li>Automatischer Vorgang läuft</li> <li>Angaben warten auf Bestätigung</li> <li>Alarm ausgelöst</li> </ul> |

#### 4.3.2. STANDARDANZEIGE

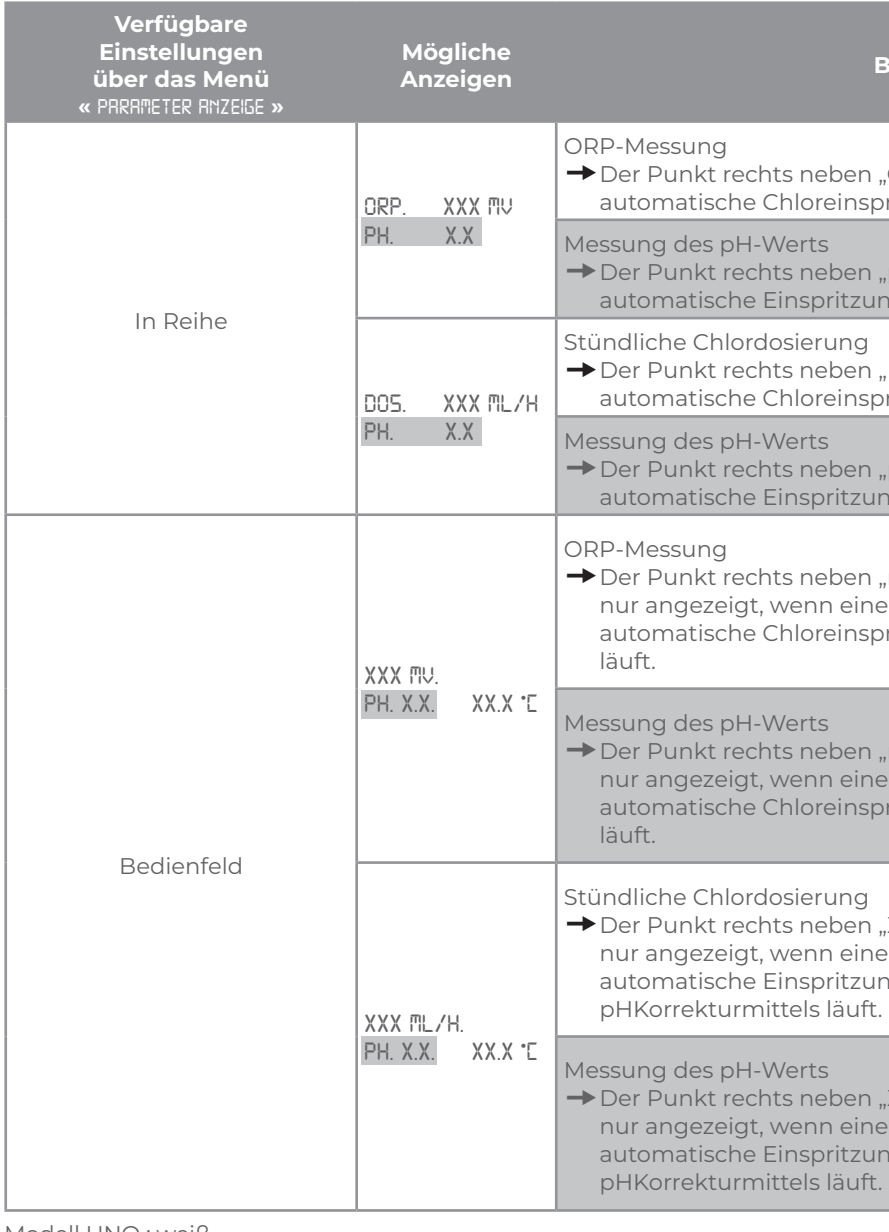

Modell UNO : weiß. Modell DUO : weiß + grau.

#### Bedeutung

→ Der Punkt rechts neben "ORP" wird nur angezeigt, wenn eine automatische Chloreinspritzung läuft.

→ Der Punkt rechts neben "pH" wird nur angezeigt, wenn eine automatische Einspritzung des pH-Korrekturmittels läuft.

→ Der Punkt rechts neben "DOS" wird nur angezeigt, wenn eine automatische Chloreinspritzung läuft.

→ Der Punkt rechts neben "pH" wird nur angezeigt, wenn eine automatische Einspritzung des pH-Korrekturmittels läuft.

| ng<br>kt rechts neben "mV" wird<br>zeigt, wenn eine<br>ische Chloreinspritzung                                   |                                 |
|----------------------------------------------------------------------------------------------------|---------------------------------|
| s pH-Werts<br>kt rechts neben "mV" wird<br>zeigt, wenn eine<br>ische Chloreinspritzung                           | Messung der<br>Wassertemperatur |
| Chlordosierung<br>kt rechts neben "X.X" wird<br>zeigt, wenn eine<br>ische Einspritzung des<br>kturmittels läuft. |                                 |
| s pH-Werts<br>kt rechts neben "X.X" wird<br>zeigt, wenn eine<br>ische Einspritzung des                           | Messung der<br>Wassertemperatur |

## 4.4 TASTATUR

| STEUERUNGS-<br>TASTE (Je nach<br>Modell) |              | FUNKTION                                                                                                    |  |  |  |
|------------------------------------------|--------------|----------------------------------------------------------------------------------------------------|--|--|--|
| ് MENU                                   |              | <ul> <li>Einschalten des Schaltkastens.</li> <li>→ Wenige Minuten nach dem Einschalten starten Chlordosierung und pH-Regulierung automatisch, sofern diese Funktionen nicht deaktiviert sind und bestimmte Alarme nicht ausgelöst sind.</li> <li>Ausschalten des Schaltkastens (lange drücken), sofern kein Alarm ausgelöst ist.</li> <li>→ Beim Ausschalten erlöschen das Display und die grüne Leuchtanzeige, die rote Leuchtanzeige geht an.</li> <li>Zugriff auf die Menüs.</li> </ul> |  |  |  |
| BOOST                                    |              | Direkter Zugriff in dem Menü «DOSIERUNG - MRNUELLE EINSPRITZUNG» (siehe Kapitel <b>4.6.4</b> ).                                                                                                    |  |  |  |
| T°C                                      |              | <ul> <li>Die Wassertemperatur wird für einige Sekunden angezeigt (nur wenn die<br/>Standardanzeige auf « Anzeige in Reihe" eingestellt ist »).</li> <li>Direkter Zugriff auf das Menü «EIMSTELLUNGEN - TEMPERATURAMPARSSUNG» (lange drücken).</li> </ul>                                                                                                    |  |  |  |
| SALT                                     |              | Keine.                                                                                                    |  |  |  |
| рН                                       |              | Direkter Zugriff auf das Menü «PH - WERT - REGULIERING - KRLIBRIERUNG» (lange drücken).                                                                                                    |  |  |  |
| 1                                        |              | Augurahl eines Wexts eder einer Einstellung                                                                                                    |  |  |  |
| $\downarrow$                             |              | Auswahl eines werts oder einer Einstellung.                                                                                                    |  |  |  |
| ъ                                        |              | <ul> <li>Löschen einer Eingabe.</li> <li>Zurück zum vorherigen Menü.</li> <li>Bestätigung eines Alarms oder einer Warnanzeige (je nach Alarm oder Warnanzeige kurz<br/>oder lang drücken).</li> </ul>                                                                                                    |  |  |  |
| ок                                       | $\checkmark$ | <ul> <li>Bestätigung einer Eingabe.</li> <li>Aufrufen eines (Unter-)Menüs.</li> <li>Bestätigung eines Alarms oder einer Warnanzeige (je nach Alarm oder Warnanzeige kurz<br/>oder lang drücken).</li> </ul>                                                                                                    |  |  |  |

# **CHLORDOSIERUNG DURCH ORP-REGELUNG**

#### 4.5 NAVIGATION IN DEN MENÜS

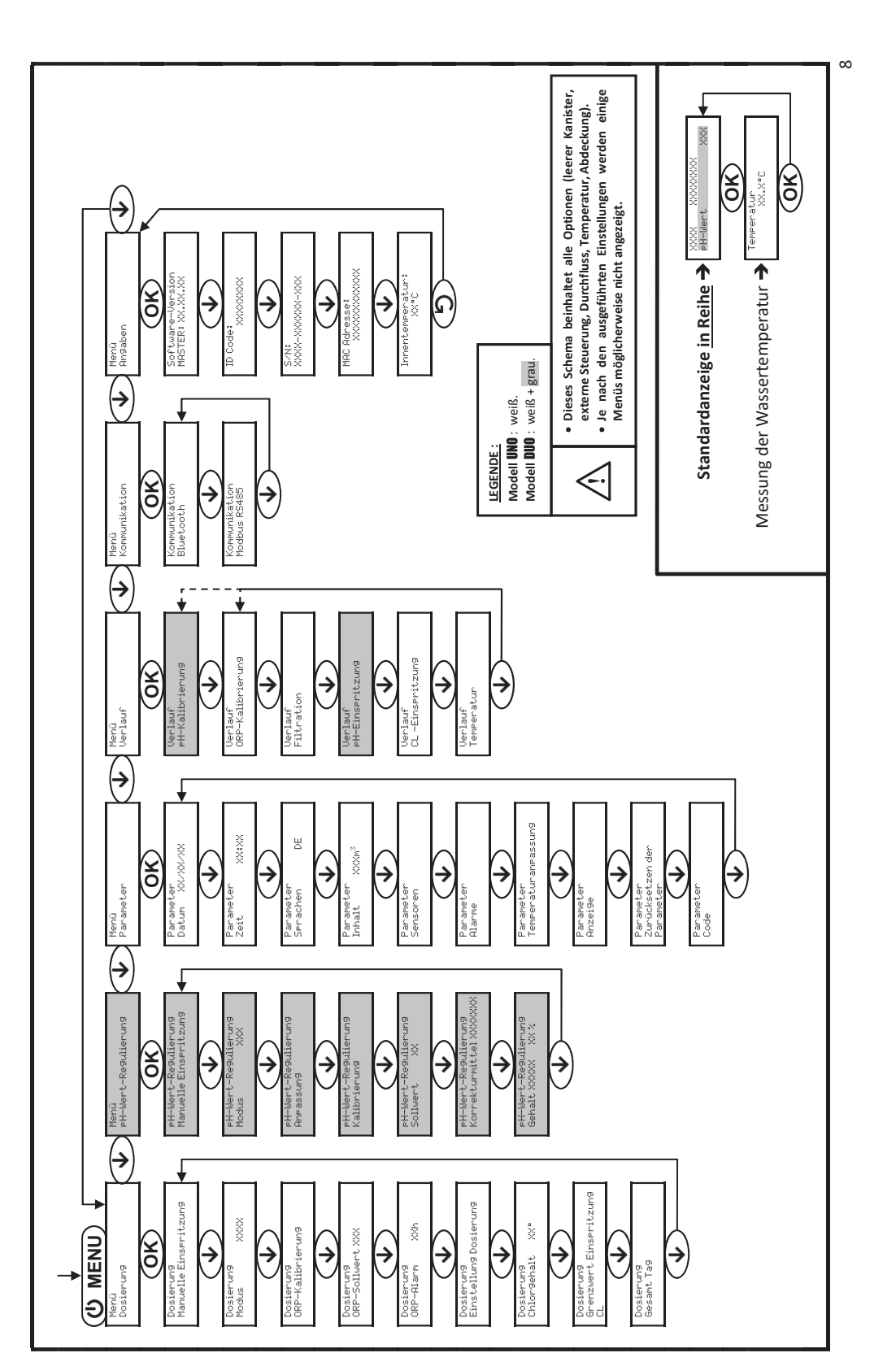

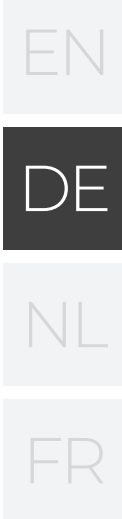

#### 4.6 ALLGEMEINE FUNKTIONEN

#### 4.6.1. AUSWAHL DER ANZEIGESPRACHE

| Menü                     | Verfügbare Einstellungen                                                                                                    | Standardeinstellung |
|--------------------------|----------------------------------------------------------------------------------------------------|---------------------|
| Parameter<br>Sprachen DE | <ul> <li>Français</li> <li>English</li> <li>Deutsch</li> <li>Español</li> <li>Italiano</li> <li>Nederlander</li> <li>Portugués</li> </ul> | Français            |

## 4.6.2. EINSTELLUNG DES DATUMS UND DER UHRZEIT

| Menü                        | Verfügbare Einstellungen | Standardeinstellung |  |
|-----------------------------|--------------------------|---------------------|--|
| Parameter<br>Datum XX/XX/XX | Tag / Monat / Jahr       | 01/01/01            |  |
| Parameter<br>Zeit XX:XX     | Stunde / Minute          | zufällig            |  |

#### 4.6.3. ANGABE DES BECKENINHALTS

| Menü               |                   | Verfügbare Einstellungen              | Standardeinstellung |  |
|--------------------|-------------------|---------------------------------------|---------------------|--|
| Settin9s<br>Volume | XXXm <sup>3</sup> | 10 bis 160 m³, in Schritten von 10 m³ | 50 m³               |  |

#### 4.6.4. MANUELLE EINSPRITZUNG

| Peristaltik-<br>pumpe       | Menü                                                | Funktionen                                                                                                    | Verfügbare<br>Einstellungen                     | Einstellung<br>standard-<br>mäßig | Anweisungen                                                                                                    |
|-----------------------------|-----------------------------------------------------|----------------------------------------------------------------------------------------------------|-------------------------------------------------|-----------------------------------|----------------------------------------------------------------------------------------------------|
| Chlor                       | Dosierun9<br>Manuelle<br>Einspritzun9               | Ansaugen der<br>Peristaltikpumpe<br>und Füllung der<br>entsprechenden<br>halbstarren<br>Schläuche                                                                                                |                                                 |                                   | • Um eine Einspritzung zu starten :<br>Bestätigen Sie die gewählte<br>Einstellung, ( <i>Die Peristaltikpump</i> e                                                                                                    |
| pH-<br>Korrektur-<br>mittel | eH-Wert-<br>Re9ulierun9<br>Manuelle<br>Einseritzun9 | <ul> <li>Einspritzung von<br/>Chlor oder des<br/>pH-Korrektur-<br/>mittels</li> <li>Ermöglicht die<br/>Überprüfung der<br/>ordnungs<br/>gemäßen<br/>Funktion der<br/>Peristaltikpumpe</li> </ul> | 30 s bis 10<br>min,<br>in Schritten<br>von 30 s | 1 min                             | <ul> <li>Inscring, (b): Persultinpumpe<br/>läuft und der Zeitcountdown wird<br/>in Echtzeit angezeigt.)</li> <li>Um die Einspritzung zu pausieren,<br/>und wieder zu starten : Drücken<br/>Sie auf <b>OK</b>.</li> <li>Um die Einspritzung zu stoppen :<br/>Drücken Sie auf <b>D</b></li> </ul> |

## **CHLORDOSIERUNG DURCH ORP-REGELUNG**

#### PARAMETRIERUNG DER SENSOREN 4.6.5.

| ANSCHLUSS AM               | STE |
|----------------------------|-----|
| Markierung auf dem Stecker |     |
| COVER                      |     |
| рН ТАМК                    |     |
| CI TANK                    |     |
| FLOW                       |     |

| Menü                                                                                                    | Sensor               | Parameter | Verfügbare Einstellungen           | Standardeinstellung                                                                                                    |
|----------------------------------------------------------------------------------------------------|----------------------|-----------|------------------------------------|----------------------------------------------------------------------------------------------------|
|                                                                                                    | Abdeckuna/ext. Stra. | Modus     | • Abdeckung<br>• OFF<br>• Ext Strg | Abdeckung                                                                                                    |
|                                                                                                    | Тур                  |           | · NO<br>· NC                       | NO                                                                                                    |
|                                                                                                    |                      | Modus     | · ON<br>· OFF                      | Je nach Modell und Optionen                                                                                                    |
| PRRAMETER<br>Sensoren                                                                                                    | Durchfluss           | Тур       | · NO<br>· NC                       | NO                                                                                                    |
|                                                                                                    | CL-Kanister          | Modus     | · OFF<br>· ON                      | OFF                                                                                                    |
|                                                                                                    |                      | Тур       | · NO<br>· NC                       | NO                                                                                                    |
|                                                                                                    |                      | Modus     | · OFF<br>· ON                      | OFF                                                                                                    |
|                                                                                                    | pH-Kanister          | Тур       | · NO<br>· NC                       | NO                                                                                                    |
|                                                                                                    | Temperatur -         |           | · ON<br>· OFF                      | ON                                                                                                    |
| <u>Ext Strg :</u> Externe Steuerung.<br><u>XX-Kanister :</u> Sensor für Kanister leer.<br><u>Typ :</u> Dieser Parameter wird nicht angezeigt, wenn der entsprechende Modus<br>auf OFF eingestellt ist. |                      |           | der entsprechende Modus            | <u>ON : Sensor aktiviert.</u><br><u>OFF : Sensor deaktiviert.</u><br><u>NO :</u> Kontakt normal offen.<br><u>NC :</u> Kontakt normal<br>geschlossen. |

## CKER « Ext »

Anzuschließender Sensor

Abdeckung oder externe Steuerung

pH-Kanister leer

CL-Kanister leer

Durchfluss

# DE

| Sensor<br>aktiviert | Konfiguration                                                  | Spezifische<br>Anzeige     | Dosierung<br>des Chlors                            | Regulierung<br>des pH-Werts |  |
|---------------------|----------------------------------------------------------------|----------------------------|----------------------------------------------------|-----------------------------|--|
|                     | Abdeckung geöffnet                                             | -                          | Wird fortgesetzt                                   | Wird fortgesetzt            |  |
| Ab-                 |                                                                | DOS RBDECKUNG              | Erzwungene Einstellung im<br>Modus MANUELL und die |                             |  |
| deckung             | Abdeckung geschlossen                                          | RBDECKUNG                  | stündliche Dosierung geteilt<br>durch 5*           | Wird fortgesetzt            |  |
| Externe             | Steuerung betätigt                                             | -                          | Wird fortgesetzt                                   | Wird fortgesetzt            |  |
| Steuerung           | Steuerung nicht betätigt                                       | EXT                        | Gestoppt                                           | Gestoppt                    |  |
|                     | Ausreichender Durchfluss                                       | -                          | Wird fortgesetzt                                   | Wird fortgesetzt            |  |
| Durchfluss          | Durchfluss null oder<br>unzureichend                           | RLARM<br>DURCHFLUSS        | Gestoppt                                           | Gestoppt                    |  |
| CL-<br>Kanister     | Kanister leer                                                  | ALARM CL-<br>KANISTER LEER | Gestoppt                                           | Wird fortgesetzt            |  |
| leer                | Kanister nicht leer                                            | -                          | Wird fortgesetzt                                   | Wird fortgesetzt            |  |
| pH-<br>Kanister     | Kanister leer                                                  | RLARM PH-<br>KRNISTER LEER | Wird fortgesetzt                                   | Gestoppt                    |  |
| leer                | Kanister nicht leer                                            | -                          | Wird fortgesetzt                                   | Wird fortgesetzt            |  |
| Temper-<br>atur     | Alle<br>Wassertemperaturen                                     | -                          | Wird fortgesetzt                                   | Wird fortgesetzt            |  |
|                     | * Wenden Sie sich zur Änderung dieses Werts an einen Fachmann. |                            |                                                    |                             |  |

#### 4.6.6. ANPASSUNG DER WASSERTEMPERATURMESSUNG

→ Wenn der Temperatursensor deaktiviert ist, wird das unten stehende Menü nicht angezeigt.

| Menü                             | Verfügbare Einstellungen                                                                          | Standardeinstellung |
|----------------------------------|---------------------------------------------------------------------------------------------------|---------------------|
| Parameter<br>Temperaturanpassun9 | Positiver Wert, von - bis + 5°C im Verhältnis zum angezeigten Messwert,<br>in Schritten von 0,5°C | Aktuelle Messung    |

## 4.6.7. BLUETOOTH KOMMUNIKATION

| Menü                       | Parameter | Funktion                                                                                                    | Verfügbare<br>Einstellungen                     | Standard<br>einstellung |
|----------------------------|-----------|----------------------------------------------------------------------------------------------------|-------------------------------------------------|-------------------------|
|                            | Modus     | Aktivieren/Deaktivieren der<br>Bluetooth Kommunikation                                                                                                    | ON (um zu aktivieren)<br>OFF (zum Deaktivieren) | ON                      |
| Kommunikation<br>Bluetooth | Kopplung* | <ul> <li>Erkennung von verbindungsfähigen<br/>Geräten in der Nähe Schaltkastens<br/>(innerhalb von 60 Sekunden)</li> <li>Vernetzung des Schaltkastens und der<br/>verbundenen Geräte</li> </ul> |                                                 |                         |
|                            | Reset*    | Aufhebung der Kopplung, die den<br>Schaltkasten mit den angeschlossenen<br>Geräten verbindet                                                                                                    |                                                 |                         |

\* Diese Parameter werden nicht angezeigt, wenn der Modus auf OFF eingestellt ist.

→ Bei einem (nicht-automatischen) Software-Update des Schaltkastens über Bluetooth : · Die 2 Leuchtanzeigen (rot und grün) blinken abwechselnd.

· Die Meldung « DOWNLORD - XXX% wird angezeigt.

# **CHLORDOSIERUNG DURCH ORP-REGELUNG**

#### 4.6.8. ZURÜCKSETZEN DER PARAMETER

| Menü                                                      |             | Wich                                                               |  |  |
|-----------------------------------------------------------|-------------|--------------------------------------------------------------------|--|--|
| Parameter<br>Zurücksetzen<br>der Parameter                | $\triangle$ | Das Zurücksetzen der Parameter m<br>rückgängig (Werkseinstellung). |  |  |
| 4.7 CHLORDOSIERUNG                                        |             |                                                                    |  |  |
| 4.7.1 KALIBRIERUNG DER ORP-SONDE                          |             |                                                                    |  |  |
| Es ist zwingend erforderlich, eine Kalibrierung der ORP-S |             |                                                                    |  |  |

- zu Beginn jeder Saison bei der Wiederinbetriebnahme. - nach jedem Austausch der ORP-Sonde.
- 1) Die Kalibrierlösung ORP 470 mV öffnen.
- Filtration stoppen (und damit den Schaltkasten ausschalten). 2)
- 3) Wenn die Sonde bereits installiert ist :
  - a) Entfernen Sie die Sonde aus dem Sondenträger, ohne das Kabel zu ziehen. b) Die Mutter aus dem Sondenträger entfernen und sie durch die mitgelieferte Kappe ersetzen. Wenn die Sonde noch nicht installiert ist : Die Sonde an den Schaltkasten anschließen.
- 4) Schaltkasten einschalten.
- Das Menü « DOSIERUNG ORP- KRLIBRIERUNG ». 5)
- Führen Sie die Navigation gemäß den folgenden Anweisungen durch : 6)

|     | Dosierun9<br>ORP-Kalibrierun9      |          |                                                           |
|-----|------------------------------------|----------|-----------------------------------------------------------|
|     | OK                                 |          |                                                           |
|     | ORP-Kalibrierun9<br>Lösun9 470mV   | <b>→</b> | Führen Sie die Sonde in die<br>einige Minuten             |
|     | OK                                 | _        | <u>eninge mindeen</u> .                                   |
|     | ORP-Kalibrierun9<br>Läuft          | <b>→</b> | Berühren Sie die Sonde nie                                |
| War | ten Sie einen Augenbli             | ck)      |                                                           |
|     | ORP-Kalibrierun9<br>Erfol9reich    | <b>→</b> | a) Die Sonde unter fließen<br>sie abzuwischen.            |
|     | oder                               | 1        | b) Die Sonde (wieder) im S                                |
| Ĺ   | ORP-Kalibrierun9<br>Fehl9eschla9en | <b>→</b> | Führen Sie die Navigation g<br>erforderlich, mehrmals wie |

#### WAHL DES MODUS DER CHLORDOSIERUNG 4.7.2

| Menü                    | Verfügbare<br>Einstellungen | Bedeutung                                                           | Der Anzeiger ist in der<br>Standardanzeige visualisierbar           | Standard-<br>einstellung |  |
|-------------------------|-----------------------------|---------------------------------------------------------------------|---------------------------------------------------------------------|--------------------------|--|
|                         | ORP                         | Chlordosierung durch ORP-Kontrolle<br>und entsprechend ORP-Sollwert | ORP                                                                 |                          |  |
| Dosierun9<br>Modus XXXX | MANU                        | Stündliche Chlordosierung                                           | D05                                                                 | ORP                      |  |
|                         | OFF                         | Ausschalten der Chlordosierung                                      | DOS OFF<br><u>oder</u><br>OFF<br>(entsprechend der Standardanzeige) |                          |  |

→Je nach Einstellung werden einige Menüs möglicherweise nicht angezeigt.

## tige Warnung

nacht alle vorgenommenen Einstellungen

DE

Sonde durchzuführen :

Kalibrierlösung ORP 470 mV ein und <u>warten Sie dann</u>

icht.

ndem Wasser abspülen und dann abtropfen lassen, ohne

Sondenträger installieren.

gemäß vorstehenden Anweisungen erneut durch, falls ederholen. Wenn die Kalibrierung erneut fehlschlägt, die Sonde ersetzen und eine neue Kalibrierung durchführen.

#### 4.7.3. ANGABE DER CHLORKONZENTRATION

| Menü                         | Verfügbare Einstellungen           | Standardeinstellung |
|------------------------------|------------------------------------|---------------------|
| Dosierun9<br>Chlor9ehalt XX° | Von 5 bis 48°, in Schritten von 1° | 48°                 |

#### EINSTELLUNG DES ORP-SOLLWERTS 4.7.4.

| Menü                          | Verfügbare Einstellungen              | Standardeinstellung |
|-------------------------------|---------------------------------------|---------------------|
| Dosierun9<br>ORP-Sollwert XXX | 200 bis 900 mV in Schritten von 10 mV | 670 mV              |

#### 4.7.5. EINSTELLUNG DER STÜNDLICHEN CHLORDOSIERUNG

| Menü                     | Untermenü                           | Spezielle Anweisungen                                                       | Verfügbare<br>Einstellungen                   | Standard<br>einstellung |
|--------------------------|-------------------------------------|-----------------------------------------------------------------------------|-----------------------------------------------|-------------------------|
| Dosierun9<br>Einstellun9 | Emefohlene<br>Dosierun9<br>30mL/h   | Um zum nächsten Untermenü zu<br>gelangen, drücken Sie die Taste <b>OK</b> . | Keine (schreibgeschützte<br>Anzeige)          | -                       |
| Dosierun9                | Einstellun9<br>Dosierun9<br>XXXmL/h | -                                                                           | 10 bis 990 mL/h,<br>in Schritten von 10 mL/hc | 30 mL/h                 |

#### 4.7.6. EINSTELLUNG DES ALARMS « GRENZWERT EINSPRITZUNG CL »

- Der Alarm « Grenzwert Einspritzung CL » wird ausgelöst, wenn die kumulierte Menge des an diesem Tag injizierten Chlors einen bestimmten Wert erreicht hat.

| Menü                                      | Verfügbare Einstellungen         | Standardeinstellung |
|-------------------------------------------|----------------------------------|---------------------|
| Dosierun9<br>Grenzwert<br>Einspritzun9 CL | 1 bis 20 L, in Schritten von 1 L | 2 L                 |

#### 4.7.7. EINSTELLUNG DES ALARMS « ORP-REGULIERUNG »

→ Der Alarm « ORP-Regulierung » wird ausgelöst, wenn die ORP-Messung für eine bestimmte Zeit außerhalb des Toleranzbereichs liegt (höher als ± 400 mV in Bezug auf den ORP-Sollwert)..

| Menü                       | Verfügbare Einstellungen           | Standardeinstellung |
|----------------------------|------------------------------------|---------------------|
| Dosierun9<br>ORP-Alarm XXh | 12 bis 96 h, in Schritten von 12 h | 48 hrs              |

#### ANZEIGE DER KUMULIERTEN MENGE DES AM SELBEN TAG INJIZIERTEN CHLORS IN ECHTZEIT 4.7.8.

| Menü                    | Zugriff auf Informationen    |
|-------------------------|------------------------------|
| Dosierun9<br>Gesamt Ta9 | Die Taste <b>OK</b> drücken. |

## **CHLORDOSIERUNG DURCH ORP-REGELUNG**

#### 4.8 PH-WERT-REGULIERUNG

- KALIBRIERUNG DER PH-SONDE 4.8.1.
- → Die im Lieferumfang enthaltene Original-pH-Sonde ist bereits kalibriert. Daher ist es nicht erforderlich, bei der ersten Inbetriebnahme des Gerätes eine Kalibrierung der pH-Sonde durchzuführen.

(!)Allerdings ist es zwingend erforderlich, eine Kalibrierung der pH-Sonde durchzuführen : - zu Beginn jeder Saison bei der Wiederinbetriebnahme. - nach jedem Austausch der pH-Sonde.

- 1) Die Kalibrierlösungen pH 7 und pH 10 öffnen (ausschließlich Kalibrierlösungen für den Einmalgebrauch verwenden).
- 2) Filtration stoppen (und damit den Schaltkasten ausschalten).
- 3) Wenn die Sonde bereits installiert ist :

a) Entfernen Sie die Sonde aus dem Sondenträger, ohne das Kabel zuziehen. b) Die Mutter aus dem Sondenträger entfernen und sie durch die mitgelieferte Kappe ersetzen. Wenn die Sonde noch nicht installiert ist : Die Sonde an den Schaltkasten anschließen.

- 4) Schaltkasten einschalten.
- Das Menü « PH REGULIERUNG KALIBRIERUNG » aufrufen. 5)
- 6) Führen Sie die Navigation gemäß den folgenden Anweisungen durch :

| PH-Wert-<br>Regulierung           |                                   |
|-----------------------------------|-----------------------------------|
|                                   |                                   |
| Lösung 7.0                        | → Führen Sie die Sonde in die p   |
| OK                                |                                   |
| PH-Kalibrierun9<br>Läuft          | → Berühren Sie die Sonde nic      |
| (Warten Sie einen Augenblig       | ck)                               |
| PH-Kalibrierun9<br>Fehl9eschla9en | → Führen Sie die Navigation g     |
| oder                              | Sonde ersetzen und eine n         |
| PH-Kalibrierun9<br>Lösun9 10.0    | ➡ a) Die Sonde unter fließendem W |
| OK                                | b) Führen Sie die Sonde in die p  |

pH-Kalibrierun9 → Berühren Sie die Sonde nicht.

## (Warten Sie einen Augenblick)

Läuft

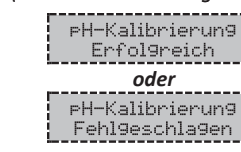

- b) Die Sonde (wieder) im Sondenträger installieren.

DE

bH-Wert-7-Lösung ein und <u>warten Sie dann einige Minuten.</u>

ht.

gemäß vorstehenden Anweisungen erneut durch, falls ederholen. Wenn die Kalibrierung erneut fehlschlägt, die neue Kalibrierung durchführen.

Vasser abspülen und dann abtropfen lassen, <u>ohne sie abzuwischen</u>

b) Führen Sie die Sonde in die pH-Wert-10-Lösung ein und warten Sie dann einige Minuten.

🔶 a) Die Sonde unter fließendem Wasser abspülen und dann abtropfen lassen, <u>ohne sie abzuwischen</u>.

→ Führen Sie die Navigation gemäß vorstehenden Anweisungen erneut durch, falls erforderlich, mehrmals wiederholen. Wenn die Kalibrierung erneut fehlschlägt, die Sonde ersetzen und eine neue Kalibrierung durchführen.

#### 4.8.2. ANGABE DES TYPS DES PH-KORRREKTURMITTELS

| Menü                       | Verfügbare Einstellungen | Bedeutung | Standardeinstellung |
|----------------------------|--------------------------|-----------|---------------------|
| eH-Wert-<br>Re9ulierun9    | Sauer                    | pH-       | Carrier             |
| Korrekturmittel<br>XXXXXXX | Basis                    | pH+       | Sauer               |

#### 4.8.3. ANGABE DER KONZENTRATION DES PH-KORRREKTURMITTELS

| Menü                                         | Verfügbare Einstellungen         | Standardeinstellung |
|----------------------------------------------|----------------------------------|---------------------|
| PH-Wert-<br>Regulierung<br>Gehalt XXXXX XX % | 5 bis 55 %, in Schritten von 1 % | 37 %                |

#### 4.8.4. ANPASSUNG DER PH-WERT-MESSUNG

| Menü Verfügbare Einstellungen               |                                   | Standardeinstellung |
|---------------------------------------------|-----------------------------------|---------------------|
| PH-Wert-<br>Re9ulierun9<br><u>Anpassun9</u> | 6,5 bis 7,5, in Schritten von 0,1 | Aktuelle Messung    |

#### 4.8.5. EINSTELLUNG DES PH-SOLLWERTS

| Menü                                    | Verfügbare Einstellungen          | Standardeinstellung |
|-----------------------------------------|-----------------------------------|---------------------|
| PH-Wert-<br>Regulierung<br>Sollwert X.X | 6,8 bis 7,6, in Schritten von 0,1 | 7.2                 |

#### 4.8.6. AKTIVIEREN/DEAKTIVIEREN DER PH-WERT-REGULIERUNG

| Menü                                 | Verfügbare Einstellungen                        | Standardeinstellung |
|--------------------------------------|-------------------------------------------------|---------------------|
| PH-Wert-<br>Regulierung<br>Modus XXX | ON (um zu aktivieren)<br>OFF (zum Deaktivieren) | ON                  |

## **CHLORDOSIERUNG DURCH ORP-REGELUNG**

#### 4.9 SICHERHEITSFUNKTIONEN

| 4.9.1. ALARME                                  |                                                | ١G                                                    |                                                           |                                                                  |                                                                                                    |                                                                                                    |                                                                                     |
|------------------------------------------------|------------------------------------------------|-------------------------------------------------------|-----------------------------------------------------------|------------------------------------------------------------------|----------------------------------------------------------------------------------------------------|----------------------------------------------------------------------------------------------------|-------------------------------------------------------------------------------------|
|                                                |                                                | AUTOMA                                                | ATISCHE                                                   | VORGÄNG                                                          | E BEI AUSLÖSUNG                                                                                                    |                                                                                                    |                                                                                     |
| SICHERHEITS-<br>VORRICHTUNGEN                  | STANDARD<br>KONFIGURATI                        | -<br>ON Meld<br>ange:                                 | S<br>Meldung<br>angezeigt ur                              |                                                                  | iger Stopp der<br>ordosierung<br>er der pHWert-<br>egulierung                                                                                                    | BESTÄT                                                                                                    | FIGUNG*                                                                             |
| Alarme                                         | Aktiviert                                      | Alar<br>(                                             | •m<br>)                                                   |                                                                  | Ја                                                                                                    | Drücken Sie die                                                                                                    | Taste <b>OK</b> oder <b>D</b>                                                       |
| Warnung                                        | Aktiviert                                      | An9al<br>(                                            | ben<br>.)                                                 |                                                                  | Nein                                                                                                    | kurz oder lar                                                                                                    | nge drücken).                                                                       |
| * <u>Solange ein erk</u><br>die entsprechen    | kannter Fehler I<br>de Meldung ers             | besteht, wird<br>scheint einige                       | der ents<br>e Augenb                                      | orechende<br>olicke nacł                                         | e Alarm oder die W<br>n der Bestätigung e                                                                                                    | arnung aufrecht<br>erneut.                                                                                                    | erhalten und                                                                        |
| ANGEZEIGTE<br>MELDUNG /<br>ERKANNTER<br>FEHLER | SOFC<br>AUTOM<br>ST<br>Dosierung<br>des Chlors | PRTIGER<br>ATISCHER<br>OPP<br>pH-Wert-<br>Regulierung | MÖG<br>URS                                                | ILICHE<br>ACHE                                                   | ÜBERPRÜFUI<br>ABHILFEMAS                                                                                                    | NGEN UND<br>SNAHMEN                                                                                                    | MÖGLICHKEIT<br>DER<br>DEAKTIVIERUNG<br>DURCH DAS<br>MENÜ<br>«PARAMETER<br>- RLARME» |
| Alarm<br>CL-Kanister<br>leer                   | Ja                                             | Nein                                                  | Chlor                                                     | kanister<br>eer                                                  | Den Chlorkanister                                                                                                    | austauschen.                                                                                                    | Ja<br>wenn der der<br>Sensor « CL-Kanister<br>» aktviert ist                        |
| Alarm<br>¤H-Kanister<br>leer                   | Nein                                           | Ja                                                    | Kanister für<br>pHKorrekturmittel<br>leer                 |                                                                  | Den Kanister für p<br>Regulierung austa                                                                                                    | H-Wert-<br>uschen.                                                                                                    | Ja<br>wenn der der Sensor<br>« pH-Kanister »<br>aktviert ist                        |
| Alarm<br>Durchfluss                            | Ја                                             | Ja                                                    | Unzure<br>Wassero                                         | ichender<br>durchfluss                                           | <u>Überprüfen Sie, ob:</u><br>• Der Durchflusssenso<br>Schaltkasten verbund<br>• Der Durchflusssenso<br>Parametereinstellung<br>• Die Ventile des Filtrat<br>geöffnet sind.<br>• Die Filtrationspumper<br>funktioniert.<br>• Der Filtrationskreislau<br>ist.<br>• Der Wasserstand im<br>ausreichend ist.                                                                                                    | r mit dem<br>den ist.<br>r aktiviert ist (siehe<br>g der Sensoren).<br>ionskreislaufs<br>e einwandfrei<br>uf nicht verstopft<br>Becken                                                     | Nein                                                                                |
| Alarm<br>CL -<br>Einspritzung                  | Ja                                             | Nein                                                  | 5 fehlges<br>Vers<br>den Chle<br>tratio<br>zu korri<br>Fc | schlagene<br>suche<br>orkonzen-<br>onswert<br>igieren in<br>olge | <ul> <li>Überprüfen, ob de<br/>eventuell leer ist.</li> <li>Am Chlor-Einspritz<br/>Zustand überprüfe</li> <li>Des Ballastfilters.</li> <li>Der halbstarren S</li> <li>Der Peristaltikpu</li> <li>Der Injektionsver</li> <li>Führen Sie eine m<br/>Chloreinspritzung<br/>Überprüfen Sie, ob</li> <li>Die Peristaltikpur<br/>funktioniert.</li> <li>Das das Chlor ord<br/>eingespritzt wird.</li> <li>Überprüfen Sie die<br/>in den Menüs «DDSI<br/>SOLLWERT», «DDSIERUNG<br/>und «PRRRETER - INHI</li> </ul> | r Chlorkanister<br>zsystem den<br>en :<br>Schläuche.<br>mpe.<br>bindung.<br>anuelle<br>durch.<br>o :<br>mpe einwandfrei<br>dnungsgemäß<br>e Einstellungen<br>ERUMS - ORP<br>- CHLORGEHRLT» | Ja                                                                                  |

| 4.9.1. ALARMI                                  | UND WARNUN                                      | IG                                                   |                                                          |                                                                 |                                                                                                    |                                                                                                    |                                                                                     |
|------------------------------------------------|-------------------------------------------------|------------------------------------------------------|----------------------------------------------------------|-----------------------------------------------------------------|----------------------------------------------------------------------------------------------------|----------------------------------------------------------------------------------------------------|-------------------------------------------------------------------------------------|
|                                                | CTANDADD                                        | AUTOMA                                               | TISCHE                                                   | VORGÄNG<br>Sofort                                               | E BEI AUSLÖSUNG<br>iger Stopp der                                                                                                    |                                                                                                    |                                                                                     |
| SICHERHEITS-<br>VORRICHTUNGEN                  | STANDARD-<br>KONFIGURATI                        | ON Meld<br>angez                                     | ung<br>zeigt                                             | Chlordosierung<br>und/oder der pHWert-<br>Regulierung           |                                                                                                    | BESTÄTIGUNG*                                                                                                    |                                                                                     |
| Alarme                                         | Aktiviert                                       | Alar<br>()                                           | m<br>)                                                   |                                                                 | Ја                                                                                                    | Drücken Sie die Taste <b>OK</b> oder <b>S</b>                                                                                                    |                                                                                     |
| Warnung                                        | Aktiviert                                       | An9al<br>(                                           | )                                                        |                                                                 | Nein                                                                                                    | kurz oder lar                                                                                                    | nge drücken).                                                                       |
| * <u>Solange ein er</u><br>die entsprecher     | kannter Fehler k<br>nde Meldung ers             | besteht, wird<br>scheint einige                      | der ents<br>Augenb                                       | prechende<br>blicke nach                                        | e Alarm oder die Wo<br>n der Bestätigung e                                                                                                    | arnung aufrecht<br>erneut.                                                                                                    | erhalten und                                                                        |
| ANGEZEIGTI<br>MELDUNG /<br>ERKANNTER<br>FEHLER | SOFO<br>AUTOM,<br>ST<br>Dosierung<br>des Chlors | RTIGER<br>ATISCHER<br>OPP<br>pH-Wert-<br>Regulierung | MÖG<br>URS                                               | ILICHE<br>ACHE                                                  | ÜBERPRÜFUI<br>ABHILFEMAS                                                                                                    | NGEN UND<br>SNAHMEN                                                                                                    | MÖGLICHKEIT<br>DER<br>DEAKTIVIERUNG<br>DURCH DAS<br>MENÜ<br>«PARAMETER<br>- RLARME» |
| Alarm<br>CL-Kanister<br>leer                   | Ја                                              | Nein                                                 | Chlori                                                   | kanister<br>eer                                                 | Den Chlorkanister                                                                                                    | austauschen.                                                                                                    | Ja<br>wenn der der<br>Sensor « CL-Kanister<br>» aktviert ist                        |
| Alarm<br>pH-Kanister<br>leer                   | Nein                                            | Ja                                                   | Kanister für<br>pHKorrekturmittel<br>leer                |                                                                 | Den Kanister für pH-Wert-<br>Regulierung austauschen.                                                                                                    |                                                                                                    | Ja<br>wenn der der Sensor<br>« pH-Kanister »<br>aktviert ist                        |
| Alarm<br>Durchfluss                            | Ја                                              | Ja                                                   | Unzureichender<br>Wasserdurchfluss                       |                                                                 | Überprüfen Sie, ob :<br>• Der Durchflusssenso<br>Schaltkasten verbund<br>• Der Durchflusssenso<br>Parametereinstellung<br>• Die Ventile des Filtrat<br>geöffnet sind.<br>• Die Filtrationspumper<br>funktioniert.<br>• Der Filtrationskreislau<br>ist.<br>• Der Wasserstand im<br>ausreichend ist.                                                                                                    | r mit dem<br>den ist.<br>r aktiviert ist (siehe<br>g der Sensoren).<br>ionskreislaufs<br>e einwandfrei<br>uf nicht verstopft<br>Becken                                                            | Nein                                                                                |
| Alarm<br>CL -<br>Einspritzun                   | g Ja                                            | Nein                                                 | 5 fehlge<br>Vers<br>den Chli<br>tratio<br>zu korri<br>Fo | schlagene<br>suche<br>orkonzen-<br>nswert<br>igieren in<br>olge | <ul> <li>Überprüfen, ob de<br/>eventuell leer ist.</li> <li>Am Chlor-Einspritz<br/>Zustand überprüfe</li> <li>Des Ballastfilters.</li> <li>Der halbstarren S</li> <li>Der Peristaltikpur</li> <li>Der Injektionsver</li> <li>Führen Sie eine m<br/>Chloreinspritzung<br/>Überprüfen Sie, ob</li> <li>Die Peristaltikpur<br/>funktioniert.</li> <li>Das das Chlor orc<br/>eingespritzt wird.</li> <li>Überprüfen Sie die<br/>in den Menüs «B05%<br/>SOLLWERT», «D05/ERUMB<br/>und «PRRRMETER - INHK</li> </ul> | r Chlorkanister<br>zsystem den<br>en :<br>Schläuche.<br>mpe.<br>bindung.<br>anuelle<br>durch.<br>;<br>mpe einwandfrei<br>dnungsgemäß<br>e Einstellungen<br>ERUNG - ORP<br>- CHLORGEHRLT»<br>3LT». | Ja                                                                                  |

DE

| ANGEZEIGTE<br>MELDUNG /<br>ERKANNTER<br>FEHLER | SOFO<br>AUTOM/<br>ST<br>Dosierung<br>des Chlors | RTIGER<br>ATISCHER<br>OPP<br>pH-Wert-<br>Regulierung | MÖGLICHE<br>URSACHE                                                                                                    | ÜBERPRÜFUNGEN UND<br>ABHILFEMASSNAHMEN                                                                                                    | MÖGLICHKEIT<br>DER<br>DEAKTIVIERUNG<br>DURCH DAS<br>MENÜ<br>«PRRRMETER<br>- RLARME» |
|------------------------------------------------|-------------------------------------------------|------------------------------------------------------|----------------------------------------------------------------------------------------------------|----------------------------------------------------------------------------------------------------|-------------------------------------------------------------------------------------|
| Alarm<br>PH-<br>Einspritzun9                   | Nein                                            | Ja                                                   | 5<br>fehlgeschlagene<br>pH-Wert-<br>Korrektur-<br>versuche in<br>Folge                                                     | <ul> <li>Überprüfen, ob der Kanister für das<br/>pHKorrekturmittel eventuell leer ist.</li> <li>Am Einspritzsystem für pHKorrek-<br/>turmittel den Zustand überprüfen : <ul> <li>Des Ballastfilters.</li> <li>Der halbstarren Schläuche.</li> <li>Der Peristaltikpumpe.</li> <li>Der Injektionsverbindung.</li> </ul> </li> <li>Führen Sie eine manuelle Einspritzung<br/>des pHKorrekturmittels durch.</li> <li>Überprüfen Sie, ob : <ul> <li>Die Peristaltikpumpe einwandfrei<br/>funktioniert.</li> <li>Die pH-Wert-Regulierung korrekt<br/>eingespritzt wird.</li> <li>Überprüfen Sie die Einstellungen in den<br/>Menüs «PH-WERT-REGULIERUNG - SOLLWERT»,<br/>«PH - WERT - REGULIERUNG KORREKTURNITTEL» und<br/>«PRRMETER - INHRLITI».</li> <li>Führen Sie eine Kalibrierung der<br/>pH-Sonde durch.</li> </ul></li></ul> | Ja                                                                                  |
| Alarm<br>Grenzwert<br>Einspritzun9<br>CL       | Ја                                              | Nein                                                 | Kumuliertes<br>Volumen des<br>am selben Tag<br>eingespritzten<br>Chlors auf<br>Maximalwert                                 | <ul> <li>Die Einstellung kontrollieren (und falls<br/>erforderlich anpassen) Grenzwert<br/>Einspritzung CL.</li> <li>Überprüfen, ob der Chlorkanister<br/>eventuell leer ist.</li> <li>Am Chlor-Einspritzsystem den Zustand<br/>überprüfen : <ul> <li>Des Ballastfilters.</li> <li>Der halbstarren Schläuche.</li> <li>Der Peristaltikpumpe.</li> <li>Der Peristaltikpumpe.</li> <li>Führen Sie eine manuelle<br/>Chloreinspritzung durch. Überprüfen<br/>Sie, ob : <ul> <li>Die Peristaltikpumpe einwandfrei<br/>funktioniert.</li> <li>Das das Chlor ordnungsgemäß<br/>eingespritzt wird.</li> </ul> </li> <li>Überprüfen Sie die Einstellungen in den<br/>Menüs «DOSIERIMS - DRP SOLLWERT», «DOSIERIMS<br/>- EHLORGEHRLT» und «PRRRMETER - IMHRLT».</li> </ul></li></ul>                                                    | Ja                                                                                  |
| Alarm<br>ORP-<br>Regulierung                   | Ja                                              | Nein                                                 | ORP-Messung<br>außerhalb des<br>Toleranzbereichs<br>(Überschreitung<br>von ± 400 mV<br>im<br>Vergleich zum<br>ORPSollwert) | Die Einstellung des ORPSollwerts<br>kontrollieren (und falls<br>erforderlich anpassen).                                                                                                    | Ja                                                                                  |
| An9aben<br>PH-<br>Kalibrierun9                 | Nein                                            | Nein                                                 | Kalibrierung der<br>pH-Sonde nicht<br>korrekt                                                                              | Führen Sie eine Kalibrierung der<br>pH-Sonde durch.                                                                                                    | Ja                                                                                  |

# **CHLORDOSIERUNG DURCH ORP-REGELUNG**

## 4.9.2. WICHTIGE VORSICHTSMAßNAHMEN BEZÜGLICH DER PERISTALTIKPUMPEN

→ Dieses Kapitel ist zu beachten, wenn der Schaltkasten mit einer Abdeckung ausgestattet ist, die die Peristaltikpumpe(n) abdeckt.

<u>(!)</u> Wenn eine der folgenden Meldungen angezeigt wird, arbeitet die (oder eine der beiden) Peristaltikpumpe. IN DIESEM FALL NICHT DIE ABDECKUNG DES SCHALTKASTENS ENTFERNEN, DIE DIE PERISTALTIKPUMPE(N) ABDECKT.

Hinweis für das Modell **DUO**: Die 2 Peristaltikpumpen können nicht gleichzeitig laufen. Manuelle Einspritzun9 XX:XX → Zeit-Countdown in Echtzeit. oder CL -Einspritzun9 Läuft Um diese Anzeigen zu bestätigen, drücken Sie auf **OK** : die Standardanzeige erscheint oder wieder<u>, mit der Betriebsanzeige dieser Peristaltikpumpe (kleiner Punkt)</u>. pH-Einspritzun9 Läuft

## → Wenn Zweifel bestehen, ob die Peristaltikpumpe ordnungsgemäß funktioniert :

- Schaltkasten ausschalten. 1)
- Entfernen Sie die Abdeckung des Schaltkastens, die die Peristaltikpumpe abdeckt. 2) 3) Schläuche zu lösen.
- Überprüfen Sie den Zustand der Peristaltikpumpe und des inneren Schlauchs. 4)
- 5) Schaltkasten einschalten.
- 6) Führen Sie eine manuelle Einspritzung (unter Vakuum) durch. 7) Überprüfen, ob die Filtrationspumpe einwandfrei funktioniert.

Entfernen Sie den inneren Schlauch von der Peristaltikpumpe, ohne die daran angeschlossenen halbstarren

DE

#### 4.10 DATENVERLAUF

| Menü                        | Untermenü                                      | Inhalt                                                                                                    |
|-----------------------------|------------------------------------------------|----------------------------------------------------------------------------------------------------|
| Verlauf<br>pH-Kalibrierun9  |                                                | Datum der letzten Kalibrierung der pH-Sonde                                                                                |
| Verlauf<br>ORP-Kalibrierun9 |                                                | Datum der letzten Kalibrierung der ORP-Sonde                                                                               |
|                             | Filtration<br>Zeit T-1                         | Betriebsdauer der Filtrationspumpe am Vortag                                                                               |
| Verlauf<br>Filtration       | Filtration<br>Durchschnittliche Zeit W-1       | Durchschnittliche tägliche Betriebsdauer der Filtrationspumpe in der<br>Vorwoche                                           |
|                             | Filtration<br>Durchschnittliche Zeit M-1       | Durchschnittliche tägliche Betriebsdauer der Filtrationspumpe im<br>Vormonat                                               |
|                             | PH-Einspritzun9<br>Zeit T-1                    | Betriebsdauer der Peristaltikpumpe des pH-Korrekturmittels am<br>Vortag                                                    |
| Verlauf                     | PH-Einspritzung<br>Durchschnittliche Zeit W-1  | Durchschnittliche tägliche Betriebsdauer der Peristaltikpumpe für<br>pH-Korrekturmittel in der Vorwoche                    |
| PH-Einspritzun9             | PH-Einspritzun9<br>Durchschnittliche Zeit M-1  | Durchschnittliche tägliche Betriebsdauer der Peristaltikpumpe für<br>pH-Korrekturmittel im Vormonat                        |
|                             | PH-Einspritzun9<br>Gesamt                      | Kumulierte Betriebsdauer der Peristaltikpumpe des pHKorrektur-<br>mittels seit der ersten Inbetriebnahme des Schaltkastens |
|                             | CL -Einspritzung<br>Zeit T-1                   | Betriebsdauer der Chlor-Peristaltikpumpe am Vortag                                                                         |
| Verlauf                     | CL -Einspritzun9<br>Durchschnittliche Zeit W-1 | Durchschnittliche tägliche Betriebsdauer der Chlor-Peristaltikpumpe<br>in der Vorwoche                                     |
| CL -Einspritzun9            | CL -Einseritzung<br>Durchschnittliche Zeit M-1 | Durchschnittliche tägliche Betriebsdauer der Chlor-Peristaltikpumpe<br>im Vormonat                                         |
|                             | CL -Einspritzun9<br>Gesamt                     | Kumulierte Betriebsdauer der Chlor-Peristaltikpumpe seit der<br>ersten Inbetriebnahme des Schaltkastens                    |
|                             | Temperatur<br>Temp. T-1                        | Durchschnittliche Wassertemperatur des Vortags                                                                             |
| Verlauf<br>Temperatur       | Temperatur<br>Temp.W-1                         | Durchschnittliche Wassertemperatur der Vorwoche                                                                            |
|                             | Temperatur<br>Temp. M-1                        | Durchschnittliche Wassertemperatur des Vormonats                                                                           |

#### 4.11 WEITERE ANGABEN

| Menü                                 | Bedeutung                        |
|--------------------------------------|----------------------------------|
| Software-Version<br>MASTER: XX.XX.XX | Programm der Steuerplatine       |
| ID Code:<br>XXXXXXXX                 | Konfigurationscode               |
| 5/N:<br><u>XXXX-XXXXXX-XXX</u>       | Seriennummer                     |
| MAC Adresse:<br>XXXXXXXXXXXX         | MAC Adresse des Bluetooth-Moduls |
| Innentemperatur:<br>XX°C             | Innentemperatur                  |

# **CHLORDOSIERUNG DURCH ORP-REGELUNG**

## 5. GARANTIE

Bevor Sie sich an Ihren Fachhändler wenden, halten Sie bitte Folgendes bereit :

- Ihre Kaufrechnung.
- Die Seriennummer des Schaltkastens.
- Das Datum der Installation des Geräts.
- Die Parameter Ihres Beckens (Salzgehalt, pH-Wert, Chlorgehalt, Wassertemperatur, Stabilisatorgehalt, Fassungsvermögen des Pools, tägliche Filtrationszeit usw.).

Wir haben dieses Gerät mit größter Sorgfalt und unserer gesamten technischen Erfahrung hergestellt. Es wurde Qualitätskontrollen unterzogen. Falls Sie trotz der Sorgfalt und des Know-Hows bei der Herstellung unsere Garantie in Anspruch nehmen müssen, bezieht sich diese nur auf den kostenfreien Ersatz defekter Teile unseres Geräts (Hin- und Rückversandkosten ausgeschlossen).

## Garantiedauer (maßgeblich ist das Rechnungsdatum)

Schaltkasten : 2 Jahre. Sonden : Je nach Modell. Reparaturen und Ersatzteile : 3 Monate. Die oben genannten Bedingungen entsprechen den Standardgarantien. Diese können jedoch je nach Installationsland und Vertriebskanal variieren.

#### **Gegenstand der Garantie**

Die Garantie gilt für alle Teile mit Ausnahme von Verschleißteilen, die regelmäßig zu ersetzen sind.

Die Garantie bezieht sich auf Herstellungsfehler im strengen Rahmen einer normalen Nutzung.

#### **Kundendienst**

Alle Reparaturen werden in einer Werkstatt durchgeführt. Die Hin- und Rückversandkosten trägt der Nutzer.

Durch die Stilllegung und den Nutzungsausfall eines Geräts bei einer eventuellen Reparatur entsteht keinerlei Anspruch auf Entschädigung.

In jedem Fall trägt der Benutzer das Versandrisiko des Geräts. Es obliegt diesem, vor der Annahme der Lieferung zu überprüfen, ob diese in ordnungsgemäßem Zustand ist und Vorbehalte gegebenenfalls auf dem Frachtbrief des Spediteurs zu vermerken. Beim Transporteur innerhalb von 72 Stunden per Einschreibebrief mit Rückschein bestätigen. Ein Austausch innerhalb der Garantiezeit verlängert in keinem Fall die Dauer der ursprünglichen Garantie.

#### Grenzen der Garantiegeltung

Da der Hersteller bestrebt ist, die Qualität seiner Produkte laufend zu verbessern, behält er sich das Recht vor, die Eigenschaften der von ihm hergestellten Produkte jederzeit und ohne vorherige Ankündigung zu verändern. Diese Dokumentation dient nur zu Informationszwecken und hat keine vertraglichen Auswirkungen auf Dritte.Die Herstellergarantie, die sich auf Fabrikationsfehler erstreckt, darf nicht mit den in dieser Dokumentation beschriebenen Arbeiten verwechselt werden.

Die Installation, die Wartung und allgemein alle Eingriffe an den Produkten des Herstellers dürfen ausschließlich von Fachpersonal durchgeführt werden. Diese Eingriffe müssen den zum Zeitpunkt der Installation im Land der Installation geltenden Normen entsprechen. Der Gebrauch anderer Teile als der Originalteile führt prinzipiell zum Verfall der Garantie für das gesamte Gerät.

Von der Garantie ausgeschlossen sind :

- Von Dritten geliefertes Zubehör und von Dritten bei der Installation des Geräts durchgeführte Arbeiten.
- Schäden durch eine unsachgemäße, nicht den Anweisungen entsprechende Installation.
- Probleme und Schäden, die auf eine Veränderung, einen Unfall, nicht bestimmungsgemäße Handhabung, Nachlässigkeit des Fachpersonals oder des Endnutzers, unzulässige Reparaturen, Brand, Überschwemmung, Blitz, Frost, einen bewaffneten Konflikt oder andere Fälle von höherer Gewalt zurückzuführen sind.

Infolge von Nichteinhaltung der in dieser Anleitung genannten Sicherheits-, Installations-, Gebrauchsund Wartungsvorschriften beschädigte Geräte sind nicht von der Garantie gedeckt.

Wir verbessern unsere Produkte und Software jedes Jahr. Die neuen Versionen sind mit den Vorgängermodellen kompatibel. Die neuen Geräte- und Softwareversionen können den Vorgängermodellen nicht im Rahmen der Garantie hinzugefügt werden.

## Inanspruchnahme der Garantie

Für weitere Informationen zur vorliegenden Garantie wenden Sie sich bitte an Ihren Fachhändler oder unseren Kundendienst. Allen Anfragen muss eine Kopie der Kaufrechnung beigefügt sein.

## **Rechtsfragen und Streitigkeiten**

Diese Garantie unterliegt dem französischen Recht und den geltenden europäischen Richtlinien oder internationalen Verträgen, die zum Zeitpunkt der Reklamation Frankreich in Kraft sind. Streitfälle über ihre Auslegung oder Ausführung fallen ausschließlich unter die Zuständigkeit des Amtsgerichts (Tribunal de Grande Instance) von Montpellier (Frankreich).

# EN

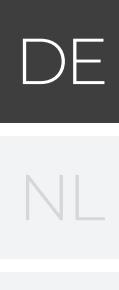

# **CONTENTS:**

| 1. | FUNC           | TIES VAN DE INSTALLATIE                     | 46   |
|----|----------------|---------------------------------------------|------|
| 2. | INSTA          | LLATIESCHEMA                                | 46   |
| 3. | INFOR<br>ORP-\ | RMATIE OVER DE CORRECTIE VAN DE<br>WAARDE   | 47   |
| 4. | ELEK           | <b>TRICITEITSKASTJE</b>                     | 48   |
|    | 4.]            | Eerste ingebruikname                        | 48   |
|    | 4.2            | Lampies                                     | 48   |
|    | 4.3            | Scherm                                      | 48   |
|    | 4.3.1          | Algemeen                                    | 48   |
|    | 4.3.2          | Standaardweergave                           | 49   |
|    | 4.4            | Toetsenbord                                 | 50   |
|    | 4.5            | Navigatie in de menu's                      | 51   |
|    | 4.6            | Algemene functies                           | 52   |
|    | 4.6.1          | Selecteren van de weergavetaal              | 52   |
|    | 4.6.2          | Instellen van datum en tiid                 | 52   |
|    | 4.6.3          | Specificatie van het zwembadvolume          | 52   |
|    | 4.6.4          | Handmatige inspuiting                       | 52   |
|    | 4.6.5          | Instellen van de sensors                    | 53   |
|    | 4.6.6          | Aanpassen van de meting van                 |      |
|    |                | de watertemperatuur                         | 54   |
|    | 4.6.7          | Bluetooth-communicatie                      | 54   |
|    | 4.6.8          | Resetten van de parameters                  | 55   |
|    | 4.7            | Chloordosering                              | 55   |
|    | 4.7.1          | Kalibratie van de ORP-sonde                 | 55   |
|    | 4.7.2          | Selectie chloordoseringsmodus               | 55   |
|    | 4.7.3          | Specificatie van de chloorconcentratie      | 56   |
|    | 4.7.4          | İnstelling van het ORP-instelpunt           | 56   |
|    | 4.7.5          | Instelling van doseringsschema voor chloor  | r 56 |
|    | 4.7.6          | Instellen van het alarm                     |      |
|    |                | « Limiet inspuiting CL »                    | 56   |
|    | 4.7.7          | Instellen van het alarm « ORP-correctie »   | 56   |
|    | 4.7.8          | Weergave van het cumulatieve volume         |      |
|    |                | van het ingespoten chloor op dezelfde       |      |
|    |                | dag in realtime                             | 56   |
|    | 4.8            | pH-correctie                                | 57   |
|    | 4.8.1          | De pH-sonde kalibreren                      | 57   |
|    | 4.8.2          | Specificatie van het type                   |      |
|    |                | pH-correctiemiddel                          | 58   |
|    | 4.8.3          | Specificatie van het type pH-corrector      | 58   |
|    | 4.8.4          | Aanpassen van de meting van de pH-waarde    | 58   |
|    | 4.8.5          | Instelling van het pH-instelpunt            | 58   |
|    | 4.8.6          | Activering/deactivering van de pH-correctie | 258  |
|    | 4.9            | Veiligheidsmaatregelen                      | 59   |
|    | 4.9.1          | Alarmen en waarschuwing                     | 59   |
|    | 4.9.2          | Belangrijke voorzorgsmaatregelen met        |      |
|    |                | betrekking tot de slangenpompen             | 61   |
|    | 4.10           | Historische gegevens                        | 62   |
|    | 4.11           | Aanvullende informatie                      | 62   |
| _  |                |                                             | _    |
| 5. | GARA           | NTIE                                        | 63   |
|    |                |                                             |      |

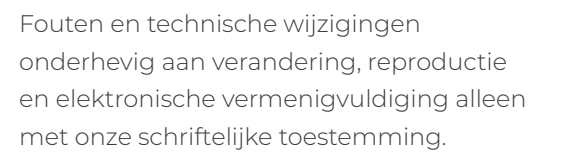

© NORSUP

PAPI004207-MEGGM - Version 21.03

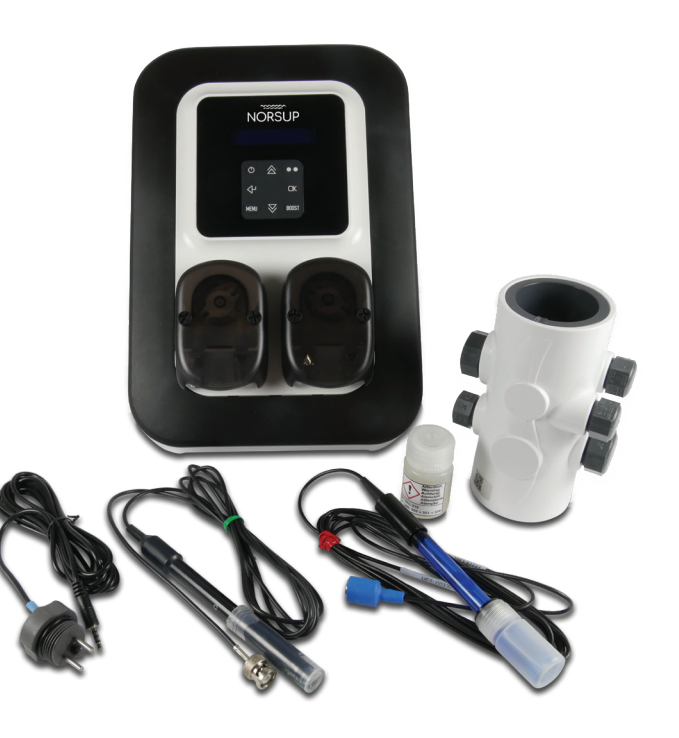

EN DE NL FR

#### FUNCTIES VAN DE INSTALLATIE 1.

| Model | Doseringsschema<br>van het vloeibare chloor | Dosering van vloeibaar<br>chloor met behulp van de<br>ORP-correctie | pH-correctie |
|-------|---------------------------------------------|---------------------------------------------------------------------|--------------|
| UNO   | $\checkmark$                                | $\checkmark$                                                        |              |
| DUO   | $\checkmark$                                | $\checkmark$                                                        | $\checkmark$ |

#### 2. INSTALLATIESCHEMA

∕!∖

- · Altijd vloeibare antikalk chloor gebruiken. Eventuele schade aan de installatie als gevolg van kristallisatie van kalk valt niet onder de garantie.
- De bussen met chloor en pH-correctiemiddel moeten op voldoende afstand :
- van elkaar staan.
- van andere chemische producten staan.
- van elektrische apparatuur staan.

#### NIET-CONTRACTUELE AFBEELDINGEN

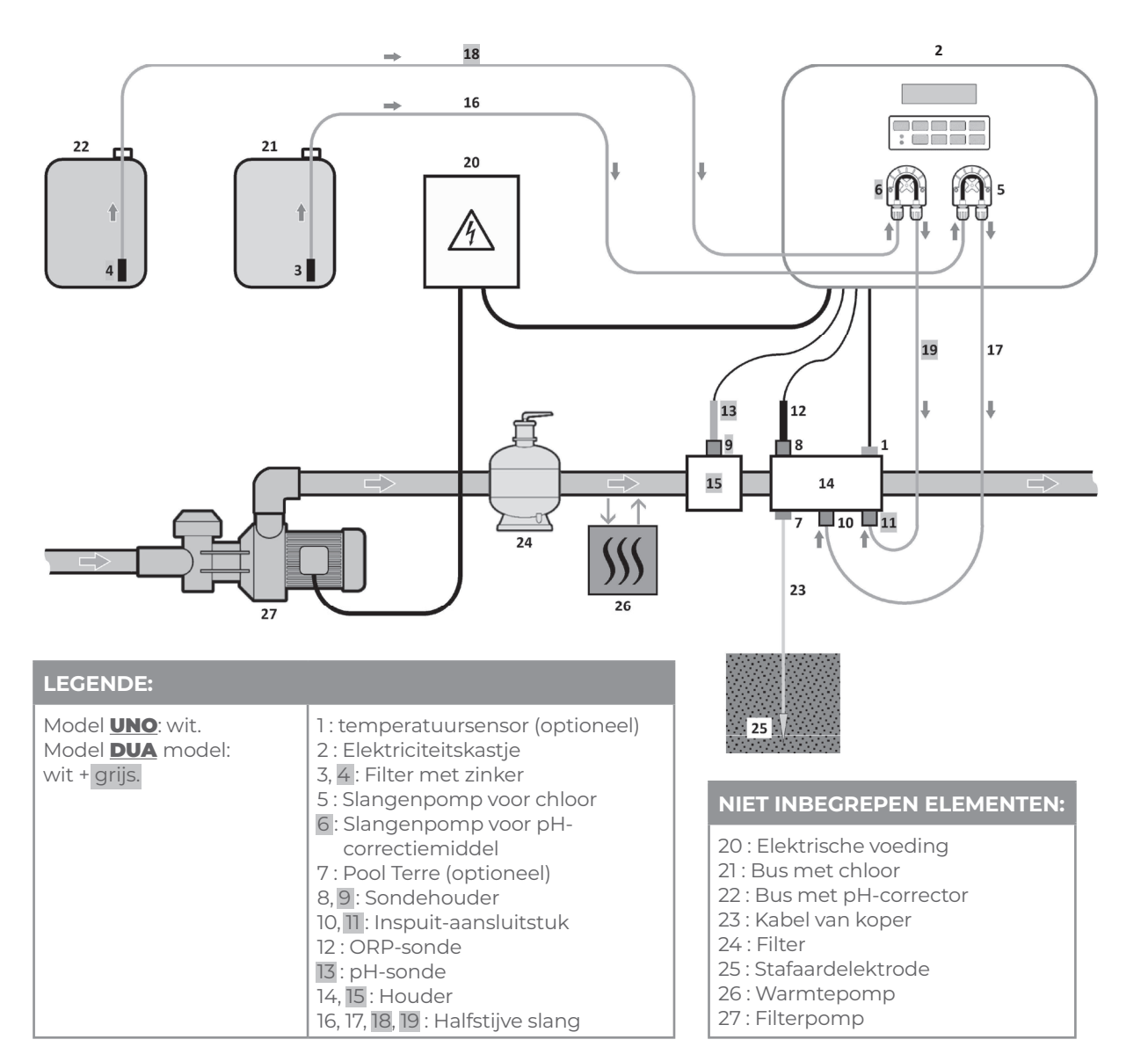

#### INFORMATIE OVER DE CORRECTIE VAN 3 DE ORP-WAARDE

De benodigde hoeveelheid chloor kan variëren, afhankelijk van verschillende voorwaarden:

- Overdekt zwembad (met zeil, cover, afdekking) → Weinig chloor nodig (want geen uv-straling). Tijdelijk intensief gebruik van het zwembad
- → Tijdelijk een grote hoeveelheid chloor nodig
- Binnenzwembad of zwembad met overkapping → Weinig chloor nodig (want lage blootstelling
- aan buitenvervuiling) maar hoeveelheid kan toenemen als het zwembad meer gebruikt wordt.

Gezien de verschillende mogelijke configuraties, is het noodzakelijk om de hoeveelheid chloor af te stemmen op de behoefte. De correctie van de ORP-waarde maakt het mogelijk de chloorhoeveelheid af te stellen op al deze situaties.

De ORP-waarde (in mV), weerspiegeling van het oxiderend (of reducerende) vermogen van het water, is een belangrijke indicator voor de kwaliteit van het zwemwater.

Volgens de WHO garandeert een ORP van 650 mV ontsmettend en ontsmet water. Hoewel dit een referentiewaarde is, blijft deze puur theoretisch, aangezien de ORP-waarde erg kan variëren afhankelijk van de volgende parameters :

- De pH.
- Het type chloor (gestabiliseerd, niet-gestabiliseerd).
- De aanwezigheid van bepaalde invloedrijke
- elementen opgelost in het water (metalen, fosfaten, oppervlakteactieve stoffen).
- De netheid van de filter.
- De aanwezigheid van zwerfstroom.

- De aanwezigheid van vlokmiddelen (afzetting op de ORP-sonde).

#### → De ORP-waarde :

- is geen meting van het vrije chloorgehalte.

- is afhankelijk van het vrije chloorgehalte en alle elementen die aanwezig zijn in het water.

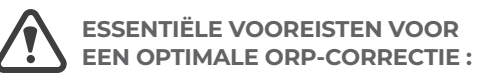

- Stabiele pH (met een pH-regelaar). .
- Stabilisatorgehalte ligt tussen 20 en 30 ppm.
- Aarding van de buis waar de ORP-sonde is geïnstalleerd (met een Pool Terre).
- Evenwichtig water (vrije chloorgehalte van 1 ppm en pH van 7.2).
- ORP-instelpunt geschikt voor weergegeven ORP-meting (een waarde tussen 500 en 700 mV kan correct worden beschouwd).

# **CHLOORDOSERING DOOR ORP-REGELING**

- Het gebruik van sulfaten wordt getolereerd, mits → het lager is dan 360 ppm.
- → Het gebruik van kopersulfaat is streng verboden.
- → Het gebruik van boorwater is ten strengste verboden.
- Bij het gebruik van een chemisch product (vlokmiddel, waterlijnreiniger, sekwestrant), de ORP-waarde controleren voor en na gebruik van dit product. Als de ORP-waarde sterk daalt, het elektriciteitskastje een paar dagen stopzetten totdat de effecten van het product op de ORP-waarde zijn verdwenen.

NL

→ Invloed van chlooramines op de ORP-waarde : als het chlooraminegehalte stijgt, daalt de ORP-waarde meestal.

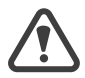

De correctie van de ORP neemt niet weg dat het vrije chloorgehalte regelmatig gecontroleerd moet worden.

# **CHLOORDOSERING DOOR ORP-REGELING**

## 4. ELEKTRICITEITSKASTJE

#### 4.1 EERSTE INGEBRUIKNAME

Wanneer het elektriciteitskastje voor de eerste keer aangezet wordt, dient onderstaand programma uitgevoerd te worden.

| Opeenvolgende<br>menu's               | Mogelijke instellingen                                                                                                    | Navigatie                                                                                   |
|---------------------------------------|----------------------------------------------------------------------------------------------------|---------------------------------------------------------------------------------------------|
| Talen<br>NEDERLAND                    | <ul> <li>Français</li> <li>English</li> <li>Deutsch</li> <li>Español</li> <li>Italiano</li> <li>Nederlander</li> <li>Portugués</li> </ul> | Selecteer voor elk menu een instelling met<br>de knoppen ↓↑, en bevestig met de knop<br>oK. |
| Volume<br>50m <sup>3</sup>            | Van 10 tot 160 m³, per stap van 10 m³                                                                                                    |                                                                                             |
| Aanbevolen dosis<br>30mL/u            | Geen (alleen-lezen weergave)                                                                                                    | Druk op de knop <b>OK</b> om naar het volgende<br>menu te gaan.                             |
| Instellin9 van dosis<br>30mL⁄u        | Van 10 tot 990 mL/uur, per stap van 10 mL/u                                                                                               |                                                                                             |
| Datum<br>01/01/01                     | Dag / Maand / Jaar                                                                                                    | Selecteer voor elk menu een instelling met                                                  |
| Tijd<br>XX:XX                         | Uur / Minuut                                                                                                    | de knoppen ↓↑, en bevestig met de knop<br>oĸ.                                               |
| Weer9ave<br>Op een re9el              | • Op een regel<br>• Dashboard                                                                                                    |                                                                                             |
| Softwareversie<br>XX.XX.XX            | Geen (alleen-lezen weergave)                                                                                                    |                                                                                             |
| Diverse alarmen<br>en/of waarschuwing | Geen (alleen-lezen weergave)                                                                                                    | Zie hoofdstuk <b>4.9.1.</b>                                                                 |

## 4.2 LAMPJES

| Kleur | Staat              | Mogelijke betekenissen                                                                                           |  |
|-------|--------------------|----------------------------------------------------------------------------------------------------|--|
|       | Brandt voortdurend | Elektriciteitskastje functioneert                                                                                |  |
| Groen | Knippert           | <ul> <li>Inspuiting met chloor in uitvoering</li> <li>Inspuiting met pH-correctiemiddel in uitvoering</li> </ul> |  |
| Rood  | Brandt voortdurend | <ul> <li>Elektriciteitskastje uitgeschakeld</li> <li>Waarschuwing geactiveerd</li> </ul>                         |  |
|       | Knippert           | Alarm is geactiveerd                                                                                             |  |

#### 4.3 SCHERM

#### 4.3.1 ALGEMEEN

| Weergave    | Mogelijke betekenissen                                                                                                    |
|-------------|----------------------------------------------------------------------------------------------------|
| Geblokkeerd | <ul> <li>De informatie kan alleen gelezen worden</li> <li>Informatie bevestigd</li> <li>Waarschuwing geactiveerd</li> </ul>            |
| Knippert    | <ul> <li>Automatische handeling in uitvoering</li> <li>Informatie in afwachting van validatie</li> <li>Alarm is geactiveerd</li> </ul> |

#### 4.3.2. STANDAARDWEERGAVE

| Mogelijke instellingen<br>via het menu<br>« PRRRMETER WEERGRVE » | Mogelijke<br>overzichten                 | Betekenis                                                                                                    |                                                   |  |
|------------------------------------------------------------------|------------------------------------------|----------------------------------------------------------------------------------------------------|---------------------------------------------------|--|
|                                                                  |                                          | <ul> <li>ORP-waarde</li> <li>→ Het punt rechts van "ORP" wordt alleen weergegeven als een automatische chloorinspuiting wordt uitgevoerd.</li> </ul>                            |                                                   |  |
|                                                                  | PH. X.X                                  | <ul> <li>pH-waarde</li> <li>→ Het punt rechts van "pH" wordt alleen<br/>automatische inspuiting met pH-correcti</li> </ul>                                                      | weergegeven als een<br>iemiddel wordt uitgevoerd. |  |
| Op een regel                                                     | D05. XXX ML/H<br>PH. X.X                 | Doseringsschema voor chloor<br>→ Het punt rechts van "DOS" wordt allee<br>automatische chloorinspuiting wordt                                                                   | n weergegeven als een<br>uitgevoerd.              |  |
|                                                                  |                                          | pH-waarde<br>→ Het punt rechts van "pH" wordt alleen<br>automatische inspuiting met pH-correct                                                                                  | weergegeven als een<br>iemiddel wordt uitgevoerd. |  |
|                                                                  | ХХХ ⊓∨.<br><u>РН. Х.Х.</u> ХХ.Х °С       | ORP-waarde<br>→ Het punt rechts van "mV" wordt alleen<br>weergegeven als een automatische<br>chloorinspuiting wordt uitgevoerd.                                                 |                                                   |  |
|                                                                  |                                          | <ul> <li>pH-waarde</li> <li>→ Het punt rechts van "X.X" wordt alleen<br/>weergegeven als een automatische<br/>inspuiting met pHcorrectiemiddel<br/>wordt uitgevoerd.</li> </ul> | Meting van de<br>watertemperatuur                 |  |
| Dashboard                                                        | XXX ™L/H.<br>  <u>PH. X.X.</u>   XX.X *C | Doseringsschema voor chloor<br>→ Het punt rechts van "mL/u" wordt alleen<br>weergegeven als een automatische<br>chloorinspuiting wordt uitgevoerd.                              |                                                   |  |
|                                                                  |                                          | <ul> <li>pH-waarde</li> <li>→ Het punt rechts van "X.X" wordt<br/>alleen weergegeven als een<br/>automatische inspuiting met<br/>pHcorrectiemiddel wordt uitgevoerd.</li> </ul> | Meting van de<br>watertemperatuur                 |  |

Model **UNO**: wit. Model **DUA** model: wit + grijs.

## 4.4 TOETSENBORD

| BEDIENINGS-<br>KNOP<br>(afhankelijk<br>van het model) |   | FUNCTIE                                                                                                    |  |  |  |
|-------------------------------------------------------|---|----------------------------------------------------------------------------------------------------|--|--|--|
| <b>U</b> MENU                                         |   | <ul> <li>Het inschakelen van het elektriciteitskastje.</li> <li>→ Enkele minuten na inschakeling, starten de dosering van het chloor en de regulering van de pH automatisch, op voorwaarde dat deze functies niet zijn uitgeschakeld en bepaalde alarmen niet zijn geactiveerd.</li> <li>Uitschakelen van het elektriciteitskastje (<i>de knop lang indrukken</i>), <u>op voorwaarde dat er geen enkel alarm of waarschuwing is geactiveerd.</u></li> <li>→ Bij het uitschakelen, gaan het scherm en het groene lampje uit en gaat het rode lampje aan.</li> <li>• Toegang tot de menu's</li> </ul> |  |  |  |
| BOOST                                                 |   | Directe toegang in het menu «DOSERING - HRNDM. INSPLITING» (zie hoofdstuk 4.6.4).                                                                                                    |  |  |  |
| T°C                                                   |   | De watertemperatuur wordt gedurende enkele seconden weergegeven (als de standaardweergave ingesteld is op « Weergave op een regel »).     Directe toegang tot het menu «PBRBGETERS - TEMP BBNPB551N5 » menu (de knop lang indrukken).                                                                                                    |  |  |  |
| SALT                                                  |   | Geen enkele.                                                                                                    |  |  |  |
| рН                                                    |   | Directe toegang tot het menu «PH-EORREETIE - KRLIBRATIE» (de knop lang indrukken).                                                                                                    |  |  |  |
| ↑<br>↓                                                |   | Een waarde of een gegeven selecteren.                                                                                                    |  |  |  |
| 5                                                     |   | <ul> <li>Invoer annuleren.</li> <li>Terug naar het vorige (sub)menu.</li> <li>Alarm of waarschuwing uitschakelen (<i>lang of kort op de knop drukken, afhankelijk van het alarm of de waarschuwing</i>).</li> </ul>                                                                                                    |  |  |  |
| ок                                                    | ~ | <ul> <li>Invoer bevestigen.</li> <li>In een (sub)menu.</li> <li>Alarm of waarschuwing uitschakelen (<i>lang of kort op de knop drukken, afhankelijk van het alarm of de waarschuwing</i>).</li> </ul>                                                                                                    |  |  |  |

# **CHLOORDOSERING DOOR ORP-REGELING**

#### 4.5 NAVIGATIE IN DE MENU'S

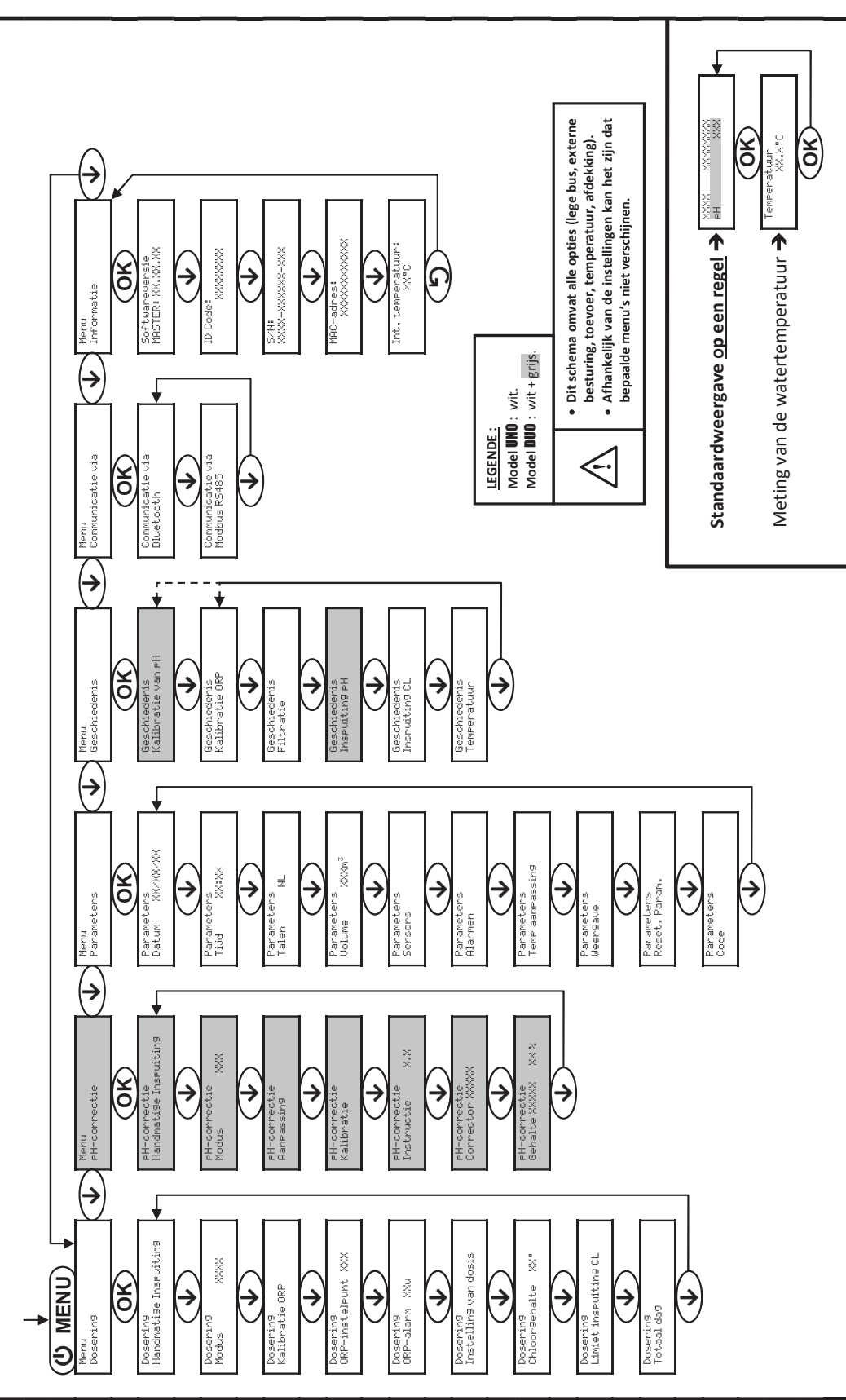

EN DE NL FR

#### 4.6 ALGEMENE FUNCTIES

## 4.6.1. SELECTEREN VAN DE WEERGAVETAAL

| Menu                   | Mogelijke instellingen                                                                                                    | Standaard instellingen |
|------------------------|----------------------------------------------------------------------------------------------------|------------------------|
| Parameters<br>Talen NL | <ul> <li>Français</li> <li>English</li> <li>Deutsch</li> <li>Español</li> <li>Italiano</li> <li>Nederlander</li> <li>Portugués</li> </ul> | Français               |

## 4.6.2. INSTELLEN VAN DATUM EN TIJD

| Menu                         | Mogelijke instellingen | Standaard instellingen |
|------------------------------|------------------------|------------------------|
| Parameters<br>Datum XX/XX/XX | Dag / Maand / Jaar     | 01/01/01               |
| Parameters<br>Tijd XX:XX     | Uur / Minuut           | willekeurig            |

#### 4.6.3. SPECIFICATIE VAN HET ZWEMBADVOLUME

| Menu                                   | Mogelijke instellingen                | Standaard instellingen |  |
|----------------------------------------|---------------------------------------|------------------------|--|
| Parameters<br>Volume XXXm <sup>3</sup> | Van 10 tot 160 m³, per stap van 10 m³ | 50 m <sup>3</sup>      |  |

#### 4.6.4. HANDMATIGE INSPUITING

| Slangen-<br>pomp                | Menu                                  | Functies                                                                                                    | Mogelijke<br>instellingen | Instelling<br>Standaard | Instructies                                                                                                    |
|---------------------------------|---------------------------------------|----------------------------------------------------------------------------------------------------|---------------------------|-------------------------|----------------------------------------------------------------------------------------------------|
| van chloor                      | Dosering<br>Handmatige Inspuiting     | <ul> <li>Voorinspuiting van<br/>de slangenpomp<br/>en vullen van de<br/>halfstijve overeen-<br/>komstige slangen</li> <li>Inspuiting met</li> </ul> | Van 30 s<br>tot 10 min,   | lmin                    | • <u>Om een inspuiting te starten :</u><br>De geselecteerde instelling<br>bevestigen. ( <i>De slangenpomp</i><br><i>draait, de aftelling wordt in</i><br><i>realtime weergegeven.</i> ) |
| van pH-<br>correctie-<br>middel | PH-correctie<br>Handmati9e Inspuitin9 | chloor of met<br>pHcorrector<br>• Manier om het<br>goed functioneren<br>van de slangenpomp<br>te controleren                                        | per stap<br>van 30 s      |                         | <ul> <li>Pauzeren, en om de inspuiting<br/>opnieuw te starten : Druk op<br/>OK.</li> <li>Om de inspuiting te stoppen :<br/>Druk op </li> </ul>                                          |

# **CHLOORDOSERING DOOR ORP-REGELING**

#### 4.6.5. **INSTELLEN VAN DE SENSORS**

| AANSLUITING E             | BIJ F |
|---------------------------|-------|
| Markering op de connector |       |
| COVER                     |       |
| рН ТАМК                   |       |
| CI TANK                   |       |
| FLOW                      |       |

| Menu                                                                                                    | Sensor              | Parameter | Mogelijke instellingen                                                                                                    | Standaard instellingen                                                                                                    |
|----------------------------------------------------------------------------------------------------|---------------------|-----------|----------------------------------------------------------------------------------------------------|----------------------------------------------------------------------------------------------------|
|                                                                                                    | Afdekking / Cmd Ext | Mode      | • Afdekking<br>• OFF<br>• Cmd ext                                                                                                    | Afdekking                                                                                                    |
|                                                                                                    |                     | Туре      | ·NO<br>·NC                                                                                                    | NO                                                                                                    |
|                                                                                                    | T                   | Mode      | ·ON<br>·OFF                                                                                                    | Afhankelijk van het<br>model en de opties                                                                                                    |
|                                                                                                    | loevoer             | Туре      | · NO<br>· NC                                                                                                    | Standaard instellingen         Afdekking         NO         Afhankelijk van het<br>model en de opties         NO         OFF         NO         OFF         NO         OFF         NO         OFF         NO         OFF         NO         OFF         NO         OFF         NO         OFF         NO         ON         ON         ON: sensor geactiveerd.<br>OFF : sensor gedeactiveerd.<br>NO: contact normaal open. |
| PARAMETER<br>SENSORS                                                                                                    | Bus met CL          | Mode      | · OFF<br>· ON                                                                                                    | OFF                                                                                                    |
|                                                                                                    |                     | Туре      | · NO<br>· NC                                                                                                    | NO                                                                                                    |
|                                                                                                    | Bus met pH          | Mode      | · OFF<br>· ON                                                                                                    | OFF                                                                                                    |
|                                                                                                    |                     | Туре      | · NO<br>· NC                                                                                                    | NO                                                                                                    |
|                                                                                                    | Temperatuur         | -         | · ON<br>· OFF                                                                                                    | ON                                                                                                    |
| <u>Cmd ext :</u> externe bediening.<br><u>Bus XX :</u> sensor lege bus.<br><u>Type :</u> deze instelling verschijnt niet als de overeenkomstige modus op OFF staat. |                     |           | <u>ON :</u> sensor geactiveerd.<br><u>OFF :</u> sensor gedeactiveerd.<br><u>NO :</u> contact normaal open.<br><u>NC :</u> contact normaal gesloten. |                                                                                                    |

## PLUG « Ext »

Aan te sluiten sensor

Afdekking <u>of</u> externe bediening

Bus met pH leeg

Bus met Cl leeg

Toevoer

| Sensor<br>geactiveerd                    | Configuratie                                                       | Specifieke<br>weergave   | Dosering<br>van chloor          | Correctie<br>van pH |  |
|------------------------------------------|--------------------------------------------------------------------|--------------------------|---------------------------------|---------------------|--|
|                                          | Afdekking open                                                     | -                        | Gehandhaafd                     | Gehandhaafd         |  |
| Afdekking                                | Afdokking gosloton                                                 | DOS REDEKKING            | Geforceerde instelling in HANDM | Cabandhaafd         |  |
|                                          | Alderking gesioten                                                 | REDEKKING                | gedeeld door 5*                 | Genandinaald        |  |
| Externe                                  | Bediening in werking gesteld                                       | -                        | Gehandhaafd                     | Gehandhaafd         |  |
| bediening Bediening niet geactiveerd EXT |                                                                    | EXT                      | Gestopt                         | Gestopt             |  |
| Acceptabele stroomsnelł                  |                                                                    | -                        | Gehandhaafd                     | Gehandhaafd         |  |
| Toevoer                                  | Geen of onvoldoende toevoer                                        | RLARM TOEVOER            | Gestopt                         | Gestopt             |  |
| Bus met Cl                               | Bus leeg                                                           | RLARM BUS<br>MET CL LEEG | Gestopt                         | Gehandhaafd         |  |
| leeg                                     | Bus niet leeg                                                      |                          | Gehandhaafd                     | Gehandhaafd         |  |
| Bus met pH                               | Bus leeg                                                           | ALARM BUS<br>Met Ph Leeg | Gehandhaafd                     | Gestopt             |  |
| leeg                                     | Bus niet leeg                                                      |                          | Gehandhaafd                     | Gehandhaafd         |  |
| Temperatuur                              | Ongeacht de<br>watertemperatuur                                    |                          | Gehandhaafd                     | Gehandhaafd         |  |
|                                          | * Neem contact op met een professional om deze waarde te wijzigen. |                          |                                 |                     |  |

#### 4.6.6. AANPASSEN VAN DE METING VAN DE WATERTEMPERATUUR

- Als de temperatuursensor is uitgeschakeld, verschijnt het onderstaande menu niet.

| Menu                          | Mogelijke instellingen                                                                            | Standaard instellingen |
|-------------------------------|---------------------------------------------------------------------------------------------------|------------------------|
| Parameters<br>Temp aanpassing | Positieve waarde,<br>van - tot + 5°C ten opzichte van de weergegeven waarde, in stappen van 0,5°C | Werkelijke waarde      |

## 4.6.7. BLUETOOTH-COMMUNICATIE

| Menu                          | Parameter  | Functie                                                                                                    | Mogelijke<br>instellingen              | Standaard<br>instellingen |
|-------------------------------|------------|----------------------------------------------------------------------------------------------------|----------------------------------------|---------------------------|
|                               | Modus      | Activering/deactivering van de<br>Bluetooth-communicatie                                                                                                    | ON (inschakelen)<br>OFF (uitschakelen) | ON                        |
| Communicatie via<br>Bluetooth | Koppeling* | <ul> <li>Detectie van apparaten die aangesloten<br/>zijn in de nabijheid van het elektriciteits-<br/>kastje (minder dan 60 seconden)</li> <li>Het elektriciteitskastje en verbonden<br/>apparatuur op elkaar aansluiten</li> </ul> | -                                      |                           |
|                               | Resetten*  | De koppeling verwijderen die het<br>elektriciteitskastje aan de verbonden<br>apparatuur linkt                                                                                                    |                                        |                           |

\* Deze parameters verschijnen niet als de overeenkomstige modus op OFF staat.

→ Tijdens een update (niet automatisch) van de software van het elektriciteitskastje uitgevoerd via Bluetooth :

· De twee lampjes (rood en groen) knipperen afwisselend.

• Het bericht « DOWNLORDEN - XXX% » wordt weergegeven.

# **CHLOORDOSERING DOOR ORP-REGELING**

#### 4.6.8. RESETTEN VAN DE PARAMETERS

| Menu                       |             | Belangi                                 |
|----------------------------|-------------|-----------------------------------------|
| Parameters<br>Reset.Param. | $\triangle$ | <u>Het resetten van de parameters a</u> |
|                            |             |                                         |

4.7 CHLOORDOSERING

4.7.1 **KALIBRATIE VAN DE ORP-SONDE** 

Een kalibratie van de ORP-sonde moet altijd worden uitgevoerd : - bij de eerste ingebruikname van de installatie.

- aan het begin van het seizoen als de installatie opnieuw wordt opgestart.

- na elke vervanging van de ORP-sonde.
- 1) De kalibratie-oplossing ORP 470 mV openen.
- 2) De filter uitzetten (en dus het elektriciteitskastje).
- 3) Als de sonde al geïnstalleerd is : a) Haal de sonde uit de sondehouder zonder deze los te koppelen. b) Verwijder de moer uit de sondehouder en doe de meegeleverde dop erop. Als de sonde nog niet geïnstalleerd is :
- De sonde aansluiten op het elektriciteitskastje.
- Het elektriciteitskastje aanzetten. 4)
- Ga naar het menu « DOSERING KALIBRATIE ORP ». 5)
- Navigeren met behulp van de onderstaande instructies : 6)

|       | Doserin9<br>Kalibratie ORP        |                                  |
|-------|-----------------------------------|----------------------------------|
|       | OK                                |                                  |
|       | Kalibratie ORP<br>Oplossing 470mV | → De sonde in de kalibratie-op   |
|       | (OK)                              |                                  |
|       | Kalibratie ORP<br>In uitvoerin9   | → <u>De sonde niet aanraken.</u> |
| (Enke | ele ogenblikken wach              | ten)                             |
|       | Kalibratie ORP<br>Succesvol       | →a) De sonde met kraanwa         |
|       | of                                | b) (Re)de sonde (terug) in       |
|       | Kalibratie ORP<br>Mislukt         | → Opnieuw navigeren met b        |

## 4.7.2 SELECTIE CHLOORDOSERINGSMODUS

| Menu       | Mogelijke<br>instellingen | Betekenis                                                                      | Zichtbare indicator<br>in standaardweergave                           | Standaard<br>instellingen |  |
|------------|---------------------------|--------------------------------------------------------------------------------|-----------------------------------------------------------------------|---------------------------|--|
|            | ORP                       | Chloordosering door middel van ORP-<br>correctie en volgens het ORP-instelpunt | ORP                                                                   |                           |  |
| Doserin9   | HANDM.                    | Doseringsschema voor chloor                                                    | DOS                                                                   |                           |  |
| Modus XXXX | XXXX OFF                  | Uitzetten van chloordosering                                                   | DOS OFF<br><u>of</u><br>OFF<br>(afhankelijk van<br>standaardweergave) | ORP                       |  |

→ Afhankelijk van de gedane instelling worden bepaalde menu's niet weergegeven

## jke waarschuwing

nnuleert alle gedane instellingen (fabrieksinstelling).

NL

plossing ORP 470 mV plaatsen en <u>een paar minuten wachten</u>.

iter afspoelen, laten uitlekken <u>en niet afdrogen</u>. de sondehouder plaatsen.

povenstaande instructies, meerdere keren indien nodig. Als de kalibratie nog steeds mislukt, de sonde vervangen en opnieuw kalibreren.

#### 4.7.3. SPECIFICATIE VAN DE CHLOORCONCENTRATIE

| Menu                          | Mogelijke instellingen         | Standaard instellingen |
|-------------------------------|--------------------------------|------------------------|
| Doserin9<br>Chloor9ehalte XX® | Van 5 tot 48°, per stap van 1° | 48°                    |

#### INSTELLING VAN HET ORP-INSTELPUNT 4.7.4.

| Menu                           | Mogelijke instellingen                 | Standaard instellingen |
|--------------------------------|----------------------------------------|------------------------|
| Dosering<br>ORP-instelpunt XXX | Van 200 tot 900 mV, per stap van 10 mV | 670 mV                 |

#### 4.7.5. INSTELLING VAN DOSERINGSSCHEMA VOOR CHLOOR

| Menu                             | Submenu                         | Specifieke instructies                                             | Mogelijke instellingen                         | Standaard<br>instellingen |
|----------------------------------|---------------------------------|--------------------------------------------------------------------|------------------------------------------------|---------------------------|
| Dosering<br>Instelling van dosis | Aanbevolen dosis<br>30mL/u      | Druk op de knop <b>OK</b> om naar<br>het volgende submenu te gaan. | Geen (alleen-lezen<br>weergave)                | -                         |
|                                  | Instellin9 van dosis<br>XXXmL/u | -                                                                  | Van 10 tot 990 mL/uur,<br>per stap van 10 mL/u | 30 mL/h                   |

#### 4.7.6. INSTELLEN VAN HET ALARM « LIMIET INSPUITING CL »

+ Het alarm « Limiet inspuiting CL » gaat aan als het cumulatieve volume van het ingespoten chloor op dezelfde dag een bepaalde waarde heeft bereikt.

| Menu                             | Mogelijke instellingen           | Standaard instellingen |
|----------------------------------|----------------------------------|------------------------|
| Doserin9<br>Limiet inspuitin9 CL | Van 1 tot 20 L, per stap van 1 L | 2 L                    |

## 4.7.7. INSTELLEN VAN HET ALARM « ORP-CORRECTIE »

→ Het alarm « ORP-correctie » gaat aan als de ORP-waarde buiten het tolerantiebereik valt (overschrijding van ± 400 mV ten opzichte van het ORP-instelpunt) gedurende een bepaalde tijd.

| Menu                      | Mogelijke instellingen                 | Standaard instellingen |
|---------------------------|----------------------------------------|------------------------|
| Dosering<br>ORP-alarm XXu | Van 12 tot 96 uur, per stap van 12 uur | 48 hrs                 |

#### WEERGAVE VAN HET CUMULATIEVE VOLUME VAN HET INGESPOTEN CHLOOR OP DEZELFDE DAG IN 4.7.8. REALTIME

| Menu                   | Toegang tot informatie      |
|------------------------|-----------------------------|
| Doserin9<br>Totaal da9 | Druk op de knop <b>OK</b> . |

# **CHLOORDOSERING DOOR ORP-REGELING**

#### 4.8 PH-CORRECTIE

- 4.8.1. DE PH-SONDE KALIBREREN
- → De origineel meegeleverde pH-sonde is al gekalibreerd. Het is dus niet nodig deze te kalibreren bij de eerste ingebruikname van de installatie.

<u>(!)</u> Een kalibratie van de pH-sonde moet echter altijd worden uitgevoerd : - aan het begin van het seizoen als de installatie opnieuw wordt opgestart. - na elke vervanging van de pH-sonde.

- 1) De kalibratie-oplossingen pH 7 en pH 10 openen (alleen wegwerp kalibratie-oplossingen gebruiken).
- 2) De filter uitzetten (en dus het elektriciteitskastje).
- 3) Als de sonde al geïnstalleerd is : a) Haal de sonde uit de sondehouder zonder deze los te koppelen. b) Verwijder de moer uit de sondehouder en doe de meegeleverde dop erop. Als de sonde nog niet geïnstalleerd is :
  - De sonde aansluiten op het elektriciteitskastje.
- 4) Het elektriciteitskastje aanzetten.
- 5) Ga naar het menu «PH-EORREETIE KALIBRATIE ».
- 6) Navigeren met behulp van de onderstaande instructies :

| PH-correctie<br>Kalibratie          |                                  |
|-------------------------------------|----------------------------------|
| OK                                  |                                  |
| Kalibratie van PH<br>Oplossin9 7.0  | → De sonde in de oplossing pH    |
| OK                                  |                                  |
| Kalibratie van PH<br>In uitvoering  | → <u>De sonde niet aanraken.</u> |
| (Enkele ogenblikken waa             | chten)                           |
| Kalibratie van PH<br>Mislukt        | → Opnieuw navigeren met bov      |
| of                                  | Als de kalibratie nog steeds n   |
| Kalibratie van PH<br>Oplossing 10.0 | → a) De sonde met kraanwater     |
| OK                                  | by De sonde in de oplossing p    |
| Kalibratie van PH<br>In uitvoering  | → <u>De sonde niet aanraken.</u> |
| (Enkele ogenblikken waa             | chten)                           |
| Kalibratie van PH<br>Succesvol      | → a) De sonde met kraanwater     |

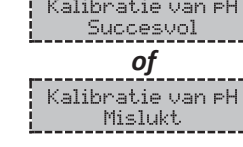

- b) (Re)de sonde (terug) in de sondehouder plaatsen.

H 7 plaatsen en <u>een paar minuten wachten</u>.

enstaande instructies, meerdere keren indien nodig. nislukt, de sonde vervangen en opnieuw kalibreren.

afspoelen, laten uitlekken en niet afdrogen. pH 10 plaatsen en <u>een paar minuten wachten</u>.

afspoelen, laten uitlekken en niet afdrogen.

Opnieuw navigeren met bovenstaande instructies, meerdere keren indien nodig. Als de kalibratie nog steeds mislukt, de sonde vervangen en opnieuw kalibreren.

#### 4.8.2. SPECIFICATIE VAN HET TYPE PH-CORRECTIEMIDDEL

| Menu            | Mogelijke instellingen | Betekenis | Standaard instellingen |
|-----------------|------------------------|-----------|------------------------|
| PH-correctie    | Zuur                   | pH-       | 7                      |
| Corrector XXXXX | Basis                  | pH+       | Zuur                   |

#### 4.8.3. SPECIFICATIE VAN HET TYPE PH-CORRECTOR

| Menu                               | Mogelijke instellingen           | Standaard instellingen |
|------------------------------------|----------------------------------|------------------------|
| PH-correctie<br>Gehalte XXXXX XX % | Van 5 tot 55 %, per stap van 1 % | 37 %                   |

## 4.8.4. AANPASSEN VAN DE METING VAN DE PH-WAARDE

| Menu                       | Mogelijke instellingen            | Standaard instellingen |
|----------------------------|-----------------------------------|------------------------|
| PH-correctie<br>Aanpassin9 | Van 6,8 tot 7,6, per stap van 0,1 | Werkelijke waarde      |

#### 4.8.5. INSTELLING VAN HET PH-INSTELPUNT

| Menu                           | Mogelijke instellingen                | Standaard instellingen |  |
|--------------------------------|---------------------------------------|------------------------|--|
| PH-correctie<br>Instructie X.X | From 6.8 to 7.6, in increments of 0.1 | 7.2                    |  |

## 4.8.6. ACTIVERING/DEACTIVERING VAN DE PH-CORRECTIE

| Menu                      | Mogelijke instellingen                   | Standaard instellingen |
|---------------------------|------------------------------------------|------------------------|
| PH-correctie<br>Modus XXX | ON (inschakelen))<br>OFF (uitschakelen)) | ON                     |

# **CHLOORDOSERING DOOR ORP-REGELING**

#### 4.9 VEILIGHEIDSMAATREGELEN

#### 4.9.1. ALARMEN EN WAARSCHUWING

| VEILIG-<br>HEIDS-<br>MAAT-<br>REGELEN  | STAN<br>CONF                | IDAARD-<br>IGURATIE                        | AUTOMAT<br>Weergege<br>berich             | AUTOMATISCHE I<br>Weergegeven<br>bericht    |                                                                                                    | eergegeven<br>bericht<br>Onmiddellijke stoppen van<br>chloordosering en/of<br>pHcorrectie                                                                                                    |                                                                                                    | UITSC                                                                             | HAKELING* |
|----------------------------------------|-----------------------------|--------------------------------------------|-------------------------------------------|---------------------------------------------|----------------------------------------------------------------------------------------------------|----------------------------------------------------------------------------------------------------|----------------------------------------------------------------------------------------------------|-----------------------------------------------------------------------------------|-----------|
| Alarmen                                | Gea                         | ctiveerd                                   | Alarm<br>()                               |                                             |                                                                                                    | Ja                                                                                                    | Druk op de toets <b>ok</b> of <b>D</b> (kort                                                                                                    |                                                                                   |           |
| Waar-<br>schuwing                      | Gea                         | ctiveerd                                   | Informati<br>()                           | e                                           |                                                                                                    | Nee                                                                                                    | van het<br>waars                                                                                                    | t alarm of de<br>schuwing).                                                       |           |
| * <u>Zolang</u> eer<br>en verschij     | n gedete<br>nt het ov       | cteerde fou<br>⁄ereenkoms                  | t aanhoudt, v<br>tige bericht e           | vordt<br>enkele                             | het alarm of<br>ogenblikker                                                                                                    | <sup>e</sup> de overeenkomstig<br>n na uitschakeling.                                                                                                    | ge waarschuw                                                                                                    | ing gehandhaafd                                                                   |           |
| WEERGEO<br>BERICH<br>OPGESPO<br>STORIN | GEVEN<br>HT /<br>ORDE<br>NG | ONMID<br>AUTOMAT<br>Dosering<br>van chloor | DELIJKE<br>ISCHE STOP<br>pH-<br>correctie | MC                                          | OGELIJKE<br>ORZAAK                                                                                                    |                                                                                                    | ES EN<br>IGEN                                                                                                    | MOGELIJKHEID<br>TOT<br>DEACTIVERING<br>VIA HET MENU<br>«PRRRTETERS<br>- RLRRTETN» |           |
| Alarm<br>Bus met CL                    | )<br>. lee9                 | Ja                                         | Nee                                       | Bus met chloor<br>leeg                      |                                                                                                    | Bus met chloor vervangen.                                                                                                    |                                                                                                    | Ja<br>als de sensor « Bus<br>CL » geactiveerd is                                  |           |
| Alarm<br>Bus met PH                    | )<br>  lee9                 | Nee                                        | Ja                                        | Bus met<br>pHcorrectiemiddel<br>leeg        |                                                                                                    | Bus met pH-corrector<br>vervangen.                                                                                                    |                                                                                                    | Ja<br>als de sensor « Bus<br>met pH » geactiveerd<br>is                           |           |
| Alarm<br>Toevoe                        | )<br>er                     | Ја                                         | Ja                                        | Onvoldoende<br>watertoevoer                 |                                                                                                    | Controleren of:<br>• de sensor stroomsne<br>aangesloten is op he<br>elektriciteitskastje.<br>• de toevoersensor is g<br>instellingen van sens<br>• de kleppen van het f<br>openstaan.<br>• de filterpomp goed v<br>• het filtercircuit niet v<br>• het waterniveau in he<br>voldoende is. | lheid<br>t<br>eactiveerd (zie<br>ors).<br>iltercircuit<br>verkt.<br>erstopt is.<br>et zwembad                                                            | Nee                                                                               |           |
| Alarm<br>Inspuitin                     | n<br>19 CL                  | Ја                                         | Nee                                       | 5<br>oper<br>pogir<br>geh<br>chlooi<br>te o | 5 mislukte,         5 mislukte,         opeenvolgende         ogingen om het         gehalte van de         loorconcentratie         te corrigeren         Controleren of de bus met chloor         niet leeg is.         Bij het chloor inspuitcircuit, de         staat controleren van:         - de filter met zinker.         - de halfstijve slangen.         - van de slangenpomp.         - van het inspuit-aansluitstuk.         - Het chloor handmatig inspuiten.         Controleren of:         - de slangenpomp goed werkt.         - het chloor correct wordt         ingespoten.         · Controleer de instellingen in de         menu's «DDSERING - ORP - INSTELPUNT»,         «DDSERING - CHLOORGEHRLTE» en         «PRRRETERS - VOLUME». |                                                                                                    | us met chloor<br>tcircuit, de<br>n.:<br>r.<br>nn.<br>nsluitstuk.<br>tig inspuiten.<br>goed werkt.<br>wordt<br>lingen in de<br>P - INSTELPUNT»,<br>TE» en | Ja                                                                                |           |

| VEILIG-<br>HEIDS-<br>MAAT-<br>REGELEN   | STAN<br>CONF                 | AUTOMATISCHE<br>STANDAARD-<br>CONFIGURATIE<br>bericht |                                           | BEDIENINGEN BIJ INSCHAKELING<br>Onmiddellijke stoppen van<br>chloordosering en/of |                                                                                       | UITSCHAKELING*                                                                                                    |                                                                                                    |                                                                                   |
|-----------------------------------------|------------------------------|-------------------------------------------------------|-------------------------------------------|-----------------------------------------------------------------------------------|---------------------------------------------------------------------------------------|----------------------------------------------------------------------------------------------------|----------------------------------------------------------------------------------------------------|-----------------------------------------------------------------------------------|
| Alarmen                                 | Geactiveerd                  |                                                       | Alarm<br>()                               |                                                                                   |                                                                                       | Ја                                                                                                    | Druk op de toets <b>ok</b> of <b>D</b> (kort                                                                                                    |                                                                                   |
| Waar-<br>schuwing                       | Gea                          | ctiveerd                                              | Informati<br>()                           | ie                                                                                |                                                                                       | Nee                                                                                                    | van het alarm of de<br>waarschuwing).                                                                                                    |                                                                                   |
| * <u>Zolang ee</u><br><u>en verschi</u> | n gedete<br>int het ov       | cteerde fou<br>vereenkoms                             | t aanhoudt, v<br>tige bericht e           | vordt<br>enkele                                                                   | het alarm of<br>ogenblikker                                                           | de overeenkomstig<br>na uitschakeling.                                                                                                    | ge waarschuw                                                                                                    | ing gehandhaafd                                                                   |
| WEERGEO<br>BERICI<br>OPGESPO<br>STORI   | GEVEN<br>HT /<br>OORDE<br>NG | ONMID<br>AUTOMAT<br>Dosering<br>van chloor            | DELIJKE<br>ISCHE STOP<br>pH-<br>correctie | MC                                                                                | OGELIJKE<br>ORZAAK                                                                    | CONTROLI<br>OPLOSSIN                                                                                                    | ES EN<br>IGEN                                                                                                    | MOGELIJKHEID<br>TOT<br>DEACTIVERING<br>VIA HET MENU<br>«PRRRTETERS<br>- RLRRTETW» |
| Aları<br>Bus met C                      | m<br>L lee9                  | Ja                                                    | Nee                                       | Bus                                                                               | met chloor<br>leeg                                                                    | Bus met chloor vei                                                                                                    | rvangen.                                                                                                    | Ja<br>als de sensor « Bus<br>CL » geactiveerd is                                  |
| Aları<br>Bus met Pl                     | m<br>Hleeg                   | Nee                                                   | Ja                                        | рНсо                                                                              | Bus met<br>pHcorrectiemiddel<br>leeg                                                  |                                                                                                    | ctor                                                                                                    | Ja<br>als de sensor « Bus<br>met pH » geactiveerd<br>is                           |
| Aları<br>Toevo                          | n<br>er                      | Ја                                                    | Ja                                        | Onv<br>wat                                                                        | voldoende<br>tertoevoer                                                               | Controleren of :<br>• de sensor stroomsnelheid<br>aangesloten is op het<br>elektriciteitskastje.<br>• de toevoersensor is geactiveerd (zie<br>instellingen van sensors).<br>• de kleppen van het filtercircuit<br>openstaan.<br>• de filterpomp goed werkt.<br>• het filtercircuit niet verstopt is.<br>• het waterniveau in het zwembad<br>voldoende is.                                                         |                                                                                                    | Nee                                                                               |
| Alar<br>Inspuiti                        | m<br>ng CL                   | Ја                                                    | Nee                                       | 5<br>oper<br>pogir<br>geh<br>chloo<br>te                                          | mislukte,<br>envolgende<br>ngen om het<br>nalte van de<br>rconcentratie<br>corrigeren | Controleren of de bu<br>niet leeg is. <u>Bij het chloor inspui</u><br><u>staat controleren va</u><br>- de filter met zinker<br>- de halfstijve slange<br>van de slangenpor<br>van het inspuit-aar<br>Het chloor handmar<br><u>Controleren of:</u><br>- de slangenpomp g<br>- het chloor correct v<br>ingespoten.     Controleer de instell<br>menu's «DDSERING - DRI<br>«DDSERING - DRI<br>«DRRRMETERS - VOLUME». | us met chloor<br>tcircuit, de<br>n.:<br>r.<br>nn<br>nsluitstuk.<br>tig inspuiten.<br>goed werkt.<br>wordt<br>lingen in de<br>P - INSTELPLINT»,<br>TE» en | Ja                                                                                |

| WEERGEGEVEN<br>BERICHT /        | ONMID<br>AUTOMAT       | DELIJKE<br>ISCHE STOP | MOGELIJKE                                                                                                    |                                                                                                    | MOGELIJKHEID<br>TOT<br>DEACTIVERING       |
|---------------------------------|------------------------|-----------------------|----------------------------------------------------------------------------------------------------|----------------------------------------------------------------------------------------------------|-------------------------------------------|
| OPGESPOORDE<br>STORING          | Dosering<br>van chloor | pH-<br>correctie      | OORZAAK                                                                                                    | CONTROLES EN OPLOSSINGEN                                                                                                    | VIA HET MENU<br>«Parameters<br>- Alarmen» |
| Alarm<br>Inspuitin9 pH          | Nee                    | Ja                    | 5 mislukte,<br>opeenvolgende<br>pogingen om de<br>pH te corrigeren                                                 | <ul> <li>Controleren of de bus met<br/>pHcorrectiemiddel niet leeg is.</li> <li><u>Bij het pH inspuitcircuit, de staat</u><br/><u>controleren van :</u></li> <li>de filter met zinker.</li> <li>de halfstijve slangen.</li> <li>van de slangenpomp.</li> <li>van het inspuit-aansluitstuk.</li> <li>Het pH-correctiemiddel handmatig<br/>inspuiten. <u>Controleren of :</u></li> <li>de slangenpomp goed werkt.</li> <li>het pH-correctiemiddel correct<br/>wordt ingespoten.</li> <li>Controleer de instellingen in de<br/>menu's «PH-CORRECTIE - INSTELPUNT»,</li> <li>«PH-CORRECTIE - CORRECTIE".</li> <li>Een kalibratie van de pH-sonde<br/>uitvoeren.</li> </ul>                                       | Ja                                        |
| Alarm<br>Limiet inspuitin9 CL   | Ја                     | Nee                   | Cumulatieve<br>hoeveelheid<br>chloor<br>ingespoten op<br>dezelfde dag is<br>maximale<br>waarde                     | <ul> <li>Controleer (en pas aan indien<br/>nodig) de instelling van het<br/>aangaan van het alarm « Limiet<br/>Inspuiting CL ».</li> <li>Controleren of de bus met chloor<br/>niet leeg is.</li> <li>Bij het chloor inspuitcircuit, de<br/>staat controleren van :<br/>- de filter met zinker.</li> <li>de halfstijve slangen.</li> <li>van de slangenpomp.</li> <li>van het inspuit-aansluitstuk.</li> <li>Het chloor handmatig inspuiten.<br/>Controleren of:<br/>- de slangenpomp goed werkt.</li> <li>het chloor correct wordt<br/>ingespoten.</li> <li>Controleer de instellingen in de<br/>menu's «DOSERIMG - ORP-IMSTELPUNT»,<br/>«DOSERIMG - CHLOORGEHRLTE» en<br/>«PRRRMETERS - VOLUME».</li> </ul> | Ja                                        |
| Alarm<br>ORP-correctie          | Ja                     | Nee                   | ORP-waarde<br>buiten het<br>tolerantiebereik<br>(meer dan ±<br>400 mV ten<br>opzichte van<br>het<br>ORPinstelpunt) | Controleer (en pas aan indien<br>nodig) de instelling van het<br>ORPinstelpunt.                                                                                                    | Ja                                        |
| Informatie<br>Kalibratie van PH | Nee                    | Nee                   | pH-sonde<br>niet goed<br>gekalibreerd                                                                              | Een kalibratie van de pH-sonde<br>uitvoeren.                                                                                                    | Ja                                        |

# **CHLOORDOSERING DOOR ORP-REGELING**

## 4.9.2. BELANGRIJKE VOORZORGSMAATREGELEN MET BETREKKING TOT DE SLANGENPOMPEN

→ Dit hoofdstuk is van toepassing als het elektriciteitskastje uitgerust is met een deksel waaronder de slangenpomp(en) zitten.

Wanneer een van onderstaande berichten verschijnt, draait de slangenpomp (een of twee pompen). IN DIT GEVAL HET DEKSEL DAT DE SLANGENPOMP(EN) BEDEKT NIET VAN HET ELEKTRICITEITSKASTJE HALEN.

Opmerking voor het model **DUO**: de 2 slangenpompen kunnen niet tegelijk draaien.

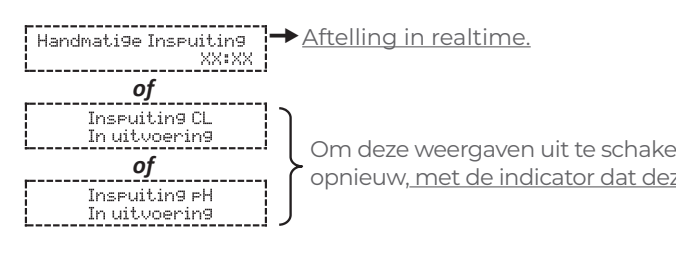

#### → <u>Als u twijfelt over de goede werking van een slangenpomp :</u>

- 1) Het elektriciteitskastje stopzetten.
- Het deksel van het elektriciteitskastje verwijderen dat de slangenpomp bedekt. 2)
- <u>aangesloten.</u>
- De toestand van de peristaltische pomp en de binnenslang controleren. 4)
- 5) Het elektriciteitskastje aanzetten.
- 6) Een handmatige inspuiting uitvoeren (leeg).
- 7) Controleren of de slangenpomp goed werkt.

Om deze weergaven uit te schakelen, druk op **OK** : de standaardweergave verschijnt opnieuw, met de indicator dat deze slangenpomp functioneert of (puntje).

3) De binnenslang in de slangenpomp verwijderen, zonder de halfstijve slangen te verwijderen die hierop zijn

#### **4.10 HISTORISCHE GEGEVENS**

| Menu                              | Submenu                              | Inhoud                                                                                                    |
|-----------------------------------|--------------------------------------|----------------------------------------------------------------------------------------------------|
| Geschiedenis<br>Kalibratie van PH |                                      | Datum van de laatste ijking van de pH-sonde                                                                                  |
| Geschiedenis<br>Kalibratie ORP    |                                      | Datum van de laatste ijking van de ORP-sonde                                                                                 |
|                                   | Filtratie<br>Ti <i>j</i> d D-1       | Werkingsduur van de filtratiepomp vorige dag                                                                                 |
| Geschiedenis<br>Filtratie         | Filtratie<br>Gemiddelde tijd S-1     | Duur gemiddelde dagelijkse werking van de pomp vorige week                                                                   |
|                                   | Filtratie<br>Gemiddelde tijd M-1     | Duur gemiddelde dagelijkse werking van de filtratiepomp vorige<br>maand                                                      |
|                                   | Inspuitin9 pH<br>Tijd D-1            | Werkingsduur van de slangenpomp voor pH-correctiemiddel vorige<br>dag                                                        |
| Goschiedenis                      | Inspuitin9 pH<br>Gemiddelde tijd S-1 | Duur gemiddelde dagelijkse werking van slangenpomp voor<br>pHcorrectiemiddel vorige week                                     |
| Inspuitin9 pH                     | Inspuitin9 pH<br>Gemiddelde tijd M-1 | Duur gemiddelde dagelijkse werking van slangenpomp voor<br>pHcorrectiemiddel vorige maand                                    |
|                                   | Inspuitin9 pH<br>Totaal              | Cumulatieve werkingsduur van de slangenpomp voor pH-<br>correctiemiddel sinds laatste ingebruikname van elektriciteitskastje |
|                                   | Inspuitin9 CL<br>Tijd D-1            | Werkingsduur van de slangenpomp voor chloor vorige dag                                                                       |
| Geschiedenis                      | Inseuitin9 CL<br>Gemiddelde tijd S-1 | Duur gemiddelde dagelijkse werking van slangenpomp voor chloor<br>vorige week                                                |
| Inspuitin9 CL                     | Inspuitin9 CL<br>Gemiddelde tijd M-1 | Duur gemiddelde dagelijkse werking van slangenpomp voor chloor<br>vorige maand                                               |
|                                   | Inspuitin9 CL<br>Totaal              | Cumulatieve werkingsduur van de slangenpomp voor chloor sinds<br>laatste ingebruikname van elektriciteitskastje              |
|                                   | Temperatuur<br>Temp.D-1              | Gemiddelde temperatuur van het water vorige dag                                                                              |
| Geschiedenis<br>Temperatuur       | Temperatuur<br>Temp.W-1              | Gemiddelde temperatuur van het water vorige week                                                                             |
|                                   | Temperatuur<br>Temp.M-1              | Gemiddelde temperatuur van het water vorige maand                                                                            |

#### 4.11 AANVULLENDE INFORMATIE

| Menu                               | Betekenis                         |
|------------------------------------|-----------------------------------|
| Softwareversie<br>MASTER: XX.XX.XX | Programma voor de bedieningskaart |
| ID Code:<br>XXXXXXXX               | Configuratiecode                  |
| S/N:<br>XXXX-XXXXXX-XXX            | Serienummer                       |
| MAC-adres:<br>XXXXXXXXXXXX         | MAC-adres van Bluetooth-module    |
| Int.temperatuur:<br>XX°C           | Interne temperatuur               |

# **CHLOORDOSERING DOOR ORP-REGELING**

## 5. GARANTIE

Zorg dat u het volgende bij de hand heeft voordat u contact opneemt met uw verkoper :

- uw aankoopbon.
- het serienummer van het elektriciteitskastje.
- de installatiedatum van de apparatuur.
- de parameters van uw zwembad (zoutgehalte, pH, chloor, watertemperatuur, stabilisatorgehalte, volume van het zwembad, dagelijkse filtratietijd, enz.).

Wij hebben deze installatie vervaardigd met de uiterste zorg en al onze technische ervaring. Het is aan kwaliteitscontroles onderworpen. Mocht u ondanks alle zorg en kennis tijdens de productie een beroep moeten doen op onze garantie, dan dekt deze uitsluitend de kosteloze vervanging van defecte onderdelen van onze installatie (exclusief verzendkosten heen en retour).

## Duur van de garantie (op basis van de originele aankoopbon)

Elektriciteitskastje : 2 jaar. Sondes : afhankelijk van het model. Reparaties en reserveonderdelen : 3 maanden. De bovenstaande periodes zijn voor standaard garanties. Echter, deze kunnen verschillen per land van installatie en per distributiesysteem.

#### <u>Onderwerp van de garantie</u>

De garantie is van toepassing op alle onderdelen, met uitzondering van gebruiksonderdelen die regelmatig vervangen moeten worden.

De installatie is gegarandeerd tegen alle productiegebreken bij normaal gebruik.

#### <u>Klantenservice</u>

Alle reparaties worden uitgevoerd bij de fabrikant. Vervoerskosten naar en van de fabrikant zijn voor rekening van de gebruiker.

Stilvallen en verlies van gebruik van een apparaat als gevolg van een eventuele reparatie geeft in geen geval aanleiding tot schadevergoeding.

Verplaatsing van materiaal gebeurt altijd op risico van de gebruiker. Het is aan deze laatste om bij levering te controleren dat alles in goede orde is en wanneer nodig voorbehoud aan te tekenen op de transportbon van de vervoerder. Bevestig binnen 72 uur per aangetekende brief met ontvangstbewijs bij de vervoerder. Vervanging onder garantie leidt in geen geval tot verlenging van de oorspronkelijke garantietermijn.

#### Toepassingsbeperking van de garantie

Om de kwaliteit van deze producten te verbeteren, behoudt de fabrikant zich het recht om voor de productiekenmerken ervan, op ieder moment en zonder kennisgeving, te wijzigen. Deze documentatie is uitsluitend bedoeld voor informatieve doeleinden en heeft geen contractuele verplichting ten aanzien van derde partijen.

De fabrieksgarantie, die fabricagefouten dekt, dient niet verward te worden met de in deze documentatie beschreven handelingen. Installatie, onderhoud en, meer in het algemeen, alle soorten ingrepen op producten van de fabrikant mogen uitsluitend door experts worden uitgevoerd. Deze ingrepen moeten bovendien worden uitgevoerd overeenkomstig de normen die gelden in het land van installatie op de dag van installatie. Bij gebruik van een onderdeel dat niet origineel is, vervalt ipso facto de garantie op de gehele installatie.

<u>Het volgende valt niet onder de garantie :</u>

- De apparatuur en arbeid geleverd door derden tijdens installatie van het materiaal.
- Schade veroorzaakt door niet-conforme installatie.
- Problemen veroorzaakt door wijziging, ongeluk, verkeerd gebruik, nalatigheid door de expert of de eindgebruiker, ongeautoriseerde reparaties, brand, overstroming, blikseminslag, bevriezing, gewapende conflicten en alle andere vormen van overmacht.

Deze garantie dekt in geen geval materiaal beschadigd als gevolg van het niet opvolgen van de voorschriften voor veiligheid, installatie, gebruik en onderhoud vastgelegd in deze documentatie.

leder jaar verbeteren wij onze producten en programma's. Deze nieuwe versies zijn compatibel met de vorige modellen. De nieuwe versies apparatuur en programma's kunnen met betrekking tot de garantie niet aan oudere modellen worden toegevoegd.

## <u>Uitvoering van de garantie</u>

Neem voor meer informatie over deze garantie contact op met uw expert of met onze Klantenservice. Elk verzoek dient vergezeld te gaan van een kopie van de aankoopbon.

## Wetten en geschillen

Deze garantie valt onder het Frans recht en alle Europese richtlijnen en internationale verdragen die van kracht zijn op het moment van de klacht en van toepassing in Frankrijk. In geval van een geschil over de interpretatie of de uitvoering ervan wordt een beroep gedaan op de arrondissementsrechtbank van Montpellier (Frankrijk).

# EN DE NL FR

# **SOMMAIRE:**

| 1.    | FONCTIONS DE L'EQUIPEMENT                                                                                                    |                                                                                                    |                                                                                                    |  |
|-------|----------------------------------------------------------------------------------------------------|----------------------------------------------------------------------------------------------------|----------------------------------------------------------------------------------------------------|--|
| 2.    | SCHE                                                                                                    | MA D'INSTALLATION                                                                                                    | 66                                                                                                    |  |
| 3.    | PRECISIONS SUR LE CONTROLE ORP                                                                                                    |                                                                                                    |                                                                                                    |  |
| 3. 4. | PREC<br>COFF<br>4.1<br>4.2<br>4.3<br>4.3.1<br>4.3.2<br>4.4<br>4.5<br>4.6<br>4.6.1<br>4.6.2<br>4.6.3<br>4.6.4<br>4.6.5<br>4.6.6<br>4.6.7<br>4.6.8<br>4.7<br>4.7.3<br>4.7.4<br>4.7.3<br>4.7.4<br>4.7.5<br>4.7.6<br>4.7.7<br>4.7.8<br>4.8.1<br>4.8.2<br>4.8.3<br>4.8.4<br>4.8.5<br>4.8.6 | RET ELECTRONIQUE<br>Première mise en service<br>Voyants<br>Ecran<br>Généralités<br>Affichage par défaut<br>Clavier<br>Navigation dans les menus<br>Fonctionnalités générales<br>Sélection de la langue d'affichage<br>Réglage de la date et de l'heure<br>Spécification du volume de la piscine<br>Injection manuelle<br>Paramétrage des capteurs<br>Ajustage de la mesure de la<br>température de l'eau<br>Communication Bluetooth<br>Réinitialisation des paramètres<br>Dosage chlore<br>Etalonnage de la sonde ORP<br>Sélection du mode de dosage de chlore<br>Spécification de la concentration<br>du chlore<br>Réglage de l'alarme «Limite Injec. CL »<br>Réglage de l'alarme «Régulation ORP»<br>Affichage du volume cumulé de chlore<br>injecté le jour-même en temps réel<br>Réglage de la sonde pH<br>Spécification du type de correcteur pH<br>Spécification de la concentration<br>du correcteur pH<br>Ajustage de la mesure du pH<br>Réglage de la consigne pH<br>Activation/désactivation de | <b>67</b><br><b>68</b><br>68<br>68<br>68<br>68<br>68<br>68<br>69<br>70<br>71<br>72<br>72<br>72<br>72<br>72<br>72<br>72<br>72<br>72<br>72 |  |
|       | 4.9<br>4.9.1<br>4.9.2<br>4.10<br>4.11                                                                                                    | Sécurités<br>Alarmes et alerte<br>Précautions importantes concernant les<br>pompes péristaltiques<br>Historique de données                                                                                                    | , 0<br>79<br>79<br>81<br>82<br>82                                                                                                    |  |
| 5.    | GARA                                                                                                    | Informations complementaires                                                                                                    | oz<br>83                                                                                                    |  |

Les erreurs et modifications techniques peuvent être modifiées, reproduites ainsi que la duplication électronique uniquement avec notre autorisation écrite.

© NORSUP

PAPI004207-MEGGM - Version 21.03

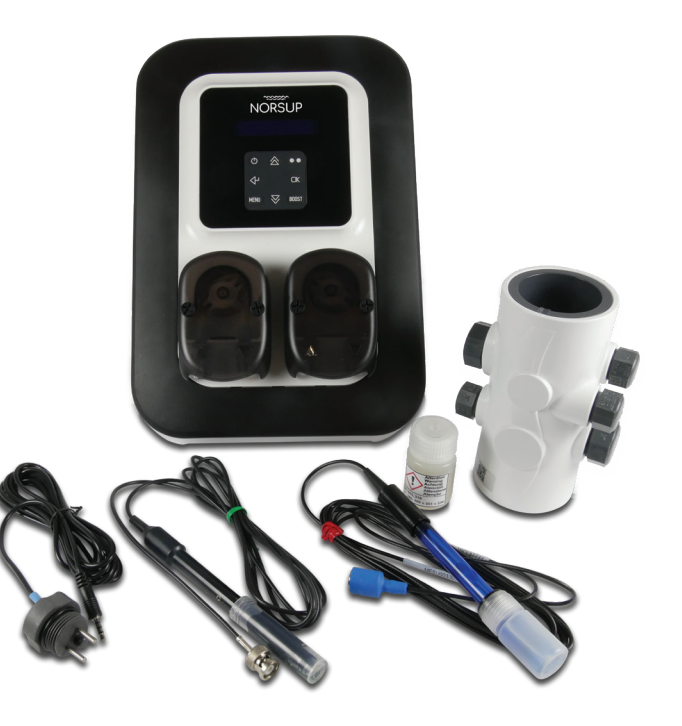

EN DE NL

#### FONCTIONS DE L'EOUIPEMENT 1.

| Modèle | Dosage horaire<br>de chlore liquide | Dosage de chlore liquide<br>par contrôle ORP | Régulation du pH |
|--------|-------------------------------------|----------------------------------------------|------------------|
| UNO    | $\checkmark$                        | $\checkmark$                                 |                  |
| DUO    | $\checkmark$                        | $\checkmark$                                 | $\checkmark$     |

#### SCHEMA D'INSTALLATION 2.

· Utiliser impérativement du chlore liquide antitartre. Tout dommage sur l'équipement dû à une cristallisation de tartre ne peut être soumis à la garantie.

- Les bidons de chlore et de correcteur pH doivent être suffisamment éloignés :
- l'un de l'autre.
- de tout autre produit chimique.
- de tout appareillage électrique.

## VISUELS NON CONTRACTUELS

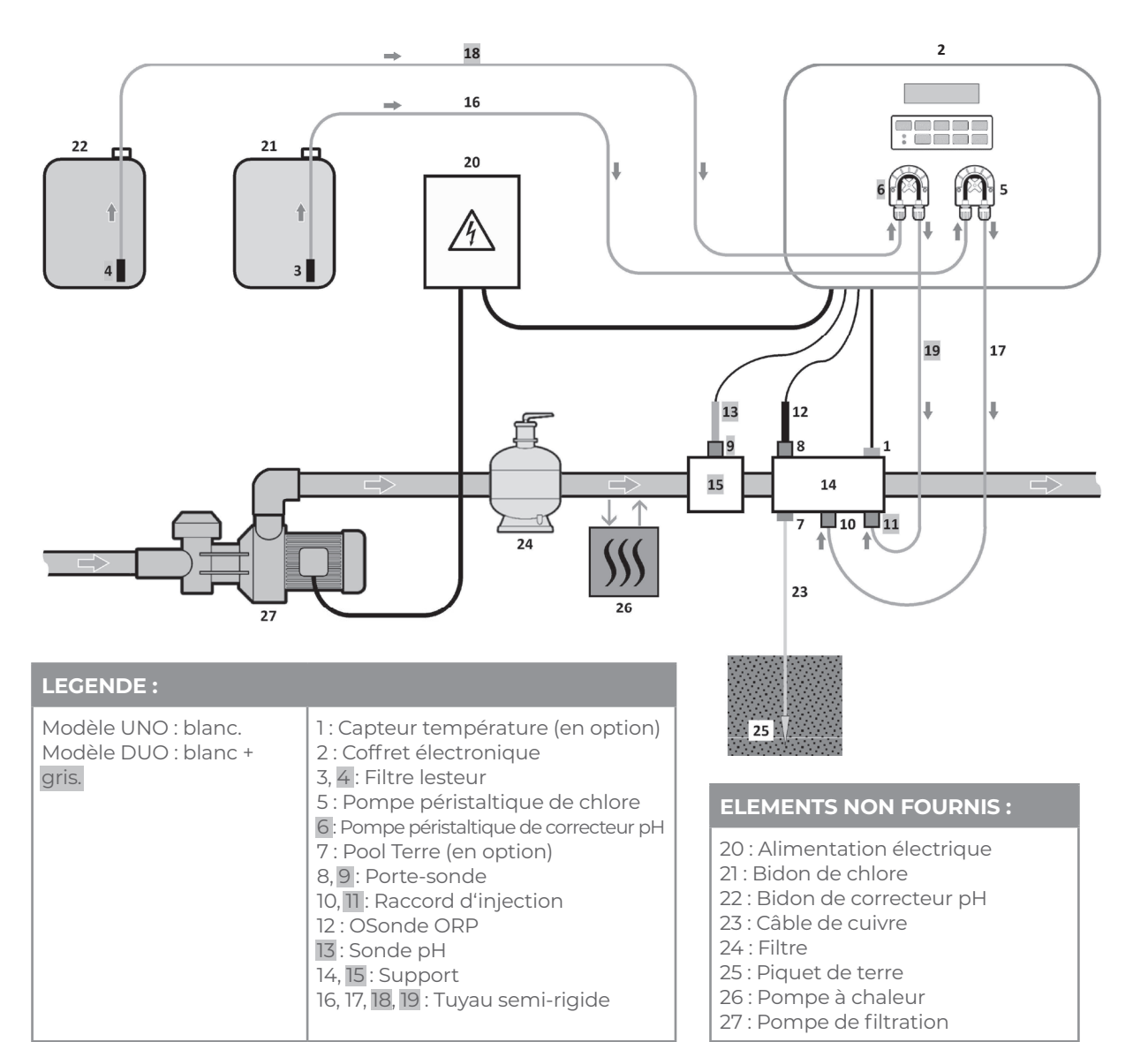

# DOSEUR DE CHLORE PAR CONTRÔLE ORP

#### 3. PRECISIONS SUR LE CONTROLE ORP

Le besoin en chlore peut varier selon diverses conditions:

- Piscine couverte (par bâche, couverture, ou volet → LBesoin faible en chlore (car absence d'UV).
- Surfréquentation temporaire de la piscine → Besoin très élevé en chlore, mais temporaire.
- Piscine intérieure ou sous abri → Besoin réduit en chlore (car faible exposition
  - à la pollution extérieure), mais qui tend à augmenter en fonction de la fréquentation de la piscine.

Au vu de ces multiples configurations possibles, il est nécessaire de pouvoir gérer l'apport de chlore en fonction des besoins. Le contrôle ORP permet de répondre à chacune de ces situations.

La mesure ORP (en mV), image de la force oxydante (ou réductrice) de l'eau, est un indicateur significatif de la qualité de l'eau de baignade.

Selon l'OMS, une mesure ORP de 650 mV garantit une eau désinfectante et désinfectée. Cependant, bien que cette valeur soit une référence, celle-ci reste purement théorique, car la mesure ORP peut facilement varier en fonction des paramètres suivants : Le pH.

- Le type de chlore (stabilisé ou non stabilisé).
- La présence de certains éléments influents dissous dans l'eau (métaux, phosphates, agents tensio-actifs).
- La propreté du filtre.
- La présence de courants vagabonds.
- La présence de floculant (dépôt sur la sonde ORP).
- → La mesure ORP :

∕!∖

• n'est pas une mesure du taux de chlore libre. • varie en fonction du taux de chlore libre et de tous les éléments présents dans l'eau.

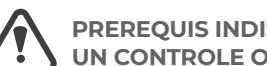

- PREREQUIS INDISPENSABLES POUR UN CONTROLE ORP OPTIMAL :
- pH stable (avec un régulateur de pH).
- Taux de stabilisant compris entre 20 et 30 ppm. Mise à la terre de la canalisation où est installée
- la sonde ORP (avec un Pool Terre). Eau équilibrée (taux de chlore libre à 1 ppm et pH à 7,2).
- Consigne ORP appropriée à la mesure ORP affichée (une valeur comprise entre 500 et 700 mV peut être considérée comme correcte).
- L'utilisation de sulfates est tolérée, à condition que leur taux soit inférieur à 360 ppm.
- L'utilisation de sulfates de cuivre est formellement proscrite.
- L'utilisation d'eau de forage est formellement proscrite.

- En cas d'utilisation d'un produit chimique -(floculant, nettoyant de ligne d'eau, séguestrant), vérifier la mesure ORP avant et après utilisation de ce produit. Si la mesure ORP chute brutalement, mettre à l'arrêt le coffret électronique durant quelques jours, jusqu'à ce que les effets du produit sur la mesure ORP disparaissent.
- → Influence des chloramines sur la mesure ORP : lorsque le taux de chloramines tend à augmenter, la mesure ORP tend à diminuer.

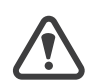

Le contrôle ORP ne dispense en aucun cas la nécessité de contrôler régulièrement le taux de chlore libre.

#### 4. COFFRET ELECTRONIQUE

#### 4.1 PREMIÈRE MISE EN SERVICE

A la première mise sous tension du coffret électronique, effectuer la programmation ci-dessous.

| Menus<br>successifs              | Réglages possibles                                                                                                    | Navigation                                                                                                    |
|----------------------------------|----------------------------------------------------------------------------------------------------|----------------------------------------------------------------------------------------------------|
| Langues<br>FRANCAIS              | <ul> <li>Français</li> <li>English</li> <li>Deutsch</li> <li>Español</li> <li>Italiano</li> <li>Nederlander</li> <li>Portugués</li> </ul> | Pour chaque menu, sélectionner un réglage<br>avec les touches <b>J</b> , puis valider avec la touche<br><b>OK</b> . |
| Volume<br>50m <sup>3</sup>       | De 10 à 160 m³, par pas de 10 m³                                                                                                    |                                                                                                    |
| Dose Conseillée<br>30mL⁄h        | Aucun (affichage en lecture seule)                                                                                                    | Pour passer au menu suivant, appuyer sur la touche <b>OK</b> .                                                      |
| Réglage Dose<br>30mL⁄h           | De 10 à 990 mL/h, par pas de 10 mL/h                                                                                                    |                                                                                                    |
| Date<br>01/01/01                 | Jour / Mois / Année                                                                                                    | Pour chaque menu, sélectionner un réglage                                                                           |
| Heure<br>XX:XX                   | Heure / Minute                                                                                                    | avec les touches $\downarrow\uparrow$ , puis valider avec la touche                                                 |
| Afficha9e<br>En li9ne            | • En ligne<br>• Tableau de bord                                                                                                    |                                                                                                    |
| Version Lo9iciel<br>XX.XX.XX     | Aucun (affichage en lecture seule)                                                                                                    |                                                                                                    |
| Diverses alarmes<br>et/ou alerte | Aucun (affichages en lecture seule)                                                                                                    | Voir le chapitre <b>4.9.1.</b>                                                                                      |

#### 4.2 VOYANTS

| Couleur | Etat              | Significations possibles                                                                      |  |
|---------|-------------------|-----------------------------------------------------------------------------------------------|--|
|         | Allumé en continu | Coffret électronique en marche                                                                |  |
| Vert    | Clignotant        | <ul> <li>Injection de chlore en cours</li> <li>Injection de correcteur pH en cours</li> </ul> |  |
| Rouge   | Allumé en continu | <ul> <li>Coffret électronique à l'arrêt</li> <li>Alerte déclenchée</li> </ul>                 |  |
| _       | Clignotant        | Alarme déclenchée                                                                             |  |

## 4.3 ECRAN

#### 4.3.1 GÉNÉRALITÉS

| Affichage  | Significations possibles                                                                                                    |
|------------|----------------------------------------------------------------------------------------------------|
| Figé       | <ul> <li>Information en lecture seule</li> <li>Information validée</li> <li>Alerte déclenchée</li> </ul>                    |
| Clignotant | <ul> <li>Opération automatique en cours</li> <li>Information en attente de validation</li> <li>Alarme déclenchée</li> </ul> |

#### 4.3.2. DEFAULT DISPLAY

| Réglages possibles<br>via le menu<br>« PRRAMETRES RFFICHAGE » | Aperçus<br>possibles          | Signification                                                                                                    |                                             |  |
|---------------------------------------------------------------|-------------------------------|----------------------------------------------------------------------------------------------------|---------------------------------------------|--|
|                                                               | ORP XXX MU                    | Mesure ORP<br>→ Le point juste à droite de "ORP "s'affiche uniquement<br>lorsqu'une injection automatique de chlore est en cours.                      |                                             |  |
|                                                               | PH. X.X                       | Mesure du pH<br>→ Le point juste à droite de "pH" s'affiche uniquement lorsqu'une<br>injection automatique de correcteur pH est en cours.              |                                             |  |
| En ligne                                                      | DOS. XXX ML/H<br>PH. X.X      | Dosage horaire de chlore<br>→Le point juste à droite de "DOS" s'affic<br>lorsqu'une injection automatique de c                                         | he uniquement<br>chlore est en cours.       |  |
|                                                               |                               | Mesure du pH<br>→Le point juste à droite de "pH" s'affich-<br>injection automatique de correcteur p                                                    | e uniquement lorsqu'une<br>bH est en cours. |  |
|                                                               | XXX MU.<br>PH. X.X. XX.X °C   | Mesure ORP<br>→ Le point juste à droite de "mV"<br>s'affiche uniquement lorsqu'une<br>injection automatique de chlore est<br>en cours.                 |                                             |  |
| Tableau de bord                                               |                               | Mesure du pH<br>→ Le point juste à droite de "X.X"<br>s'affiche uniquement lorsqu'une<br>injection automatique de correcteur<br>pH est en cours.       | Mesure de la<br>température de l'eau        |  |
|                                                               | XXX ML/H.<br>PH. X.X. XX.X °C | Dosage horaire de chlore<br>→ Le point juste à droite de "mL/h"<br>s'affiche uniquement lorsqu'une<br>injection automatique de chlore est<br>en cours. |                                             |  |
|                                                               |                               | Mesure du pH<br>→ Le point juste à droite de "X.X"<br>s'affiche uniquement lorsqu'une<br>injection automatique de correcteur<br>pH est en cours.       | Mesure de la<br>température de l'eau        |  |

LEGENDE : Modèle **UNO** : blanc. Modèle **DUO** : blanc + gris.

# DOSEUR DE CHLORE PAR CONTRÔLE ORP

## 4.4 CLAVIER

| TOUC<br>COMM<br>(selon r | HE DE<br>1ANDE<br>nodèle) | FONCTION                                                                                                    |  |  |  |  |
|--------------------------|---------------------------|----------------------------------------------------------------------------------------------------|--|--|--|--|
| <b>ധ</b> Menu            |                           | <ul> <li>Mise en marche du coffret électronique.</li> <li>→ Quelques minutes après la mise en marche, le dosage de chlore et la régulation de pH démarrent automatiquement, à condition que ces fonctions ne soient pas désactivées et que certaines alarmes ne soient pas déclenchées.</li> <li>Mise à l'arrêt du coffret électronique (faire un appui long), à condition qu'aucune alarme ou alerte ne soit déclenchée.</li> <li>→ A la mise à l'arrêt, l'écran et le voyant vert s'éteignent, le voyant rouge s'allume</li> <li>Accès aux menus.</li> </ul> |  |  |  |  |
| BOOST                    |                           | Accès direct dans le menu «DOSRGE - INJECTION MRNU» (voir le chapitre <b>4.6.4</b> ).                                                                                                    |  |  |  |  |
| T°C                      |                           | <ul> <li>Affichage de la température de l'eau durant quelques secondes (uniquement si l'affichage par<br/>défaut est réglé en « Affichage en ligne »).</li> <li>Accès direct au menu «PARAMETRES - ADJUSTAGE TEMP.» (faire un appui long).</li> </ul>                                                                                                    |  |  |  |  |
| SALT                     |                           | Aucune.                                                                                                    |  |  |  |  |
| рН                       |                           | Accès direct au menu «REGULATION PH - ETALONNAGE» (faire un appui long).                                                                                                    |  |  |  |  |
| ↑<br>↓                   |                           | Sélection d'une valeur ou d'une donnée.                                                                                                    |  |  |  |  |
| 5                        |                           | <ul> <li>Annulation d'une saisie.</li> <li>Retour au (sous-)menu précédent.</li> <li>Acquittement d'une alarme ou d'une alerte (faire un appui court ou long, selon l'alarme ou l'alerte).</li> </ul>                                                                                                    |  |  |  |  |
| ок                       | ~                         | <ul> <li>Validation d'une saisie.</li> <li>Entrée dans un (sous-)menu.</li> <li>Acquittement d'une alarme ou d'une alerte (faire un appui court ou long, selon l'alarme ou l'alerte).</li> </ul>                                                                                                    |  |  |  |  |

# DOSEUR DE CHLORE PAR CONTRÔLE ORP

#### 4.5 NAVIGATION DANS LES MENUS

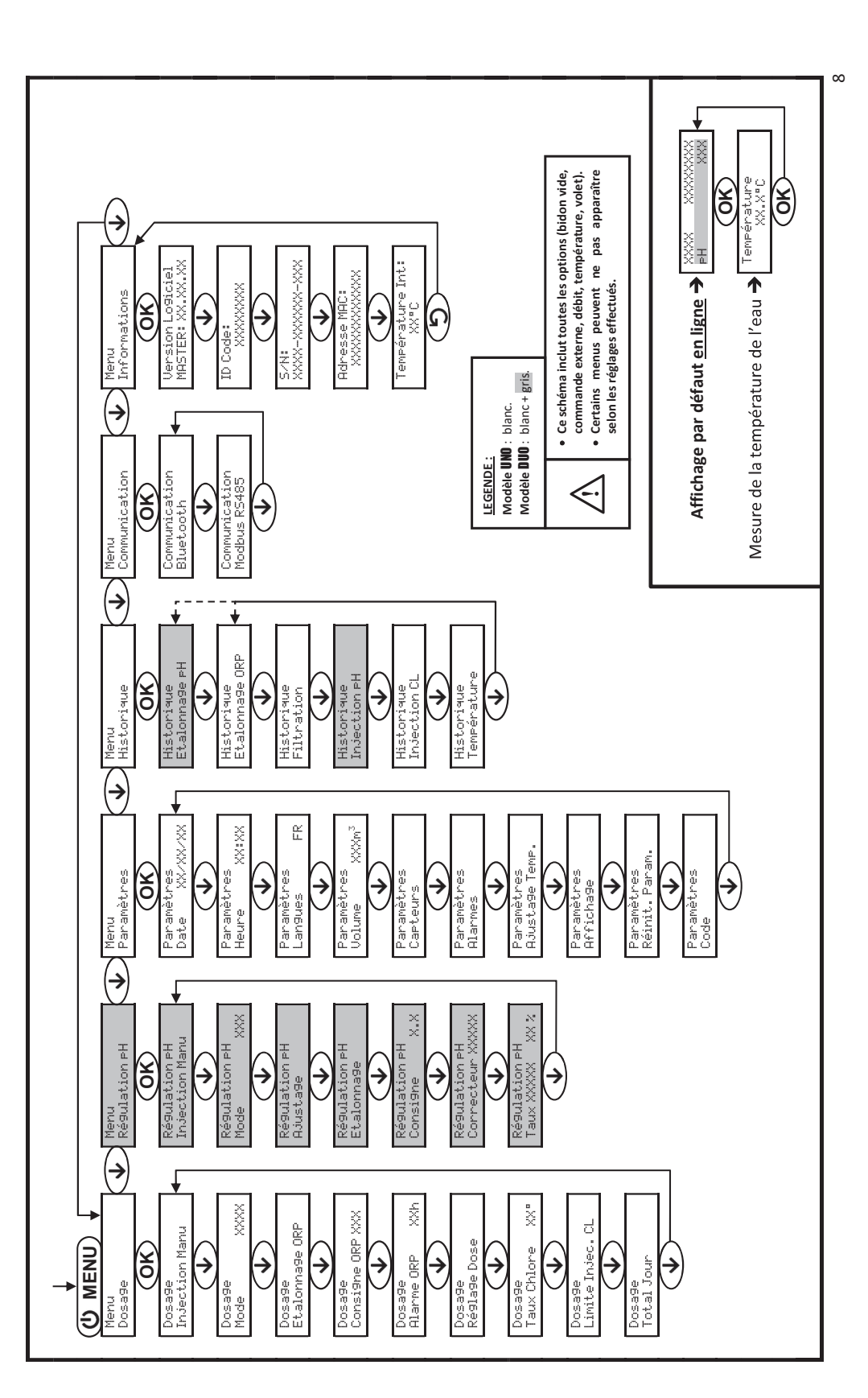

EN DE NL

## 4.6 FONCTIONNALITÉS GÉNÉRALES

## 4.6.1. SÉLECTION DE LA LANGUE D'AFFICHAGE

| Menu                     | Réglages possibles                                                                                                    | Réglage par défaut |
|--------------------------|----------------------------------------------------------------------------------------------------|--------------------|
| Paramètres<br>Langues FR | <ul> <li>Français</li> <li>English</li> <li>Deutsch</li> <li>Español</li> <li>Italiano</li> <li>Nederlander</li> <li>Portugués</li> </ul> | Français           |

## 4.6.2. RÉGLAGE DE LA DATE ET DE L'HEURE

| Menu                        | Réglages possibles  | Réglage par défaut |
|-----------------------------|---------------------|--------------------|
| Paramètres<br>Date XX/XX/XX | Jour / Mois / Année | 01/01/01           |
| Paramètres<br>Heure XX:XX   | Heure / Minute      | aléatoire          |

#### 4.6.3. SPÉCIFICATION DU VOLUME DE LA PISCINE

| Menu                                   | Réglages possibles               | Réglage par défaut |
|----------------------------------------|----------------------------------|--------------------|
| Paramètres<br>Volume XXXm <sup>3</sup> | De 10 à 160 m³, par pas de 10 m³ | 50 m <sup>3</sup>  |

## 4.6.4. MANUAL INJECTION

| Pompe<br>péristaltique | Menu                            | Fonctions                                                                                                    | Réglages<br>possibles   | Réglage<br>par<br>défaut | Instructions                                                                                                    |
|------------------------|---------------------------------|----------------------------------------------------------------------------------------------------|-------------------------|--------------------------|----------------------------------------------------------------------------------------------------|
| de chlore              | Dosa9e<br>Injection Manu        | <ul> <li>Amorçage de la<br/>pompe<br/>péristaltique et<br/>remplissage des<br/>tuyaux semirigides<br/>correspondants</li> <li>Injection de chlore<br/>ou de correcteur pH</li> <li>Moyen de<br/>vérification du bon<br/>fonctionnement de<br/>la pompe<br/>péristaltique</li> </ul> | De 30 s à 10            | 1 min                    | <ul> <li>Pour lancer une injection :<br/>Valider le réglage sélectionné.<br/>(La pompe péristaltique tourne,<br/>et un décompte temporel<br/>s'affiche en temps réel.)</li> </ul> |
| de<br>correcteur<br>pH | Régulation PH<br>Injection Manu |                                                                                                    | min, par pas<br>de 30 s | I min                    | <ul> <li>Pour faire une pause, et pour<br/>relancer l'injection: Appuyer sur<br/>OK.</li> <li>Pour stopper l'injection:<br/>Appuyer sur </li> </ul>                               |

# DOSEUR DE CHLORE PAR CONTRÔLE ORP

#### 4.6.5. PARAMÉTRAGE DES CAPTEURS

| CONNECTIQUE AU NIVE      | AU |
|--------------------------|----|
| Repère sur le connecteur |    |
| COVER                    |    |
| pH TANK                  |    |
| CITANK                   |    |
| FLOW                     |    |

| Menu                                                                                                    | Capteur       | Paramètre | Réglages possibles            | Réglage par défaut                                                                                                    |
|----------------------------------------------------------------------------------------------------|---------------|-----------|-------------------------------|----------------------------------------------------------------------------------------------------|
|                                                                                                    | Volet/Cmd ext | Mode      | • Volet<br>• OFF<br>• Cmd ext | Volet                                                                                                    |
|                                                                                                    |               | Туре      | • NO<br>• NC                  | NO                                                                                                    |
|                                                                                                    |               | Mode      | ·ON<br>·OFF                   | Selon modèle et options                                                                                                    |
|                                                                                                    | Debit         | Туре      | ·NO<br>·NC                    | NO                                                                                                    |
| CRPTEURS                                                                                                    |               | Mode      | • OFF<br>• ON                 | OFF                                                                                                    |
|                                                                                                    | Bidon CL      | Туре      | ·NO<br>·NC                    | NO                                                                                                    |
|                                                                                                    |               | Mode      | • OFF<br>• ON                 | OFF                                                                                                    |
|                                                                                                    | Bidon pH      | Туре      | ·NO<br>·NC                    | NO                                                                                                    |
|                                                                                                    | Température   | -         | ·ON<br>·OFF                   | ON                                                                                                    |
| <u>Cmd ext :</u> commande externe.<br><u>Bidon XX : capteur de bidon vide.</u><br>Type : ce paramètre n'apparaît pas si Je mode correspondant est réglé à OFF |               |           | respondant est réglé à OFF    | <u>ON :</u> capteur activé.<br><u>OFF</u> : capteur désactivé.<br><u>NO</u> : contact normalement ouvert.<br><u>NC</u> : contact normalement fermé. |

## DE LA FICHE « Ext »

Capteur à raccorder

Volet <u>ou</u> commande externe

Bidon vide pH

Bidon vide Cl

Débit

| Capteur<br>activé | Configuration                                             | Affichage<br>spécifique | Dosage<br>du chlore   | Régulation<br>du pH |  |
|-------------------|-----------------------------------------------------------|-------------------------|-----------------------|---------------------|--|
|                   | Volet ouvert                                              | -                       | Maintenu              | Maintenu            |  |
| Volet             |                                                           | DOS VOLET               | Réglage forcé en mode | Maintanau           |  |
|                   | volet ferme                                               | VOLET                   | divisé par 5*         | Maintenu            |  |
| Commande          | Commande actionnée                                        | -                       | Maintenu              | Maintenu            |  |
| externe           | Commande non actionnée                                    | EXT                     | Stoppé                | Stoppé              |  |
| Dábit             | Débit suffisant                                           | -                       | Maintenu              | Maintenu            |  |
| Debit             | Débit nul ou insuffisant                                  | RLARME DEBIT            | Stoppé                | Stoppé              |  |
| Bidon             | Bidon vide                                                | RLARME BIDOM<br>EL VIDE | Stoppé                | Maintenu            |  |
| vide Cl           | Bidon non vide                                            |                         | Maintenu              | Maintenu            |  |
| Bidon             | Bidon vide                                                | Rlarme Bidon<br>Ph Vide | Maintenu              | Stoppé              |  |
| vide pH           | Bidon non vide                                            |                         | Maintenu              | Maintenu            |  |
| Tempér-<br>ature  | Quelle que soit la<br>température de l'eau                |                         | Maintenu              | Maintenu            |  |
|                   | * Pour modifier cette valeur, contacter un professionnel. |                         |                       |                     |  |

#### 4.6.6. AJUSTAGE DE LA MESURE DE LA TEMPÉRATURE DE L'EAU

→ <u>Si le capteur température est désactivé, le menu ci-dessous n'apparait pas.</u>

| Menu                         | Réglages possibles                                                                  | Réglage par défaut |
|------------------------------|-------------------------------------------------------------------------------------|--------------------|
| Paramètres<br>Ajusta9e Temp. | Valeur positive,<br>de - à + 5°C par rapport à la mesure affichée, par pas de 0,5°C | Mesure actuelle    |

#### 4.6.7. BLUETOOTH COMMUNICATION

| Menu                       | Réglage par défaut | Fonction                                                                                                    | Réglages possibles                         | Réglage par défaut |
|----------------------------|--------------------|----------------------------------------------------------------------------------------------------|--------------------------------------------|--------------------|
|                            | Mode               | Activation/désactivation de la communication Bluetooth                                                                                                    | ON (pour activer)<br>OFF (pour désactiver) | ON                 |
| Communication<br>Bluetooth | Appairage*         | <ul> <li>Détection des appareils connectables à<br/>proximité du coffret électronique (sous<br/>60 secondes)</li> <li>Mise en réseau du coffret électronique et<br/>des appareils connectés</li> </ul> |                                            |                    |
|                            | Reset*             | Suppression de l'appairage reliant le coffret<br>électronique aux appareils connectés                                                                                                    |                                            |                    |

\* Ces paramètres n'apparaissent pas si Je mode est réglé à OFF.

- Lors d'une mise à jour (non automatique) du logiciel du coffret électronique effectuée en Bluetooth :

· Les 2 voyants (rouge et vert) clignotent alternativement.

• Le message « TELEEHARGEMENT - XXX% » s'affiche.

# DOSEUR DE CHLORE PAR CONTRÔLE ORP

#### 4.6.8. RÉINITIALISATION DES PARAMÈTRES

| Menu                        | Mise er                                      |
|-----------------------------|----------------------------------------------|
| Paramètres<br>Réinit.Param. | La réinitialisation des paramètres d'usine). |

4.7 DOSAGE CHLORE

4.7.1 ETALONNAGE DE LA SONDE ORP

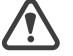

Il est impératif d'effectuer un étalonnage de la sonde ORP : - lors de la première mise en service de l'équipement..

- à chaque début de saison lors de la remise en service de l'équipement.

- après chaque remplacement de la sonde ORP.
- 1) Ouvrir la solution étalon ORP 470 mV.
- Mettre à l'arrêt la filtration (et donc le coffret électronique). 2)
- 3) Si la sonde est déjà installée : a) Extraire la sonde du porte-sonde, sans la débrancher. b) Retirer l'écrou du porte-sonde et le remplacer par le bouchon fourni.
  - Si la sonde n'est pas encore installée :
- Raccorder la sonde au coffret électronique.
- Mettre en marche le coffret électronique. 4) Aller au menu «DOSRGE - ETRLONNRGE ORP».
- 5)
- Effectuer la navigation avec les instructions ci-dessous : 6)

|       | Dosa9e<br>Etalonna9e ORP         |                                                                                                    |
|-------|----------------------------------|----------------------------------------------------------------------------------------------------|
|       | OK                               | -                                                                                                    |
|       | Etalonna9e ORP<br>Solution 470mV | . → Insérer la sonde dans la solu                                                                              |
|       | OK                               | _                                                                                                    |
|       | Etalonna9e ORP<br>En cours       | -→ <u>Ne pas toucher la sonde.</u>                                                                             |
| (Pati | ienter quelques inst             | ants)                                                                                                    |
|       | Etalonna9e ORP<br>Réussi         | →a) Rincer la sonde à l'eau c                                                                                  |
|       | ои                               | b) (Ré)installer la sonde ou                                                                                   |
|       | Etalonna9e ORP<br>Echoué         | <ul> <li>→ Effectuer une nouvelle fois<br/>si nécessaire. Si l'étalonnag<br/>nouveau un étalonnage.</li> </ul> |

## 4.7.2 SÉLECTION DU MODE DE DOSAGE DE CHLORE

| Menu           |      | Réglages<br>possibles | Significa                                           |
|----------------|------|-----------------------|-----------------------------------------------------|
|                |      | ORP                   | Dosage de chlore par co<br>et suivant la consigne O |
| Dosa9e<br>Mode | XXXX | MANU                  | Dosage horaire de chlo                              |
|                |      | OFF                   | Mise hors service du do                             |

→ Selon le réglage effectué, certains menus peuvent ne pas apparaître.

## garde importante

es annule tous les réglages effectués (configuration

ution étalon ORP 470 mV, <u>puis patienter quelques minutes</u>.

courante, puis l'égoutter <u>sans l'essuyer.</u> I dans le porte-sonde.

la navigation avec les instructions ci-dessus, plusieurs fois ge échoue toujours, remplacer la sonde puis effectuer de

| tion               | Indicateur visualisable à<br>l'affichage par défaut            | Réglage<br>par défaut |
|--------------------|----------------------------------------------------------------|-----------------------|
| ontrôle ORP<br>DRP | ORP                                                            |                       |
| bre                | D05                                                            | ORP                   |
| osage de chlore    | DOS OFF<br><u>OU</u><br>OFF<br>(selon l'affichage par défaut)) |                       |

#### 4.7.3. SPÉCIFICATION DE LA CONCENTRATION DU CHLORE

| Menu                      | Réglages possibles        | Réglage par défaut |
|---------------------------|---------------------------|--------------------|
| Dosa9e<br>Taux Chlore XX® | De 5 à 48°, par pas de 1° | 48°                |

4.7.4. RÉGLAGE DE LA CONSIGNE ORP

| Menu                       | Réglages possibles                | Réglage par défaut |
|----------------------------|-----------------------------------|--------------------|
| Dosa9e<br>Consi9ne ORP XXX | De 200 à 900 mV, par pas de 10 mV | 670 mV             |

#### 4.7.5. SETTING THE HOURLY CHLORINE DOSAGE

| Menu         | Sub-menu                  | Specific instructions                                                  | Réglages possibles                      | Réglage<br>par défaut |
|--------------|---------------------------|------------------------------------------------------------------------|-----------------------------------------|-----------------------|
| Dosa9e       | Dose Conseillée<br>30mL∕h | Pour passer au sous-menu suivant,<br>appuyer sur la touche <b>OK</b> . | Aucun (affichage en<br>lecture seule)   | -                     |
| Ré9la9e Dose | Ré9la9e Dose<br>XXXmL/h_  | -                                                                      | De 10 à 990 mL/h, par pas<br>de 10 mL/h | 30 mL/h               |

#### 4.7.6. RÉGLAGE DE L'ALARME « LIMITE INJEC. CL »

→ L'alarme « Limite Injec. CL » se déclenche lorsque le volume cumulé de chlore injecté le jour-même a atteint une valeur déterminée.

| Menu                       | Réglages possibles          | Réglage par défaut |
|----------------------------|-----------------------------|--------------------|
| Dosa9e<br>Limite Injec. CL | De 1 à 20 L, par pas de 1 L | 2 L                |

#### 4.7.7. RÉGLAGE DE L'ALARME « RÉGULATION ORP »

→ L'alarme « Régulation ORP » se déclenche lorsque la mesure ORP est hors tolérance (dépassement de ± 400 mV par rapport à la consigne ORP) durant un temps déterminé.

| Menu                     | Réglages possibles            | Réglage par défaut |
|--------------------------|-------------------------------|--------------------|
| Dosa9e<br>Alarme ORP XXh | De 12 à 96 h, par pas de 12 h | 48 h               |

## 4.7.8. AFFICHAGE DU VOLUME CUMULÉ DE CHLORE INJECTÉ LE JOUR-MÊME EN TEMPS RÉEL

| Menu                 | Accès à l'information             |
|----------------------|-----------------------------------|
| Dosa9e<br>Total Jour | Appuyer sur la touche <b>OK</b> . |

# DOSEUR DE CHLORE PAR CONTRÔLE ORP

#### 4.8 RÉGULATION PH

- 4.8.1. ETALONNAGE DE LA SONDE PH
- → La sonde pH fournie d'origine est déjà étalonnée. Il n'est donc pas nécessaire d'effectuer un étalonnage lors de la première mise en service de l'équipement.

<u>Cependant, il est impératif d'effectuer un étalonnage de la sonde pH :</u> - à chaque début de saison lors de la remise en service de l'équipement. - après chaque remplacement de la sonde pH.

- 1) Ouvrir les solutions étalon pH 7 et pH 10 (n'utiliser que des solutions étalon à usage unique).
- 2) Mettre à l'arrêt la filtration (et donc le coffret électronique).
- 3) Si la sonde est déjà installée : a) Extraire la sonde du porte-sonde, sans la débrancher. b) Retirer l'écrou du porte-sonde et le remplacer par le bouchon fourni. Si la sonde n'est pas encore installée Raccorder la sonde au coffret électronique.
- 4) Mettre en marche le coffret électronique.
- 5) Aller au menu « REGULATION PH-ETALONNAGE »

Etalonna9e PH Echoué

6) Effectuer la navigation avec les instructions ci-dessous :

| Régulation PH<br>Etalonnage    |                                                                     |
|--------------------------------|---------------------------------------------------------------------|
| Etalonnage PH<br>Solution 7.0  | .→Insérer la sonde dans la solu                                     |
| OK                             |                                                                     |
| Etalonna9e pH<br>En cours      | → <u>Ne pas toucher la sonde.</u>                                   |
| Patienter quelques inst        | ants)                                                               |
| Etalonna9e PH<br>Echoué        | → Effectuer une nouvelle fois la                                    |
| ou                             | si necessaire. Si i etaionnage<br>nouveau un étalonnage.            |
| Etalonna9e pH<br>Solution 10.0 | ·→ a) Rincer la sonde à l'eau cou<br>b) Insérer la sonde dans la so |
| Etalonna9e PH<br>En cours      | .→ <u>Ne pas toucher la sonde.</u>                                  |
| Patienter quelques inst        | ants)                                                               |
| Etalonna9e pH<br>Réussi        | →a) Rincer la sonde à l'eau co                                      |
| ои                             | b) (Ré)installer la sonde dar                                       |

nouveau un étalonnage.

ution pH 7, puis patienter quelques minutes.

la navigation avec les instructions ci-dessus, plusieurs fois échoue toujours, remplacer la sonde puis effectuer de

urante, puis l'égoutter <u>sans l'essuyer</u>. olution pH 10, <u>puis patienter quelques minutes</u>.

ourante, puis l'égoutter <u>sans l'essuyer</u>. ns le porte-sond

-> Effectuer une nouvelle fois la navigation avec les instructions ci-dessus, plusieurs fois si nécessaire. Si l'étalonnage échoue toujours, remplacer la sonde puis effectuer de

#### 4.8.2. SPÉCIFICATION DU TYPE DE CORRECTEUR PH

| Menu                              | Réglages possibles | Signification | Réglage par défaut |
|-----------------------------------|--------------------|---------------|--------------------|
| Régulation PH<br>Correcteur XXXXX | Acide              | pH-           | A =: -1 =          |
|                                   | Base               | pH+           | Acide              |

#### 4.8.3. SPÉCIFICATION DE LA CONCENTRATION DU CORRECTEUR PH

| Menu                             | Réglages possibles          | Réglage par défaut |
|----------------------------------|-----------------------------|--------------------|
| Régulation PH<br>Taux XXXXX XX X | De 5 à 55 %, par pas de 1 % | 37 %               |

#### 4.8.4. AJUSTAGE DE LA MESURE DU PH

| Menu                      | Réglages possibles           | Réglage par défaut |
|---------------------------|------------------------------|--------------------|
| Régulation PH<br>Ajustage | De 6,5 à 7,5, par pas de 0,1 | Mesure actuelle    |

#### 4.8.5. RÉGLAGE DE LA CONSIGNE PH

| Menu                          | Réglages possibles           | Réglage par défaut |
|-------------------------------|------------------------------|--------------------|
| Ré9ulation PH<br>Consi9ne X.X | De 6,8 à 7,6, par pas de 0,1 | 7.2                |

## 4.8.6. ACTIVATION/DÉSACTIVATION DE LA RÉGULATION PH

| Menu                      | Réglages possibles                         | Réglage par défaut |
|---------------------------|--------------------------------------------|--------------------|
| Régulation PH<br>Mode XXX | ON (pour activer)<br>OFF (pour désactiver) | ON                 |

# DOSEUR DE CHLORE PAR CONTRÔLE ORP

## 4.9 SÉCURITÉS

## 4.9.1. ALARMES ET ALERTE

|  |           |            | OPERATI<br>D       | ONS AUTOMATIQUES AU<br>ECLENCHEMENT                                   |                                                       |
|--|-----------|------------|--------------------|-----------------------------------------------------------------------|-------------------------------------------------------|
|  | SECURITES | PAR DEFAUT | Message<br>affiché | Arrêt immédiat<br>du dosage du chlore<br>et/ou de la régulation du pH | ACQUITTEMENT*                                         |
|  | Alarmes   | Activées   | Alarm<br>()        | Oui                                                                   | Appuyer sur la touche <b>OK</b> ou 🕽                  |
|  | Alerte    | Activée    | Info<br>()         | Non                                                                   | (appui court ou long, selon<br>l'alarme ou l'alerte). |

\* <u>Tant qu'un détaut détecté subsiste, l'alarme ou l'alerte correspondante est maintenue, et le message correse.</u> ondantr éae.e.araîgt \_uelg\_uienss tants ae\_rèsl' acg\_uittement

| MESSAGE<br>AFFICHE /<br>DEFAUT DETECTE | AR<br>AUTON<br>IMM<br>Dosage<br>du chlore | RET<br>IATIQUE<br>EDIAT<br>Régulation<br>du pH | CAUSE<br>POSSIBLE                                                                                           | VERIFICATIONS ET REMEDES                                                                                                    | Possibilite de<br>Desactivation<br>Via le menu<br>«Parametres<br>- Rlarmes» |
|----------------------------------------|-------------------------------------------|------------------------------------------------|----------------------------------------------------------------------------------------------------|----------------------------------------------------------------------------------------------------|-----------------------------------------------------------------------------|
| Alarme<br>Bidon CL vide                | Oui                                       | Non                                            | Bidon de chlore<br>vide                                                                                     | Remplacer le bidon de chlore.                                                                                                    | Oui<br>si le capteur<br>« Bidon CL » est<br>activé                          |
| Alarme<br>Bidon PH vide                | Non                                       | Oui                                            | Bidon de<br>correcteur pH<br>vide                                                                           | Remplacer le bidon de correcteur<br>pH.                                                                                                    | Oui<br>si le capteur<br>« Bidon pH » est<br>activé                          |
| Alarme<br>Débit                        | Oui                                       | Oui                                            | Débit d'eau<br>insuffisant                                                                                  | <ul> <li><u>Vérifier que :</u> <ul> <li>le capteur débit est raccordé au coffret électronique.</li> <li>le capteur débit est activé (voir paramétrage des capteurs).</li> <li>les vannes du circuit de filtration sont ouvertes.</li> <li>la pompe de filtration fonctionne correctement.</li> <li>le circuit de filtration n'est pas bouché.</li> <li>le niveau d'eau dans la piscine est suffisant.</li> </ul> </li> </ul>                                                                                                    | Non                                                                         |
| Alarme<br>Injection CL                 | Oui                                       | Non                                            | Succession de 5<br>tentatives de<br>correction du<br>taux de<br>concentration<br>de chlore<br>infructueuses | <ul> <li>Vérifier que le bidon de chlore n'est<br/>pas vide.</li> <li>Au niveau du circuit d'injection de<br/>chlore, vérifier l'état:</li> <li>du filtre lesteur.</li> <li>des tuyaux semi-rigides.</li> <li>de la pompe péristaltique.</li> <li>du raccord d'injection .</li> <li>Effectuer une injection manuelle de<br/>chlore. <u>Vérifier que :</u></li> <li>la pompe péristaltique fonctionne<br/>correctement.</li> <li>le chlore est injecté correctement.</li> <li>Vérifier les réglages dans les menus<br/>«DOSAGE - COMSIGNE ORP», «DOSAGE - TAUX<br/>EHLORE» et «PARRMETRES - VOLUME».</li> </ul> | Oui                                                                         |

| MESSAGE<br>AFFICHE /       | AR<br>AUTON<br>IMM  | ARRET<br>AUTOMATIQUE<br>IMMEDIAT CAUSE<br>POSSIBLE |                                                                                                  | VERIFICATIONS ET REMEDES                                                                                                    | POSSIBILITE DE<br>DESACTIVATION<br>VIA LE MENU |
|----------------------------|---------------------|----------------------------------------------------|--------------------------------------------------------------------------------------------------|----------------------------------------------------------------------------------------------------|------------------------------------------------|
| DEFAUL DETECTE             | Dosage<br>du chlore | Regulation<br>du pH                                |                                                                                                  |                                                                                                    | - RLARMES»                                     |
| Alarme<br>Injection PH     | Non                 | Oui                                                | Succession de 5<br>tentatives de<br>correction du pH<br>infructueuses                            | <ul> <li>Vérifier que le bidon de correcteur pH<br/>n'est pas vide.</li> <li><u>Au niveau du circuit d'injection de</u><br/><u>correcteur pH, vérifier l'état :</u></li> <li>du filtre lesteur.</li> <li>des tuyaux semi-rigides.</li> <li>de la pompe péristaltique.</li> <li>du raccord d'injection .</li> <li>Effectuer une injection manuelle de<br/>correcteur pH. <u>Vérifier que :</u></li> <li>la pompe péristaltique fonctionne<br/>correctement.</li> <li>le correcteur pH est injecté<br/>correctement.</li> <li>Vérifier les réglages dans les menus</li> <li>«REBULATION PH - CONSENE»,</li> <li>«REBULATION PH - CORSENE»,</li> <li>Effectuer un étalonnage de la sonde pH.</li> </ul> | Oui                                            |
| Alarme<br>Limite Injec. CL | Oui                 | Non                                                | Volume cumulé<br>de chlore injecté<br>le jourmême<br>à sa valeur<br>maximale                     | <ul> <li>Contrôler (et ajuster si besoin) le<br/>réglage du déclenchement de<br/>l'alarme « Limite Injec. CL ».</li> <li>Vérifier que le bidon de chlore<br/>n'est pas vide.</li> <li>Au niveau du circuit d'injection de<br/>chlore, <u>vérifier l'état :</u></li> <li>la pompe péristaltique<br/>fonctionne correctement.</li> <li>le chlore est injecté correctement.</li> <li>Vérifier les réglages dans les menus<br/>«DOSAGE - COMSIGNE ORP», «DOSAGE - TRUX<br/>EHLORE» et «PRRAMETRES - VOLUME».</li> </ul>                                                                                                    | Oui                                            |
| Alarme<br>Ré9ulation ORP   | Oui                 | Non                                                | Mesure ORP<br>hors tolérance<br>(dépassement<br>de ± 400 mV par<br>rapport à la<br>consigne ORP) | Contrôler (et ajuster si besoin)<br>le réglage de la consigne ORP.                                                                                                    | Oui                                            |
| Info<br>Etalonna9e pH      | Non                 | Non                                                | Etalonnage de<br>la sonde pH<br>incorrect                                                        | Effectuer un étalonnage de la<br>sonde pH.                                                                                                    | Oui                                            |

# DOSEUR DE CHLORE PAR CONTRÔLE ORP

4.9.2. PRÉCAUTIONS IMPORTANTES CONCERNANT LES POMPES PÉRISTALTIQUES

→ Ce chapitre est applicable si le coffret électronique est muni d'un capot cachant la (ou les) pompe(s) péristaltique(s).

Lorsque l'un des messages ci-dessous s'affiche, la (ou une des deux) pompe(s) péristaltique(s) tourne. DANS CE CAS, NE PAS RETIRER LE CAPOT DU COFFRET ELECTRONIQUE QUI RECOUVRE LA (OU LES) POMPE(S) PERISTALTIQUE(S).

Remarque pour le modèle **DUO** : les 2 pompes péristaltiques ne peuvent pas tourner simultanément.

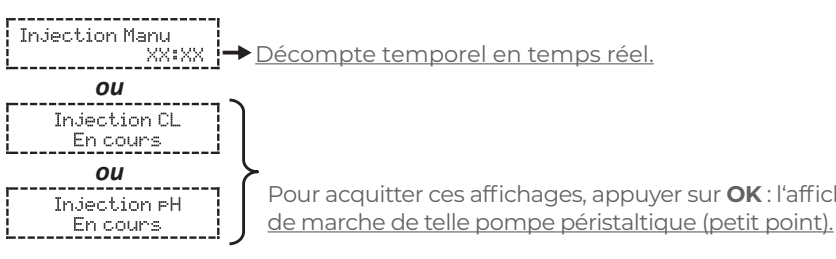

#### → IEn cas de doute sur le bon fonctionnement d'une pompe péristaltique :

- Mettre à l'arrêt le coffret électronique. 1)
- Retirer le capot du coffret électronique qui recouvre la pompe péristaltique. 2)
- 3)
- Vérifier l'état de la pompe péristaltique et du tuyau interne. 4)
- 5) Mettre en marche le coffret électronique.
- 6) Effectuer une injection manuelle (à vide).
- 7) Vérifier que la pompe péristaltique tourne correctement.

Pour acquitter ces affichages, appuyer sur OK : l'affichage par défaut réapparaît, avec l'indicateur

Retirer le tuyau interne à la pompe péristaltique, sans retirer les tuyaux semi-rigides qui y sont raccordés.

#### 4.10 HISTORIQUE DE DONNÉES

| Menu                         | Sous-menu                       | Contenu                                                                                                    |  |
|------------------------------|---------------------------------|----------------------------------------------------------------------------------------------------|--|
| Historique<br>Etalonna9e pH  |                                 | Date du dernier étalonnage de la sonde pH                                                                                                |  |
| Historique<br>Etalonna9e ORP |                                 | Date du dernier étalonnage de la sonde ORP                                                                                               |  |
|                              | Filtration<br>Temps J-1         | Durée de fonctionnement de la pompe de filtration le jour précédent                                                                      |  |
| Historique<br>Filtration     | Filtration<br>Temps Moyen S-1   | Durée moyenne quotidienne de fonctionnement de la pompe de<br>filtration la semaine précédente                                           |  |
|                              | Filtration<br>Temps Moyen M-1   | Durée moyenne quotidienne de fonctionnement de la pompe de<br>filtration le mois précédent                                               |  |
| Historique                   | Injection PH<br>Temps J-1       | Durée de fonctionnement de la pompe péristaltique de correcteur<br>pH le jour précédent                                                  |  |
|                              | Injection PH<br>Temps Moyen S-1 | Durée moyenne quotidienne de fonctionnement de la pompe<br>péristaltique de correcteur pH la semaine précédente                          |  |
| Injection PH                 | Injection PH<br>Temps Moyen M-1 | Durée moyenne quotidienne de fonctionnement de la pompe<br>péristaltique de correcteur pH le mois précédent                              |  |
|                              | Injection PH<br>Total           | Durée cumulée de fonctionnement de la pompe péristaltique de<br>correcteur pH depuis la première mise en service du coffret électronique |  |
|                              | Injection CL<br>Temps J-1       | Durée de fonctionnement de la pompe péristaltique de chlore le jour précédent                                                            |  |
| Historique                   | Injection CL<br>Temps Moyen S-1 | Durée moyenne quotidienne de fonctionnement de la pompe<br>péristaltique de chlore la semaine précédente                                 |  |
| Injection CL                 | Injection CL<br>Temps Moyen M-1 | Durée moyenne quotidienne de fonctionnement de la pompe<br>péristaltique de chlore le mois précédent                                     |  |
|                              | Injection CL<br>Total           | Durée cumulée de fonctionnement de la pompe péristaltique de chlore<br>depuis la première mise en service du coffret électronique        |  |
| Historique<br>Température    | Température<br>Temp.J-1         | Température moyenne de l'eau le jour précédent                                                                                           |  |
|                              | Température<br>Temp.S-1         | Température moyenne de l'eau la semaine précédente                                                                                       |  |
|                              | Température<br>Temp.M-1         | Température moyenne de l'eau le mois précédent                                                                                           |  |

#### 4.11 INFORMATIONS COMPLÉMENTAIRES

| Menu                                 | Signification                     |
|--------------------------------------|-----------------------------------|
| Version Lo9iciel<br>MASTER: XX.XX.XX | Programme de la carte de commande |
| ID Code:<br>XXXXXXXX                 | Code de configuration             |
| SZN:<br>XXXX-XXXXXX-XXX              | Numéro de série                   |
| Adresse MAC:<br>XXXXXXXXXXXX         | Adresse MAC du module Bluetooth   |
| Température Int:<br>XX°C             | Température interne               |

# DOSEUR DE CHLORE PAR CONTRÔLE ORP

#### 5. GARANTIE

Avant tout contact avec votre revendeur, merci de bien vouloir vous munir :

- de votre facture d'achat.
- du n° de série du coffret électronique.
- de la date d'installation de l'équipement.
- des paramètres de votre piscine (salinité, pH, taux de chlore, température d'eau, taux de stabilisant, volume de la piscine, temps de filtration journalier, etc.).

Nous avons apporté tous nos soins et notre expérience technique à la réalisation de cet équipement. Il a fait l'objet de contrôles qualité. Si malgré toute l'attention et le savoir-faire apportés à sa fabrication, vous aviez à mettre en jeu notre garantie, celle-ci ne s'appliquerait qu'au remplacement gratuit des pièces défectueuses de cet équipement (port aller/retour exclu).

## Durée de la garantie (date de facture faisant foi)

Coffret électronique : 2 ans. Sondes : selon modèle. Réparations et pièces détachées : 3 mois. Les durées indiquées ci-dessus correspondent à des garanties standard. Toutefois, cellesle-ci peuvent varier selon le pays d'installation etcircuit de distribution.

#### Objet de la garantie

La garantie s'applique sur toutes les pièces à l'exception des pièces d'usure qui doivent être remplacées régulièrement.

L'équipement est garanti contre tout défaut de fabrication dans le cadre strict d'une utilisation normale.

#### <u>S.A.V.</u>

Toutes les réparations s'effectuent en atelier. Les frais de transport aller et retour sont à la charge de l'utilisateur.

L'immobilisation et la privation de jouissance d'un appareil en cas de réparation éventuelle ne sauraient donner lieu à des indemnités.

Dans tous les cas, le matériel voyage toujours aux risques et périls de l'utilisateur. Il appartient à celui ci avant d'en prendre livraison, de vérifier qu'il est en parfait état et le cas échéant d'émettre des réserves sur le bordereau de transport du transporteur. Confirmer auprès du transporteur dans les 72 h par lettre recommandée avec accusé réception. Un remplacement sous garantie ne saurait en aucun cas prolonger la durée de garantie initiale.

#### Limite d'application de la garantie

Dans le but d'améliorer la qualité de ses produits, le fabricant se réserve le droit de modifier, à tout moment et sans préavis, les caractéristiques de ses fabrications.

La présente documentation n'est fournie qu'à titre d'information et n'a aucune implication contractuelle vis-à-vis des tiers.

La garantie du constructeur, qui couvre les défauts de fabrication, ne doit pas être confondue avec les opérations décrites dans la présente documentation.

L'installation, la maintenance et, de manière plus générale, toute intervention concernant les produits du fabricant, doivent être réalisées exclusivement par des professionnels. Ces interventions devront par ailleurs être réalisées conformément aux normes en vigueur dans le pays d'installation au jour de l'installation. L'utilisation d'une pièce autre que celle d'origine, annule ipso facto la garantie sur l'ensemble de l'équipement.

<u>Sont exclus de la garantie :</u>

- Les équipements et la main d'oeuvre fournis par un tiers lors de l'installation du matériel.
- Les dommages causés par une installation nonconforme.
- Les problèmes causés par une altération, un accident, un traitement abusif, la négligence du professionnel ou de l'utilisateur final, les réparations non autorisées, l'incendie, l'inondation, la foudre, le gel, un conflit armé ou tout autre cas de force majeure.

Aucun matériel endommagé suite au non-respect des consignes de sécurité, d'installation, d'utilisation et d'entretien énoncées dans la présente documentation ne sera pris en charge au titre de la garantie.

Tous les ans, nous apportons des améliorations à nos produits et logiciels. Ces nouvelles versions sont compatibles avec les modèles précédents. Les nouvelles versions de matériels et de logiciels ne peuvent être ajoutées aux modèles antérieurs dans le cadre de la garantie.

## <u>Mise en oeuvre de la garantie</u>

Pour plus d'informations sur la présente garantie, appelez votre professionnel ou notre Service Après-Vente. Toute demande devra être accompagnée d'une copie de la facture d'achat.

## Lois et litiges

La présente garantie est soumise à la loi française et à toutes directives européennes ou traités internationaux, en vigueur au moment de la réclamation, applicables en France. En cas de litige sur son interprétation ou son exécution, il est fait attribution de compétence au seul TGI de Montpellier (France).

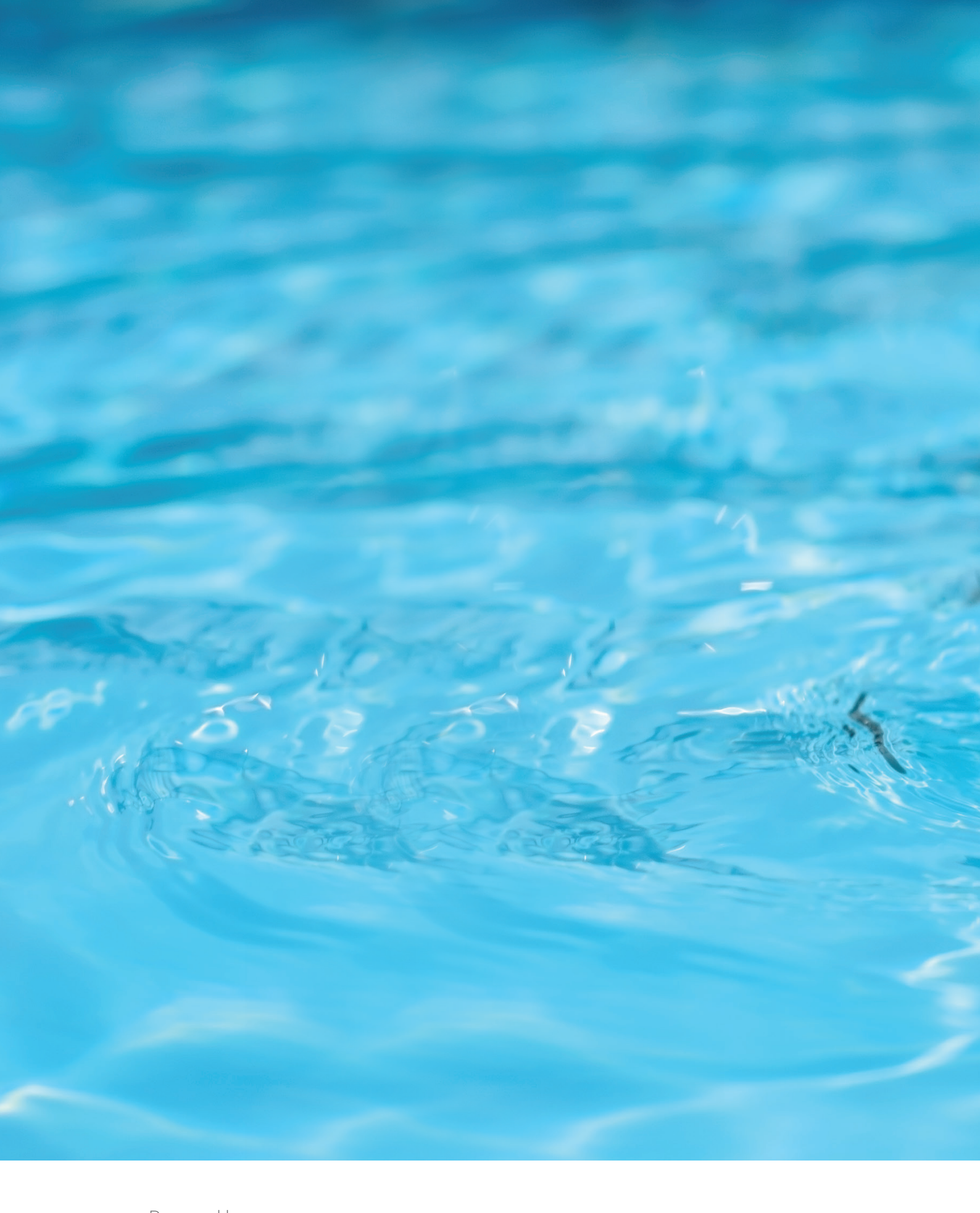

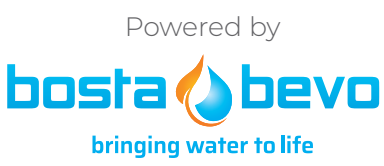

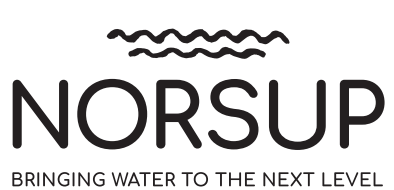